CICS Transaction Server for z/OS

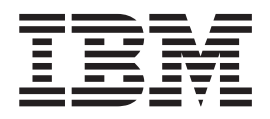

# **CICSPlex SM Monitor Views Reference**

Version 3 Release 1

CICS Transaction Server for z/OS

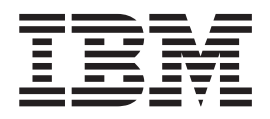

# **CICSPlex SM Monitor Views Reference**

Version 3 Release 1

#### Note!

Before using this information and the product it supports, be sure to read the general information under "Notices" on page 139.

#### Third edition (July 2010)

This edition applies to Version 3 Release 1 of CICS Transaction Server for z/OS, program number 5655-M15, and to all subsequent versions, releases, and modifications until otherwise indicated in new editions. Make sure you are using the correct edition for the level of the product.

#### © Copyright IBM Corporation 1994, 2010.

US Government Users Restricted Rights – Use, duplication or disclosure restricted by GSA ADP Schedule Contract with IBM Corp.

# Contents

| Preface       vii         Who this book is for       vii         What you need to know.       vii         Notes on terminology.       vii         Syntax notation and conventions used in this book.       vii         View descriptions.       vii         CICS system connectivity.       vii                                                                                                    |
|----------------------------------------------------------------------------------------------------|
| Summary of changes                                                                                                    |
| Chapter 1. Introduction1Monitoring CICS resources1Understanding EUI monitor view names2Availability for CICS releases3Summary of monitor views3                                                                                                    |
| Chapter 2. CICS regions7MCICSDSA – Monitor dynamic storage areas8MCICSDSD – Monitor dynamic storage area details10MCICSDSS – Monitor dynamic storage areas summary12MCICSRGD – Monitor CICS system details13MCICSRGN – Monitor CICS systems15MCICSRGS – Monitor CICS systems summary17MCICSRGS – Monitor CICS systems summary17MCICSRGS – Monitor CICS system task details18MTRNCLS – Monitor transaction classes19MTRNCLSD – Monitor transaction classes summary21MTRNCLSS – Monitor transaction classes summary22 |
| Chapter 3. Connections23MCONNCT – Monitor ISC/MRO connections24MCONNCTD – Monitor ISC/MRO connection details26MCONNCTS – Monitor ISC/MRO connections summary28MMODNAME – Monitor LU6.2 modenames29MMODNAMS – Monitor LU6.2 modenames summary31                                                                                                    |
| Chapter 4. DB2 and DBCTL.33MDB2THRD – Monitor DB2 threads34MDB2THRS – Monitor DB2 threads summary35MDB2TRDD – Monitor DB2 thread details36                                                                                                    |
| Chapter 5. FEPI                                                                                                    |
| Chapter 6. Files                                                                                                    |

| MCMDTS – Monitor data tables summary       49         MCMDT2 – Monitor data table details       50         MCMDT3 – Monitor data table statistics details       52         MLOCFILD – Monitor local file details       54         MLOCFILE – Monitor local files       56         MLOCFILS – Monitor local files summary       56         MLOCFILS – Monitor local files       56         MLOCFILS – Monitor local files summary       58         MLSRPBUD – Monitor LSR pool buffer details       59         MLSRPBUF – Monitor LSR pool buffers       61         MLSRPBUS – Monitor LSR pool buffers summary       63         MLSRPOOD – Monitor LSR pool buffers summary       63         MLSRPOOD – Monitor LSR pool buffers summary       64         MLSRPOOD – Monitor LSR pools       64         MLSRPOOS – Monitor LSR pools       64         MREMFILD – Monitor remote file details       64         MREMFILE – Monitor remote files       70         MREMFILS – Monitor remote files summary       72 | 9)2153913153902     |
|----------------------------------------------------------------------------------------------------|---------------------|
| Chapter 7. Journals       73         MJRNLNM – Monitor journal names       74         MJRNLNMS – Monitor journal names summary       76                                                                                                    | 3<br>1<br>3         |
| Chapter 8. Programs                                                                                                    | ,<br>3<br>)<br>2    |
| Chapter 9. Temporary storage                                                                                                    | 3<br>4<br>3<br>3    |
| Chapter 10. Terminals                                                                                                    | )<br>)<br>2         |
| Chapter 11. Transactions       95         MLOCTRAD – Monitor local transaction details       96         MLOCTRAN – Monitor local transactions       96         MLOCTRAS – Monitor local transactions summary       96         MLOCTRAS – Monitor local transactions summary       100         MLOCTRA2 – Monitor local transaction FEPI details       101         MLOCTRA3 – Monitor local transaction extra data       103         MLOCTRA4 – Monitor local transaction extra data       105         MREMTBAD – Monitor remote transaction details       106                                                                                                    | 5 3 3 0 - 3 5 5 8 0 |
| MREMTRAN – Monitor remote transactions                                                                                                    |                     |

| MXTRATDQ – Monitor extrapartition transient data queues             |
|---------------------------------------------------------------------|
| MXTRATDS – Monitor extrapartition transient data queues summary 127 |
| Bibliography                                                        |
| The CICS Transaction Server for z/OS library                        |
| The entitlement set                                                 |
| PDF-only books                                                      |
| Other CICS books                                                    |
| Determining if a publication is current                             |
| Accessibility 133                                                   |
| , , , , , , , , , , , , , , , , , , ,                               |
| Index                                                               |
| Index                                                               |
| Index                                                               |

## **Preface**

This book provides usage information for the IBM<sup>®</sup> CICSPlex<sup>®</sup> SM (CICSPlex SM) element of CICS<sup>®</sup> Transaction Server for z/OS<sup>®</sup>. It describes the CICSPlex SM views that can be used in an MVS/Enterprise Systems Architecture SP (MVS/ESA) environment to monitor and control multiple CICS systems.

### Who this book is for

This book addresses the needs of:

- · CICS operators responsible for the operation of CICS systems at an enterprise
- System programmers responsible for the monitoring and control of those CICS systems

## What you need to know

Before reading this book, you should have read the *CICSPlex SM User Interface Guide* and you should be familiar with the CICSPlex SM interface.

#### Notes on terminology

In the text of this book, the term **CICSPlex SM** (spelled with an uppercase letter *P*) means the IBM CICSPlex System Manager element of CICS Transaction Server for z/OS, Version 3 Release 1. The term **CICSplex** (spelled with a lowercase letter *p*) means the largest set of CICS systems to be managed by CICSPlex SM as a single entity.

Other terms used in this book are:

**CICS** The CICS element of CICS TS for z/OS.

**MVS<sup>™</sup>** The operating system which is a base element of z/OS.

The phrase *issue the command* is used in this book to mean that the command may either be typed in the COMMAND field of an Information Display panel or invoked by pressing the PF key to which it is assigned. When the location of the cursor affects command processing, this phrase means that you can do one of the following:

- Type the command in the COMMAND field, place the cursor on the appropriate field, and press Enter.
- Move the cursor to the appropriate field and press the PF key to which the command is assigned.

For an explanation of the CICSPlex SM terms used in this book, please refer to the Glossary.

#### Syntax notation and conventions used in this book

The syntax descriptions of the CICSPlex SM commands use the following symbols:

- Braces { } enclose two or more alternatives from which one must be chosen.
- Square brackets [] enclose one or more optional alternatives.
- The OR symbol | separates alternatives.

The following conventions also apply to CICSPlex SM syntax descriptions:

- Commands and keyword parameters are shown in uppercase characters. If a command or parameter may be abbreviated, the minimum permitted abbreviation is in uppercase characters; the remainder is shown in lowercase characters and may be omitted.
- Variable parameters are shown in lowercase characters. You must replace them with your own information.
- · Parameters that are not enclosed by braces { } or brackets [ ] are required.
- A default parameter value is shown like this: <u>KEYWORD</u>. It is the value that is assumed if you do not select one of the optional values.
- Punctuation symbols, uppercase characters, and special characters must be coded exactly as shown.
  - **Note:** A semicolon ; is shown as the command delimiter in examples using multiple commands. For information about using and changing the command delimiter, see the *CICSPlex SM User Interface Guide*.
- The ellipsis ... means that the immediately preceding parameter can be included one or more times.

#### **View descriptions**

T

1

Each view description includes a brief description of the information presented, information about the availability of the view for supported CICS releases, detailed instructions on accessing the view, and lists of any action commands, overtype fields, and hyperlink fields that are available. Each section of a view description is clearly identified by appropriate headers. Action commands, overtype fields, and hyperlink fields are presented in a tabular format. If there are no action commands, overtype fields, or hyperlink fields for a view, this is indicated by the word "None."

#### CICS system connectivity

This release of CICSPlex SM can be used to control CICS systems that are directly connected to it.

For this release of CICSPlex SM, the connectable CICS systems are:

- CICS Transaction Server for z/OS 3.1
- CICS Transaction Server for z/OS 2.3
- CICS Transaction Server for z/OS 2.2
- CICS Transaction Server for OS/390<sup>®</sup> 1.3

You can use this release of CICSPlex SM to control systems running supported releases of CICS that are connected to, and managed by, your previous release of CICSPlex SM. However, if you have any directly-connectable release levels of CICS, as listed above, that are connected to a previous release of CICSPlex SM, you are strongly recommended to migrate them to the current release of CICSPlex SM, to take full advantage of the enhanced management services. See the *CICS Transaction Server for z/OS Migration from CICS TS Version 2.3* for information on how to do this.

Table 1 on page ix shows which supported CICS systems can be directly connected to which releases of CICSPlex SM.

| 1 | Tahle 1  | Directly-connectable | CICS systems | by CICSPlex | SM release   |
|---|----------|----------------------|--------------|-------------|--------------|
| 1 | Table T. | Directly-connectable | CICS systems | by CICSFIEX | Sivi release |

| <br> <br> | CICS system      | CICSPlex SM<br>component of CICS<br>TS 3.1 | CICSPlex SM<br>component of CICS<br>TS 2.3 | CICSPlex SM<br>component of CICS<br>TS 2.2 | CICSPlex SM<br>component of CICS<br>TS 1.3 |
|-----------|------------------|--------------------------------------------|--------------------------------------------|--------------------------------------------|--------------------------------------------|
| I         | CICS TS 3.1      | Yes                                        | No                                         | No                                         | No                                         |
| I         | CICS TS 2.3      | Yes                                        | Yes                                        | No                                         | No                                         |
| I         | CICS TS 2.2      | Yes                                        | Yes                                        | Yes                                        | No                                         |
| L         | CICS TS 1.3      | Yes                                        | Yes                                        | Yes                                        | Yes                                        |
| I         | TXSeries 4.3.0.4 | No                                         | Yes                                        | Yes                                        | No                                         |
| I         | TXSeries 5.0     | No                                         | Yes                                        | Yes                                        | No                                         |
|           |                  |                                            |                                            |                                            |                                            |

# Summary of changes

This book is based on the CICSPlex SM for CICS Transaction Server for z/OS, Version 2 Release 3 edition.

## Changes for CICS Transaction Server for z/OS Version 3 Release 1

There are no significant changes to this edition.

#### Changes for CICS Transaction Server for z/OS, Version 2 Release 3

There are no significant changes to this edition.

## Changes for CICS Transaction Server for z/OS, Version 2 Release 2

There has been a change in CICSPlex SM field naming conventions in this release. Data set name fields such as DSNAME, file name fields such as LOCFILE and REMFILE, and transient data queue names such as EXTRATDQ and INTRATDQ are now case-sensitive. When entering data set and file names into the CICSPlex SM interfaces (EUI, API and WUI), ensure that you enter the data in the correct case. In previous releases of CICSPlex SM, the data set names and file names are automatically converted to upper case.

There are no other significant changes to this book for CICS Transaction Server for z/OS, Version 2 Release 2.

## Changes for CICS Transaction Server for z/OS, Version 2 Release 1

There are no changes to this book for CICS Transaction Server for z/OS, Version 2 Release 1.

#### Changes for CICS Transaction Server for OS/390, Version 1 Release 3

The following additions and changes made to the functions of the CICSPlex SM element of CICS Transaction Server for OS/390, Version 1 Release 3 affect the contents of this book.

- To support CICS-maintained data tables, there are two new views, MCMDT2 and MCMDT3
- The MLOCTRA2 and MLOCTRA3 views have been redesigned, and there is a new view, MLOCTRA4.

# **Chapter 1. Introduction**

This book describes those CICSPlex SM MVS/TSO ISPF end user interface (EUI) view commands that support day-to-day operation and management of the CICS resources in an enterprise. It is intended for CICS operators who are responsible for running CICS-supplied transactions, such as the CICS Master Terminal Transaction (CEMT), to manage CICS resources.

The CICSPlex SM views mirror the functionality currently provided for CICS systems. In other words, operators can work in essentially the same way as they do now without any change in their basic approach to daily system activities. The greatest benefit of the CICSPlex SM views, however, is that they can be used to control the operation of multiple CICS systems and their resources from a single session, as if they were a single CICS system.

The view commands consist of a set of *operations views* used to control CICS resources, a largely matching set of *monitor views* used to monitor resources, and sets of *definition views* used to manage CICSPlex SM definitions while they are active in a CICSplex. The monitor view commands are described in this book. The operations view commands are described in *CICSPlex SM Operations Views Reference*; the CICSPlex SM definitions are described in the relevant CICSPlex SM book: *CICSPlex SM Managing Workloads, CICSPlex SM Managing Resource Usage*, and *CICSPlex SM Managing Business Applications*.

The view commands used to define the CMAS configuration and topology of a CICSPlex SM environment are described in *CICSPlex SM Administration* and *CICSPlex SM Administration*. Details on using the CICSPlex SM ISPF end-user interface are provided in the *CICSPlex SM User Interface Guide*.

Monitor views are also available using the Web User Interface (WUI). Web User Interface views are named EYUSTART*object*, where *object* is the name of the managed resource. Guidance on using the CICSPlex SM Web User interface is provided in the *CICSPlex SM Web User Interface Guide*.

#### Monitoring CICS resources

L

1

I

The CICSPlex SM monitor views provide a single-system image of the CICS resources for which resource monitoring has been requested.

#### Notes:

- 1. Monitor data is available only for resources that are currently being monitored by CICSPlex SM. For information about defining the resources to be monitored, see the discussion of resource monitoring in *CICSPlex SM Managing Resource Usage*.
- 2. Monitor data is not available for systems running CICS for Windows<sup>®</sup>.

The monitor views provide two types of information:

- CICS COLLECT STATISTICS data
- CICSPlex SM derived values

*Derived values* are the result of CICSPlex SM processing CICS statistics to produce rates, averages, and percentages. These values are reported for two different time periods:

- The *sample interval* is the period of time for which data is collected for a resource. When resource monitoring is set up, the sample interval indicates how frequently data should be collected. Once monitoring begins, data is displayed after the first full sample interval.
- The *monitor interval* is the length of time for which data from the sample intervals is to be accumulated and averaged. At the end of the monitor interval, the CICSPlex SM statistics counters are automatically reset.

The derived values in a monitor view appear under field names that begin with one of the following:

#### CS or CURR

Current Sample. This value reflects data collected during the most recent sample interval.

#### **MI or INTV**

Monitor Interval. This value reflects the data accumulated thus far in the monitor interval.

## **Understanding EUI monitor view names**

The CICSPlex SM monitor views present information in a layered approach, employing multiple views to present all the information for a given resource. The names assigned to the views reflect this layered approach.

The top-level view contains general information about multiple CICS resources or CICSPlex SM definitions. *General views* have names that reflect the type of resource for which information is being displayed. For example, the MTERMNL view shows general information about monitored terminals.

Below the general view there may be one or more *detailed views*. These views present detailed information about a single resource within the CICSplex. The name of the first or only detailed view is, in most cases, the name of the general view with a *D* appended to it. For example, the detailed MTERMNL view is called MTERMNLD. If the general view name is already 8 characters long (the maximum length for view names), the last character of the name may be dropped and replaced with a *D*.

Some resources require additional detailed views to present all of the information available about them. The names of these views have numbers appended to them. For example, the second MLOCTRAN detailed view is MLOCTRA2.

Finally, for most general views there is a *summary view*. Summary views contain information about multiple resources that has been summarized by CICS system or some other grouping factor. An *S* is appended to the view name to indicate a summary view. So, for example, the summary view for MTERMNL is MTERMNLS.

Most monitor views have a corresponding operations view that presents operations data about the same type of resource. The name of each operations view is the name of the corresponding monitor view without the initial *M*. For example, the general operations view for terminals is TERMNL.

Table 2 on page 3 summarizes the view naming conventions:

| Type of view                  | How the name is formed                                 | Example name |
|-------------------------------|--------------------------------------------------------|--------------|
| General view                  | Based on the resource being presented                  | MTERMNL      |
| Detailed view (first)         | Add a D to the end of the general view name            | MTERMNLD     |
| Detailed view (subsequent)    | Add a number to the end of the general view name       | MLOCTRA2     |
| Summary view                  | Add an S to the end of the general view name           | MTERMNLS     |
| Corresponding operations view | Delete the M at the beginning of the general view name | TERMNL       |

Table 2. Summary of CICSPlex SM EUI view naming conventions

## Availability for CICS releases

The CICS platforms and releases supported by CICSPlex SM are given in "CICS system connectivity" on page viii. However, some views, action commands, or overtype fields are not available for all of the supported CICS releases. In this book, an Availability section in the discussion of each monitor view identifies the CICS releases for which the view is generally available. In addition, the Action commands section in the discussion of each of these views specifies action commands and overtype fields for which availability is more limited. The online help for views, action commands, and overtype fields also provides availability information.

When you display a view and your CICSplex includes systems running a release of CICS for which that view is not available, those systems are not included in the view. When you issue a view command and your CICSplex consists solely of systems running a release of CICS that is not available, the following message is displayed:

BBMXBD15I There is no data that satisfies your request.

When you issue an action command or overtype a field that is not available for the release of CICS on which your CICS system is running, the following message is displayed:

EYUEI0596E Action 'action name' for 'sysname' not supported for this release of CICS

where:

#### action name

is the action command or the field name of the overtype you attempted.

#### sysname

is the CICS system for which you made the attempt.

#### Summary of monitor views

|

Table 3 on page 4 identifies the monitor views, gives a brief description of the monitor data shown in the views, and indicates where each view is discussed.

See *CICSPlex System Manager Web User Interface Guide* for a summary of the corresponding WUI operations views.

#### Notes:

- 1. The views are organized alphabetically by resource type. You do not have to access the views in any particular order.
- 2. The monitor views are not available for systems running CICS for Windows.

Table 3. The monitor views View Displays Page MCICSDSA General view of dynamic storage areas (DSAs) within monitored CICS 8 systems MCICSDSD 10 Detailed view of a specific DSA within a monitored CICS system 12 MCICSDSS Summary view of DSAs within monitored CICS systems 13 MCICSRGD Detailed view of a specific monitored CICS system 15 MCICSRGN General view of monitored CICS systems 17 MCICSRGS Summary view of monitored CICS systems MCICSRG2 Detailed view of a specific monitored CICS system 18 MCMDT General view of monitored files that have CICS- or user-maintained data 45 tables, or coupling facility data tables, associated with them MCMDTD 47 Detailed view of a specific monitored file that has a CICS- or user-maintained data table, or coupling faclity data tables, associated with it MCMDTS Summary view of monitored files that have CICS- or user-maintained 49 data tables, or coupling facility data tables, associated with them MCMDT2 Detailed view of information concerning the table component of a CICS-50 or user-maintained data table, or coupling facility data table MCMDT3 Detailed view of statistical information concerning the data table 52 component of a CICS- or user-maintained data table, or coupling facility data table MCONNCT General view of monitored ISC and MRO connections 24 MCONNCTD Detailed view of a specific monitored ISC or MRO connection 26 **MCONNCTS** Summary view of monitored ISC and MRO connections 28 General view of monitored DB2<sup>®</sup> threads in use MDB2THRD 34 MDB2THRS Summary view of monitored DB2 threads in use 35 MDB2TRDD Detailed view of a specific monitored DB2 thread 36 MFECON General view of monitored FEPI connections 38 MFECOND Detailed view of a single monitored FEPI connection 40 **MFECONS** 41 Summary view of monitored FEPI connections 112 MINDTDQ General view of monitored indirect transient data queues MINDTDQS 114 Summary view of monitored indirect transient data queues **MJRNLNM** 74 General view of monitored system and general logs **MJRNLNMS** Summary view of monitored system and general logs 76 **MLOCFILD** Detailed view of a specific monitored local file 54 **MLOCFILE** 56 General view of monitored local files **MLOCFILS** Summary view of monitored local files 58 **MLOCTRAD** Detailed view of specific monitored local transaction 96 **MLOCTRAN** General view of monitored local transactions 98 Table 3. The monitor views (continued)

| View     | Displays                                                                                       | Page |
|----------|------------------------------------------------------------------------------------------------|------|
| MLOCTRAS | Summary view of monitored local transactions                                                   | 100  |
| MLOCTRA2 | Detailed view of a specific monitored local transaction                                        | 101  |
| MLOCTRA3 | Detailed view of a specific monitored local transaction                                        | 103  |
| MLSRPBUD | Detailed view of the buffer size for a specific monitored LSR pool                             | 59   |
| MLSRPBUF | General view of buffer usage for monitored local shared resource (LSR) pools                   | 61   |
| MLSRPBUS | Summary view of buffer usage for monitored local shared resource (LSR) pools                   | 63   |
| MLSRPOOD | Detailed view of a specific monitored LSR pool                                                 | 64   |
| MLSRPOOL | General view of monitored LSR pools                                                            | 66   |
| MLSRPOOS | Summary view of monitored LSR pools                                                            | 68   |
| MMODNAME | General view of monitored LU 6.2 modenames                                                     | 29   |
| MMODNAMS | Summary view of monitored LU 6.2 modenames                                                     | 31   |
| MNTRATDQ | General view of monitored intrapartition transient data queues                                 | 115  |
| MNTRATDS | Summary view of monitored intrapartition transient data queues                                 | 117  |
| MPROGRAD | Detailed view of a specific monitored program                                                  | 78   |
| MPROGRAM | General view of monitored programs                                                             | 80   |
| MPROGRAS | Summary view of monitored programs                                                             | 82   |
| MREMFILD | Detailed view of a specific monitored remote file                                              | 69   |
| MREMFILE | General view of monitored remote files                                                         | 70   |
| MREMFILS | Summary view of monitored remote files                                                         | 72   |
| MREMTDQ  | General view of monitored remote transient data queues                                         | 118  |
| MREMTDQS | Summary view of monitored remote transient data queues                                         | 120  |
| MREMTRAD | Detailed view of a specific monitored remote transaction                                       | 106  |
| MREMTRAN | General view of monitored remote transactions                                                  | 108  |
| MREMTRAS | Summary view of monitored remote transactions                                                  | 110  |
| MTDQGBL  | General view of intrapartition transient data queue usage in monitored CICS systems            | 121  |
| MTDQGBLD | Detailed view of intrapartition transient data queue usage in a specific monitored CICS system | 123  |
| MTDQGBLS | Summary view of intrapartition transient data queue usage in monitored CICS systems            | 124  |
| MTERMNL  | General view of monitored terminals                                                            | 90   |
| MTERMNLD | Detailed view of a specified monitored terminal                                                | 92   |
| MTERMNLS | Summary view of monitored terminals                                                            | 94   |
| MTRNCLS  | General view of monitored transaction classes                                                  | 19   |
| MTRNCLSD | Detailed view of a specific monitored transaction class                                        | 21   |
| MTRNCLSS | Summary view of monitored transaction classes                                                  | 22   |
| MTSQGBL  | General view of temporary storage queue usage in monitored CICS systems                        | 84   |
| MTSQGBLD | Detailed view of temporary storage queue usage in a specific monitored CICS system             | 86   |

#### summary of monitor views

|  | Table 3. | The | monitor | views | (continued | ) |
|--|----------|-----|---------|-------|------------|---|
|--|----------|-----|---------|-------|------------|---|

| View     | Displays                                                                | Page |
|----------|-------------------------------------------------------------------------|------|
| MTSQGBLS | Summary view of temporary storage queue usage in monitored CICS systems | 88   |
| MXTRATDQ | General view of monitored extrapartition transient data queues          | 125  |
| MXTRATDS | Summary view of monitored extrapartition transient data queues          | 127  |

# **Chapter 2. CICS regions**

The CICS region views show information about the CICS systems within the current context and scope.

The CICS region monitor views are:

| MCICSDSA | A general view of dynamic storage areas (DSAs) within monitored CICS systems  |
|----------|-------------------------------------------------------------------------------|
| MCICSDSD | A detailed view of a DSA within a monitored CICS system                       |
| MCICSDSS | A summary view of DSAs within monitored CICS systems                          |
| MCICSRGD | A detailed view of a monitored CICS system                                    |
| MCICSRGN | A general view of monitored CICS systems                                      |
| MCICSRGS | A summary view of monitored CICS systems                                      |
| MCICSRG2 | A detailed view of tasks and user transactions within a monitored CICS system |
| MTRNCLS  | A general view of monitored transaction classes                               |
| MTRNCLSD | A detailed view of a monitored transaction class                              |
| MTRNCLSS | A summary view of monitored transaction classes                               |

**Note:** This monitor data is available only for CICS systems that are being monitored by CICSPlex SM. Information for the MTRNCLS, MTRNCLSD, and MTRNCLSS views is available only for CICS systems where global resources are being monitored by CICSPlex SM. For details on defining the resources that CICSPlex SM is to monitor, see the discussion of resource monitoring in *CICSPlex SM Managing Resource Usage*.

For details about the availability of CICS region views, see the individual view descriptions.

#### MCICSDSA – Monitor dynamic storage areas

The MCICSDSA view shows general information about dynamic storage areas (DSAs) within monitored CICS systems.

#### **Availability**

The MCICSDSA view is available for all managed CICS systems except CICS for Windows.

#### Access

#### Issue command:

MCICSDSA [dsa]

dsals the specific or generic name of a DSA. If you omit this parameter, the view includes information about all DSAs for the monitored CICS systems within the current scope.

Select: REGION from the MONITOR menu and MCICSDSA from the REGION submenu.

Figure 1 is an example of the MCICSDSA view.

| COMMAND ===>       SCROLL ===> PAGE         CURR WIN ===> 1       ALT WIN ===>         W1 =MCICSDSA======EYUPLX01=EYUPLX01=27FEB2005==18:49:16=CPSM======20===         CMD DSA       CICS         SOS       Free         Name       System         Access       Size         CDSA       EYUMAS1A CICS         1048576       65536         CDSA       EYUMAS1A CICS         1048576       65536         CDSA       EYUMAS2A CICS         1048576       65536         CDSA       EYUMAS3A CICS         1048576       65536         CDSA       EYUMAS3A CICS         1048576       65536         0       790528         CDSA       EYUMAS3A CICS         1048576       65536         0       790528         CDSA       EYUMAS3A CICS         1048576       65536         0       790528         CDSA       EYUMAS4A CICS         1048576       65536         0       790528         ECDSA       EYUMAS1A CICS         4194304       262144         0       905216         21.6       2                                                                                                    |
|----------------------------------------------------------------------------------------------------|
| CURR WIN ===> 1       ALT WIN ===>         W1 =MCICSDSA=====EYUPLX01=EYUPLX01=27FEB2005==18:49:16=CPSM======20==         CMD DSA       CICS       SOS       Free       -DSA       Free%-         Name       System       Access       Size       Curr       Intv         CDSA       EYUMAS1A       CICS       1048576       65536       0       643072       61.3       61.2         CDSA       EYUMAS1A       CICS       1048576       65536       0       790528       75.4       75.4         CDSA       EYUMAS3A       CICS       1048576       65536       0       790528       75.4       75.4         CDSA       EYUMAS3A       CICS       1048576       65536       0       790528       75.4       75.4         CDSA       EYUMAS3A       CICS       1048576       65536       0       790528       75.4       75.4         CDSA       EYUMAS4A       CICS       1048576       65536       0       790528       75.4       75.4         ECDSA       EYUMAS1A       CICS       4194304       262144       0       905216       21.6       21.6         FCDSA       EYUMAS2A       CICS       4194304                                |
| W1       =MCICSDSA======EYUPLX01=EYUPLX01=27FEB2005==18:49:16=CPSM======20===         CMD       DSA       CICS       SOS       Free       -DSA       Free%-          Name       System       Access       Size       Cushion-       Cnt-       Storage       Curr       Intv         CDSA       EYUMAS1A       CICS       1048576       65536       0       643072       61.3       61.2         CDSA       EYUMAS1A       CICS       1048576       65536       0       790528       75.4       75.4         CDSA       EYUMAS3A       CICS       1048576       65536       0       790528       75.4       75.4         CDSA       EYUMAS3A       CICS       1048576       65536       0       790528       75.4       75.4         CDSA       EYUMAS4A       CICS       1048576       65536       0       790528       75.4       75.4         CDSA       EYUMAS4A       CICS       1048576       65536       0       790528       75.4       75.4         ECDSA       EYUMAS1A       CICS       4194304       262144       0       905216       21.6       21.6         ECDSA       EYUMAS2A       CI                                    |
| CMD         DSA         CICS         SOS         Free         -DSA         Free%-            Name         System         Access         Size         Cushion-         Cnt-         Storage         Curr         Intv           CDSA         EYUMAS1A         CICS         1048576         65536         0         643072         61.3         61.2           CDSA         EYUMAS2A         CICS         1048576         65536         0         790528         75.4         75.4           CDSA         EYUMAS3A         CICS         1048576         65536         0         790528         75.4         75.4           CDSA         EYUMAS4A         CICS         1048576         65536         0         790528         75.4         75.4           CDSA         EYUMAS4A         CICS         1048576         65536         0         790528         75.4         75.4           ECDSA         EYUMAS1A         CICS         4194304         262144         0         905216         21.6         21.6           FCDSA         FYUMAS2A         CICS         4194304         262144         0         1609728         38.4         38.4 |
| Name System Access Size Cushion- Cnt- Storage Curr Intv<br>CDSA EYUMASIA CICS 1048576 65536 0 643072 61.3 61.2<br>CDSA EYUMAS2A CICS 1048576 65536 0 790528 75.4 75.4<br>CDSA EYUMAS3A CICS 1048576 65536 0 790528 75.4 75.4<br>CDSA EYUMAS4A CICS 1048576 65536 0 790528 75.4 75.4<br>ECDSA EYUMAS4A CICS 1048576 65536 0 790528 75.4 75.4<br>ECDSA EYUMAS1A CICS 4194304 262144 0 905216 21.6<br>ECDSA EYUMAS2A CICS 4194304 262144 0 1609728 38.4 38.4                                                                                                    |
| CDSA         EYUMAS1A         CICS         1048576         65536         0         643072         61.3         61.2           CDSA         EYUMAS2A         CICS         1048576         65536         0         790528         75.4         75.4           CDSA         EYUMAS3A         CICS         1048576         65536         0         790528         75.4         75.4           CDSA         EYUMAS3A         CICS         1048576         65536         0         790528         75.4         75.4           CDSA         EYUMAS4A         CICS         1048576         65536         0         790528         75.4         75.4           ECDSA         EYUMAS1A         CICS         4194304         262144         0         905216         21.6         21.6           FCDSA         FYUMAS2A         CICS         4194304         262144         0         1609728         38.4         38.4                                                                                                    |
| CDSA         EYUMAS2A         CICS         1048576         65536         0         790528         75.4         75.4           CDSA         EYUMAS3A         CICS         1048576         65536         0         790528         75.4         75.4           CDSA         EYUMAS3A         CICS         1048576         65536         0         790528         75.4         75.4           CDSA         EYUMAS4A         CICS         1048576         65536         0         790528         75.4         75.4           ECDSA         EYUMAS1A         CICS         4194304         262144         0         905216         21.6         21.6           ECDSA         EVUMAS2A         CICS         4194304         262144         0         1609728         38.4         38.4                                                                                                    |
| CDSA         EYUMAS3A         CICS         1048576         65536         0         790528         75.4         75.4           CDSA         EYUMAS4A         CICS         1048576         65536         0         790528         75.4         75.4           ECDSA         EYUMAS1A         CICS         4194304         262144         0         905216         21.6         21.6           ECDSA         EYUMAS2A         CICS         4194304         262144         0         1609728         38.4         38.4                                                                                                    |
| CDSA         EYUMAS4A         CICS         1048576         65536         0         790528         75.4         75.4           ECDSA         EYUMAS1A         CICS         4194304         262144         0         905216         21.6         21.6           ECDSA         EYUMAS2A         CICS         4194304         262144         0         1609728         38.4         38.4                                                                                                    |
| ECDSA EYUMASIA CICS 4194304 262144 0 905216 21.6 21.6<br>ECDSA EYUMAS2A CICS 4194304 262144 0 1609728 38.4 38.4                                                                                                    |
| FCDSA FYUMAS2A CICS 4194304 262144 0 1609728 38 4 38 4                                                                                                    |
|                                                                                                    |
| ECDSA EYUMAS3A CICS 4194304 262144 0 1613824 38.5 38.5                                                                                                    |
| ECDSA EYUMAS4A CICS 4194304 262144 0 1568768 37.4 37.4                                                                                                    |
| ERDSA EYUMASIA CICS 4194304 262144 0 679936 16.2 17.3                                                                                                    |
| ERDSA EYUMAS2A CICS 4194304 262144 0 815104 19.4 19.4                                                                                                    |
| ERDSA EYUMAS3A CICS 4194304 262144 0 819200 19.5 19.5                                                                                                    |
| ERDSA EYUMAS4A CICS 4194304 262144 0 823296 19.6 19.6                                                                                                    |
| EUDSA EYUMASIA CICS 4194304 262144 0 4194304 100.0 100.0                                                                                                    |
| EUDSA EYUMAS2A CICS 4194304 262144 0 4194304 100.0 100.0                                                                                                    |
| EUDSA EYUMAS3A CICS 4194304 262144 0 4194304 100.0 100.0                                                                                                    |
| EUDSA EYUMAS4A CICS 4194304 262144 0 4194304 100.0 100.0                                                                                                    |
| UDSA EYUMASIA CICS 4194304 65536 0 4186112 99.8 99.8                                                                                                    |
| UDSA EYUMAS2A CICS 4194304 65536 0 4186112 99.8 99.8                                                                                                    |

Figure 1. The MCICSDSA view

## Action commands

Table 4 shows the action commands you can issue from the MCICSDSA view.

| Primary command    | Line command | Description                                                                                                    |
|--------------------|--------------|----------------------------------------------------------------------------------------------------|
| INIt dsa sysname   | INI          | Initializes the CICSPlex SM statistics counters associated with a DSA to 0.                                        |
| REMove dsa sysname | REM          | Removes a DSA from CICSPlex SM monitoring for the current sample interval and discards its accumulated statistics. |

Table 4. MCICSDSA view action commands (continued)

| Primary command                                   |                                              | Line command | Description |  |  |  |  |
|---------------------------------------------------|----------------------------------------------|--------------|-------------|--|--|--|--|
| Where:                                            |                                              |              |             |  |  |  |  |
| dsa                                               | sa Is the specific or generic name of a DSA. |              |             |  |  |  |  |
| sysnam                                            | sysname                                      |              |             |  |  |  |  |
| Is the specific or generic name of a CICS system. |                                              |              |             |  |  |  |  |

# Hyperlinks

Table 5 shows the hyperlink field for the MCICSDSA view.

Table 5. MCICSDSA view hyperlink field

| Hyperlink field | View displayed | Description                         |  |  |  |
|-----------------|----------------|-------------------------------------|--|--|--|
| DSA Name        | MCICSDSD       | Detailed view of the specified DSA. |  |  |  |

**Note:** You can also display the MCICSDSS view by issuing the SUM display command.

## MCICSDSD – Monitor dynamic storage area details

The MCICSDSD view shows detailed information about a dynamic storage area (DSA) within a monitored CICS system.

#### **Availability**

The MCICSDSD view is available for all managed CICS systems except CICS for Windows.

#### Access

#### Issue command:

MCICSDSD dsa sysname

dsals the name of a DSA.

sysnamels the name of the CICS system where the DSA is located. The CICS system must be a monitored system within the current scope.

#### Hyperlink from:

the DSA Name field of the MCICSDSA view.

Figure 2 is an example of the MCICSDSD view.

| 27FEB2005 18:49:2 | 7         | INFORMATION       | DISPLAY   |                   |            |
|-------------------|-----------|-------------------|-----------|-------------------|------------|
| COMMAND ===>      |           |                   |           | SCROLL            | ===> PAGE  |
| CURR WIN ===> 1   | ALT       | WIN ===>          |           |                   |            |
| W1 =MCICSDSA=MCIC | SDSD=EYUI | PLX01=EYUPLX01=27 | FEB2005== | 18:49:16=CPSM==== | ======1=== |
| DSA Name          | CDSA      | CICS System       | EYUMAS1A  | NOSTORAGE Cnt     | 0          |
| Location          | BELOW     | Getmain Reqs      | 317       | Requests Susp     | 0          |
| Access Type       | CICS      | Freemain Reqs     | 317       | Current Suspend   | Θ          |
| Size              | 1048576   | Add Subpool       | 10        | HWM Suspend       | Θ          |
| Cushion           | 65536     | Delete Subpool.   | 9         | Tasks Purged      | 0          |
| Free Stg Size     | 643072    | Subpool Count     | 32        | Cushion Rel Cnt   | Θ          |
| Free Storage %.   | 61.3      | NIU Pgm Storage   | 21872     | Stg Violations.   | Θ          |
| Pool FreeStor %   | 61.3      | LIMIT             | N/A       | SOS Count         | Θ          |
| Largest Free      | 622592    | FreeStorage HWM   | N/A       | Time in SOS       | 00:00:00   |
| CS DSA Free %     | 61.3      | FreeStorage LWM   | N/A       | Currrent Alloc.   | N/A        |
| MI DSA Free %     | 61.2      | ·                 |           | HWM Alloc         | N/A        |
| StorProt Active   | N/A       | Sub Space Users   |           |                   |            |
| RentProg Protct   | N/A       | Cur Unique User   | N/A       |                   |            |
| TranIsol Stat     | N/A       | Cum Unique User   | N/A       |                   |            |
|                   |           | HWM Unique User   | N/A       |                   |            |
|                   |           | Cur Common User   | N/A       |                   |            |
|                   |           | HWM Common User   | N/A       |                   |            |
|                   |           |                   |           |                   |            |

Figure 2. The MCICSDSD view

## Action commands

Table 6 shows the action commands you can issue from the MCICSDSD view.

Table 6. MCICSDSD view action commands

| Primary command | Line command | Description                                                                                                    |
|-----------------|--------------|----------------------------------------------------------------------------------------------------|
| INIt            | n/a          | Initializes the CICSPlex SM statistics counters associated with the DSA to 0.                                        |
| REMove          | n/a          | Removes the DSA from CICSPlex SM monitoring for the current sample interval and discards its accumulated statistics. |

# Hyperlinks

Table 7 shows the hyperlink field for the MCICSDSD view.

Table 7. MCICSDSD view hyperlink field

| Hyperlink field | View displayed | Description                                                |
|-----------------|----------------|------------------------------------------------------------|
| CICS System     | MCICSRGD       | Detailed view of the CICS system associated with this DSA. |

#### MCICSDSS – Monitor dynamic storage areas summary

The MCICSDSS view shows summarized information about dynamic storage areas (DSAs) within monitored CICS systems. MCICSDSS is a summary form of the MCICSDSA view.

#### **Availability**

The MCICSDSS view is available for all managed CICS systems except CICS for Windows.

#### Access

#### Issue command:

MCICSDSS [dsa]

Where the parameters are the same as those for MCICSDSA on page 8.

Select: REGION from the MONITOR menu and MCICSDSS from the REGION submenu.

Summarize: Issue the SUM display command from an MCICSDSA or MCICSDSS view.

The MCICSDSS view looks like the MCICSDSA view shown in Figure 1 on page 8 with one addition: the Count field. This field appears next to the CICS System field, and indicates how many resources were combined to form each line of summary data.

By default, the view is summarized by CICS system. If you place the cursor on a field of data and issue the SUM display command, the view is summarized by the data in that field.

## **Action commands**

None.

## **Hyperlinks**

From the MCICSDSS view, you can hyperlink from the Count field to the MCICSDSA view to expand a line of summary data. The MCICSDSA view includes only those resources that were combined to form the specified summary line.

## MCICSRGD – Monitor CICS system details

The MCICSRGD view shows detailed information about a monitored CICS system.

## Availability

The MCICSRGD view is available for all managed CICS systems except CICS for Windows.

#### Access

#### Issue command:

MCICSRGD sysname

sysnamels the name of a monitored CICS system within the current scope.

#### Hyperlink from:

the CICS System field of the MCICSRGN or MCICSDSD view.

Figure 3 is an example of the MCICSRGD view.

| 27FEB2005 18:4  | 9:45         | INFORM      | MATION DISPLAY | (                 |             |
|-----------------|--------------|-------------|----------------|-------------------|-------------|
| COMMAND ===>    |              |             |                | SCROL             | L ===> PAGE |
| CURR WIN ===> 1 | ALT          | WIN ===>    |                |                   |             |
| W1 =MCICSRGN=M  | CICSRGD=EYUP | LX01=EYUPLX | (01=27FEB2005= | ==18:49:36=CPSM== | ======1===  |
| CICS System     | EYUMAS1A     | CICS Relea  | ase. 0330      | Start Date        | 27FEB2005   |
| Job Name        | EYUJMS1A     | Current Ta  | asks 5         | Start Time        | 18:10:54    |
| Total CPU       | 4.5          | Real Stg U  | Jsed 2552      | Sysdumps          | 0           |
| CS CPU Rate     | 0.0          | Curr AutoI  | Inst O         | Sysdumps Suppr.   | 0           |
| MI CPU Rate     | 0.0          | Max AutoIn  | nst. 100       | Trandumps         | 0           |
| Total Page In.  | 0            | Pgrm AIn T  | ry. N/A        | Trandumps Suppr   | 0           |
| CS PageIn Rate  | 0.0          | Pgrm AIn X  | (rej N/A       | VTAM RPLMAX Cnt   | 4           |
| MI PageIn Rate  | 0.0          | Pgrm AIn F  | ail N/A        | VTAM RPL Post     | 1           |
| Total Page Out  | 0            | PRSS Inq C  | Cnt. N/A       | Cnt VTAM SOS      | 0           |
| CS PagOut Rate  | 0.0          | PRSS NIB C  | Cnt. N/A       | VTAM ACB opens.   | 0           |
| MI PagOut Rate  | 0.0          | PRSS Opn C  | Cnt. N/A       | Library Loads     | 17          |
| Total SIO       | 170          | PRSS UbndC  | Cnt. N/A       | Tot Load Time     | 0           |
| CS SIO Rate     | 0.0          | PRSS Err C  | Cnt. N/A       | Cur Load Wait     | 0           |
| MI SIO Rate     | 0.1          | Cur LU Ses  | s N/A          | Tot Load Wait     | 0           |
| Tot Pgm Use     | 1764         | HWM LU Ses  | s N/A          | Max Load Wait     | 0           |
| Pgm Compress    | 7            |             |                | Cnt Max Wait      | 0           |
| Tot Load NIU    | 34           |             |                | Total Wait Time   | 0           |
| Tot NIU QTime.  | 15:25:50.00  |             |                | RPL Reopens       | 0           |
| NIU Reclaims    | 286          |             |                |                   |             |

Figure 3. The MCICSRGD view

#### **Action commands**

Table 8 shows the action commands you can issue from the MCICSRGD view.

| Primary command | Line command | Description                                                                                                    |
|-----------------|--------------|----------------------------------------------------------------------------------------------------|
| INIt            | n/a          | Initializes the CICSPlex SM statistics<br>counters associated with the CICS system<br>to 0.                                           |
| REMove          | n/a          | Removes the CICS system from<br>CICSPlex SM monitoring for the current<br>sample interval and discards its<br>accumulated statistics. |

#### **CICS** regions – MCICSRGD

# Hyperlinks

Table 9 shows the hyperlink field for the MCICSRGD view.

Table 9. MCICSRGD view hyperlink field

| Hyperlink field | View displayed | Description                                |  |  |  |
|-----------------|----------------|--------------------------------------------|--|--|--|
| Current Tasks   | MCICSRG2       | Detailed information on the current tasks. |  |  |  |

## **MCICSRGN – Monitor CICS systems**

The MCICSRGN view shows general information about monitored CICS systems. When a CICS system is part of an extended recovery facility (XRF) configuration, the information displayed is about the active CICS system in the configuration.

## **Availability**

The MCICSRGN view is available for all managed CICS systems except CICS for Windows.

#### Access

#### Issue command:

MCICSRGN

Select: REGION from the MONITOR menu and MCICSRGN from the REGION submenu.

Figure 4 is an example of the MCICSRGN view.

| 27<br>C0 | FEB2005 18<br>MMAND ==== | 8:49:3<br>> | 36                                                                                                    |        | - INFO                                                                                                    | RMATIO  | N DISPL | λΥ        | SCR       | <br>)LL ===                            | <br>> PAGE |
|----------|--------------------------|-------------|----------------------------------------------------------------------------------------------------|--------|----------------------------------------------------------------------------------------------------|---------|---------|-----------|-----------|----------------------------------------|------------|
| CU       | RR WIN ===:              | > 1         | A                                                                                                    | LT WIN | ===>                                                                                                    |         |         |           |           |                                        |            |
| W        | 1 =MCICSRG               | V====:      | ====E                                                                                                    | YUPLX0 | L=EYUPI                                                                                                    | _X01=27 | 7FEB200 | 5==18:49: | :36=CPSM: |                                        | ===4===    |
| СМ       | D CICS                   | CICS        | <cpu< td=""><td>Rate&gt;</td><td><sio< td=""><td>Rate&gt;</td><td>Curr</td><td>Total</td><td>Intvl</td><td><task< td=""><td>Rate&gt;</td></task<></td></sio<></td></cpu<> | Rate>  | <sio< td=""><td>Rate&gt;</td><td>Curr</td><td>Total</td><td>Intvl</td><td><task< td=""><td>Rate&gt;</td></task<></td></sio<> | Rate>   | Curr    | Total     | Intvl     | <task< td=""><td>Rate&gt;</td></task<> | Rate>      |
|          | - System                 | Rel.        | Curr                                                                                                    | Intv   | Curr                                                                                                    | Intv    | Tasks-  | Tasks     | Tasks     | Curr                                   | Intv       |
|          | EYUMAS1A                 | 0330        | 0.0                                                                                                    | 0.0    | 0.0                                                                                                    | 0.1     | 5       | 42        | N/A       | 0.0                                    | 0.0        |
|          | EYUMAS2A                 | 0330        | 0.0                                                                                                    | 0.0    | 0.0                                                                                                    | 0.0     | 5       | 36        | N/A       | 0.0                                    | 0.0        |
|          | EYUMAS3A                 | 0330        | 0.0                                                                                                    | 0.0    | 0.0                                                                                                    | 0.0     | 5       | 36        | N/A       | 0.0                                    | 0.0        |
|          | EYUMAS4A                 | 0410        | 0.0                                                                                                    | 0.0    | 0.0                                                                                                    | 0.0     | 6       | 37        | N/A       | 0.0                                    | 0.0        |
|          |                          |             |                                                                                                    |        |                                                                                                    |         |         |           |           |                                        |            |

Figure 4. The MCICSRGN view

## Action commands

Table 10 shows the action commands you can issue from the MCICSRGN view.

Table 10. MCICSRGN view action commands

| Primary command                      | Line command           | Description                                                                                                    |
|--------------------------------------|------------------------|----------------------------------------------------------------------------------------------------|
| INIt sysname                         | INI                    | Initializes the CICSPlex SM statistics<br>counters associated with a CICS system<br>to 0.                                           |
| REMove sysname                       | REM                    | Removes a CICS system from<br>CICSPlex SM monitoring for the current<br>sample interval and discards its<br>accumulated statistics. |
| Where:<br>sysname<br>Is the specific | or generic name of a ( | CICS system.                                                                                                    |

## **Hyperlinks**

Table 11 shows the hyperlink field for the MCICSRGN view.

Table 11. MCICSRGN view hyperlink field

| Hyperlink field | View displayed | Description                                 |
|-----------------|----------------|---------------------------------------------|
| CICS System     | MCICSRGD       | Detailed view of the specified CICS system. |

**Note:** You can also display the MCICSRGS view by issuing the SUM display command.

## MCICSRGS – Monitor CICS systems summary

The MCICSRGS view shows summarized information about monitored CICS systems. MCICSRGS is a summary form of the MCICSRGN view.

#### **Availability**

The MCICSRGS view is available for all managed CICS systems except CICS for Windows.

## Access

#### Issue command:

MCICSRGS

- Select: REGION from the MONITOR menu and MCICSRGS from the REGION submenu.
- Summarize: Issue the SUM display command from an MCICSRGN or MCICSRGS view.

The MCICSRGS view looks like the MCICSRGN view shown in Figure 4 on page 15 with one addition: the Count field. This field appears next to the CICS System field, indicates how many resources were combined to form each line of summary data.

By default, the view is summarized by CICS system. If you place the cursor on a field of data and issue the SUM display command, the view is summarized by the data in that field.

#### **Action commands**

None.

## **Hyperlinks**

From the MCICSRGS view, you can hyperlink from the Count field to the MCICSRGN view to expand a line of summary data. The MCICSRGN view includes only those resources that were combined to form the specified summary line.

## MCICSRG2 – Monitor CICS system task details

The MCICSRG2 view shows detailed information about the tasks and user transactions within a monitored CICS system.

#### **Availability**

The MCICSRG2 view is available for all managed CICS systems except CICS for Windows.

#### Access

#### Issue command:

MCICSRG2 sysname

sysnamels the name of a monitored CICS system within the current scope.

#### Hyperlink from:

the Current Task field of the MCICSRGD view.

Figure 5 is an example of the MCICSRG2 view.

| 27FEB2005 15:03:23<br>COMMAND ===> | }           | INFORMATIO    | N DISPLAY  | SCI           | ROLL ===> PAGE    |  |
|------------------------------------|-------------|---------------|------------|---------------|-------------------|--|
| CURR WIN ===> 1                    | ALT WI      | N ===>        |            |               |                   |  |
| W1 =MCICSRGN=MCIC                  | SRG2=EYUPLX | 01=EYUPLX01=2 | 7FEB2005=: | 15:03:23=CPSM | 4================ |  |
| CICS System                        | EYUMAS4A    |               |            | Release Info  |                   |  |
| Tasks=====                         | U           | ser Trans= CI | CS Release | . 0530        |                   |  |
| Current Tasks.                     | 13 C        | ur Act UTrn.  | 13         | CICSTS level. | . 010300          |  |
| Current AMAX                       | N/A C       | ur Que UTrn.  | 0          | OS/390 level. |                   |  |
| Peak AMAX                          | N/A P       | eak Act UTrn  | 41         |               |                   |  |
| Max Task                           | 40 P        | eak Que UTrn  | 2          |               |                   |  |
| Times Max Task                     | 0 T         | otl Act UTrn  | 1          |               |                   |  |
| Peak Tasks                         | 52 T        | otl Que UTrn  | 0          |               |                   |  |
| Total Tasks                        | 255 T       | ot Que Time.  | 00:00:00   |               |                   |  |
| Interval Tasks.                    | 1 C         | ur Que Time.  | 00:00:00   |               |                   |  |
| Cur Task Rate                      | 0.0         |               |            |               |                   |  |
| Intv Task Rate.                    | 2.0         |               |            |               |                   |  |
|                                    |             |               |            |               |                   |  |

Figure 5. The MCICSRG2 view

## **Action commands**

Table 12 shows the action commands you can issue from the MCICSRG2 view.

Table 12. MCICSRG2 view action commands

| Primary command | Line command | Description                                                                                                    |
|-----------------|--------------|----------------------------------------------------------------------------------------------------|
| INIt            | n/a          | Initializes the CICSPlex SM statistics counters associated with the CICS system to 0.                                                 |
| REMove          | n/a          | Removes the CICS system from<br>CICSPlex SM monitoring for the current<br>sample interval and discards its<br>accumulated statistics. |

## **Hyperlinks**

None.

## MTRNCLS – Monitor transaction classes

The MTRNCLS view shows general information about transaction classes within monitored CICS systems.

## **Availability**

The MTRNCLS view is available for all managed CICS systems except CICS for Windows.

#### Access

#### Issue command:

MTRNCLS [tranclass]

tranclass is the specific or generic 8-character name of a transaction class. If you omit this parameter, the view includes information about all transaction classes within the current scope.

Select: REGION from the MONITOR menu and MTRNCLS from the REGION submenu.

Figure 6 is an example of the MTRNCLS view.

| 27FE<br>Com<br>Cure | EB2005 19<br>MAND ===><br>R WIN ===> | 9:36:10<br>><br>> 1 | ALT WIN    | - INFORMA | TION DISPI | LAY                | SCROLL ===> PAGE     |  |
|---------------------|--------------------------------------|---------------------|------------|-----------|------------|--------------------|----------------------|--|
| W1                  | =MTRNCLS=                            |                     | ==EYUPLX0: | L=EYUPLX0 | 1=27FEB200 | 95==19 <b>:</b> 36 | :10=CPSM=======40=== |  |
| CMD                 | TRAN                                 | CICS                | TRANCLSS   | Current   | Active     | Times At           |                      |  |
|                     | Class                                | System              | Max        | Active    | Peak       | Max                |                      |  |
|                     | 01                                   | EYUMAS1A            | 9          | Θ         | Θ          | 0                  |                      |  |
|                     | 01                                   | EYUMAS2A            | 9          | 0         | Θ          | Θ                  |                      |  |
|                     | 01                                   | EYUMAS3A            | 9          | 0         | 0          | 0                  |                      |  |
|                     | 01                                   | EYUMAS4A            | 9          | Θ         | Θ          | 0                  |                      |  |
|                     | 02                                   | EYUMAS1A            | 9          | Θ         | Θ          | 0                  |                      |  |
|                     | 02                                   | EYUMAS2A            | 9          | 0         | Θ          | 0                  |                      |  |
|                     | 02                                   | EYUMAS3A            | 9          | 0         | Θ          | 0                  |                      |  |
|                     | 02                                   | EYUMAS4A            | 9          | 0         | 0          | Θ                  |                      |  |
|                     | 03                                   | EYUMAS1A            | 9          | 0         | 0          | Θ                  |                      |  |
|                     | 03                                   | EYUMAS2A            | 9          | 0         | 0          | Θ                  |                      |  |
|                     | 03                                   | EYUMAS3A            | 9          | 0         | Θ          | 0                  |                      |  |
|                     | 03                                   | EYUMAS4A            | 9          | 0         | Θ          | 0                  |                      |  |
|                     | 04                                   | EYUMAS1A            | 9          | 0         | 0          | Θ                  |                      |  |
|                     | 04                                   | EYUMAS2A            | 9          | 0         | Θ          | 0                  |                      |  |
|                     | 04                                   | EYUMAS3A            | 9          | 0         | 0          | 0                  |                      |  |
|                     | 04                                   | EYUMAS4A            | 9          | 0         | 0          | 0                  |                      |  |
|                     |                                      |                     |            |           |            |                    |                      |  |

Figure 6. The MTRNCLS view

#### **Action commands**

Table 13 shows the action commands you can issue from the MTRNCLS view.

| Table 13. MTRNCLS view | v action commands |
|------------------------|-------------------|
|------------------------|-------------------|

| Primary command             | Line command | Description                                                                                                    |
|-----------------------------|--------------|----------------------------------------------------------------------------------------------------|
| INIt tranclass sysname      | INI          | Initializes the CICSPlex SM statistics<br>counters associated with a transaction class<br>to 0.                                           |
| REMove tranclass<br>sysname | REM          | Removes a transaction class from<br>CICSPlex SM monitoring for the current<br>sample interval and discards its<br>accumulated statistics. |

Table 13. MTRNCLS view action commands (continued)

| Primary command                                   | Line command         | Description   |  |  |  |
|---------------------------------------------------|----------------------|---------------|--|--|--|
| Where:                                            |                      |               |  |  |  |
| Is a specific or ger                              | eric transaction cla | ss name or ID |  |  |  |
| sysname                                           |                      |               |  |  |  |
| Is the specific or generic name of a CICS system. |                      |               |  |  |  |

# Hyperlinks

Table 14 shows the hyperlink field on the MTRNCLS view.

Table 14. MTRNCLS view hyperlink field

| Hyperlink field | View displayed | Description                                       |
|-----------------|----------------|---------------------------------------------------|
| Tran Class      | MTRNCLSD       | Detailed view of the specified transaction class. |

**Note:** You can also display the MTRNCLSS view by issuing the SUM display command.

## MTRNCLSD – Monitor transaction class details

The MTRNCLSD view shows detailed information about a transaction class within a monitored CICS system.

## **Availability**

The MTRNCLSD view is available for all managed CICS systems except CICS for Windows.

#### Access

#### Issue command:

MTRNCLSD tranclass sysname

tranclass is the 8-character name of a transaction class.

sysnamels the name of the monitored CICS system where the transaction class is installed.

#### Hyperlink from:

the Tran Class field of the MTRNCLS view.

Figure 7 is an example of the MTRNCLSD view.

| 27FEB2005 19:36:<br>COMMAND ===> | 17    | INFORM           | ATION DISPLAY  | SCROLL ===> PAGE                                  |
|----------------------------------|-------|------------------|----------------|---------------------------------------------------|
| CURR WIN ===> 1                  |       | ALT WIN ===>     |                |                                                   |
| W1 =MTRNCLS==MTR                 | NCLSD | =EYUPLX01=EYUPLX | 01=27FEB2005== | =19:36:10=CPSM=================================== |
| Tran Class                       | 01    | Cics System      | EYUMAS1A       |                                                   |
| TRANcls Max.                     | 9     | Attach Requests  | N/A            |                                                   |
| Current Act.                     | 0     | Purged Trans     | N/A            |                                                   |
| Current Que.                     | N/A   | Times at Thresh  | N/A            |                                                   |
| Active Peak.                     | 0     | Purge Threshold  | N/A            |                                                   |
| Queued Peak.                     | N/A   | Total Queued     | N/A            |                                                   |
| Times ActMax                     | 0     | Time Not Queued  | N/A            |                                                   |
| Install Defs                     | N/A   | Accepted Trans.  | N/A            |                                                   |
|                                  |       | Accepted Qued    | N/A            |                                                   |
|                                  |       | Purged Qued      | N/A            |                                                   |
|                                  |       |                  |                |                                                   |

Figure 7. The MTRNCLSD view

## **Action commands**

Table 15 shows the action commands you can issue from the MTRNCLSD view.

Table 15. MTRNCLSD view action commands

| Primary command | Line command | Description                                                                                                    |
|-----------------|--------------|----------------------------------------------------------------------------------------------------|
| INIt            | n/a          | Initializes the CICSPlex SM statistics<br>counters associated with a transaction class<br>to 0.                                           |
| REMove          | n/a          | Removes a transaction class from<br>CICSPlex SM monitoring for the current<br>sample interval and discards its<br>accumulated statistics. |

## **Hyperlinks**

None.

## MTRNCLSS – Monitor transaction classes summary

The MTRNCLSS view shows summarized information about transaction classes within monitored CICS systems. MTRNCLSS is a summary form of the MTRNCLS view.

#### **Availability**

The MTRNCLSS view is available for all managed CICS systems except CICS for Windows.

#### Access

#### Issue command:

MTRNCLSS [tranclass]

Where the parameters are the same as those for MTRNCLS on page 19.

Select: REGION from the MONITOR menu and MTRNCLSS from the REGION submenu.

Summarize: Issue the SUM display command from an MTRNCLS or MTRNCLSS view.

The MTRNCLSS view looks like the MTRNCLS view shown in Figure 6 on page 19 with one addition: the Count field. This field appears next to the CICS System field, and indicates how many resources were combined to form each line of summary data.

By default, the view is summarized by CICS system. If you place the cursor on a field of data and issue the SUM display command, the view is summarized by the data in that field.

#### **Action commands**

None.

## **Hyperlinks**

From the MTRNCLSS view, you can hyperlink from the Count field to the MTRNCLS view to expand a line of summary data. The MTRNCLS view includes only those resources that were combined to form the specified summary line.
# **Chapter 3. Connections**

The connections views show information about intersystem communication (ISC) connections, multiple region operation (MRO) connections, and LU 6.2 modenames within the current context and scope.

**Note:** The connections views do not show information about, or let you issue commands against, terminals. For information about a terminal, use the terminal views, described in Chapter 10, "Terminals," on page 89.

The connections monitor views are:

- MCONNCT A general view of monitored ISC and MRO connectionsMCONNCTD A detailed view of a monitored ISC or MRO connectionMCONNCTS A summary view of monitored ISC and MRO connections
- **MMODNAME** A general view of monitored LU 6.2 modenames
- MMODNAMS A summary view of monitored LU 6.2 modenames
- **Note:** This monitor data is available only for connections where connections are being monitored by CICSPlex SM. For details on defining the resources that CICSPlex SM is to monitor, see the discussion of resource monitoring in *CICSPlex SM Managing Resource Usage*.

For details about the availability of connections views, see the individual view descriptions.

# MCONNCT – Monitor ISC/MRO connections

The MCONNCT view shows general information about monitored ISC and MRO connections.

#### **Availability**

The MCONNCT view is available for all managed CICS systems except CICS for Windows.

#### Access

#### Issue command:

MCONNCT [connection]

connectionIs the specific or generic name of a monitored ISC or MRO connection. If you omit this parameter, the view includes information about all monitored connections within the current scope.

Select: CONNECT from the MONITOR menu and MCONNCT from the CONNECT submenu.

Figure 8 is an example of the MCONNCT view.

| 27FEB2005 19:13:31 INFORMATION DISPLAY SCROLL ===> PAGE<br>COMMAND ===> SCROLL ===> PAGE |      |          |      |          |          |       |       |         |         |         |
|------------------------------------------------------------------------------------------|------|----------|------|----------|----------|-------|-------|---------|---------|---------|
| W1 =MCONNCT======EYUPLX01=EYUPLX01=27FEB2005==19:13:31=CPSM=======4===                   |      |          |      |          |          |       |       |         |         |         |
| CMD (                                                                                    | Conn | CICS     | Туре | Netname  | Function | -Func | Rate- | Term    | ATIs    | ATIs    |
| 3                                                                                        | ID   | System   |      |          | Ships    | Curr  | Intv  | Shares- | Primary | Secndry |
| 2                                                                                        | 2A1A | EYUMAS2A | MRO  | EYUMAS1A | 0        | 0.0   | 0.0   | 0       | 0       | 0       |
| 2                                                                                        | 2A4A | EYUMAS2A | MRO  | EYUMAS4A | 0        | 0.0   | 0.0   | 0       | 0       | 0       |
|                                                                                          | 3A1A | EYUMAS3A | MRO  | EYUMAS1A | 0        | 0.0   | 0.0   | 0       | 0       | Θ       |
|                                                                                          | 3A4A | EYUMAS3A | MRO  | EYUMAS4A | 0        | 0.0   | 0.0   | 0       | 0       | 0       |
|                                                                                          |      |          |      |          |          |       |       |         |         |         |

Figure 8. The MCONNCT view

#### **Action commands**

Table 16 shows the action commands you can issue from the MCONNCT view.

| Table 16. | MCONNCT | view | action | commands |
|-----------|---------|------|--------|----------|
|           |         |      |        |          |

| Primary command                                                                                                    | Line command | Description                                                                                                    |  |  |  |
|----------------------------------------------------------------------------------------------------|--------------|----------------------------------------------------------------------------------------------------|--|--|--|
| INIt connection sysname                                                                                                    | INI          | Initializes the CICSPlex SM statistics counters associated with a connection to 0.                                        |  |  |  |
| REMove connection sysname                                                                                                    | REM          | Removes a connection from CICSPlex SM monitoring for the current sample interval and discards its accumulated statistics. |  |  |  |
| Where:<br>connection<br>Is the specific or generic name of a monitored ISC or MRO connection.<br>sysname<br>Is the specific or generic name of a CICS system. |              |                                                                                                    |  |  |  |

Table 17 shows the hyperlink field for the MCONNCT view.

Table 17. MCONNCT view hyperlink field

| Hyperlink field | View displayed | Description                                |
|-----------------|----------------|--------------------------------------------|
| Conn ID         | MCONNCTD       | Detailed view of the specified connection. |

**Note:** You can also display the MCONNCTS view by issuing the SUM display command.

## MCONNCTD – Monitor ISC/MRO connection details

The MCONNCTD view shows detailed information about a monitored ISC or MRO connection.

#### **Availability**

The MCONNCTD view is available for all managed CICS systems except and CICS for Windows.

#### Access

#### Issue command:

MCONNCTD connection sysname

connectionIs the name of a monitored ISC or MRO connection.

sysnamels the name of the CICS system where the connection is located. The CICS system must be a monitored system within the current scope.

#### Hyperlink from:

the Conn ID field of the MCONNCT view.

Figure 9 is an example of the MCONNCTD view.

| 27FFB2005 19:13 | :42       | INFORMATIO        | N DISPLAY |                     |          |
|-----------------|-----------|-------------------|-----------|---------------------|----------|
| COMMAND ===>    | • • • •   | 2111 011 111 201  |           | SCROLL =            | ==> CSR  |
| CURR WIN ===> 1 | ALT       | WIN ===>          |           |                     |          |
| W1 =MCONNCTD=== | =====EYU  | PLX01=EYUPLX01=27 | 7FEB2005= | =10:18:51=CPSM===== | ====1=== |
| Connect ID      | 1A1B      | CICS System       | EYUMAS1A  | FC Function Ships   | 0        |
| Access Method   | XM        | Max Primaries     | 0         | IC Function Ships   | 0        |
| Туре            | LU62      | Max Secondaries   | 0         | TD Function Ships   | 0        |
| Protocol        | NOTAPPLI  | AIDs              | 1         | TS Function Ships   | 0        |
| Netname         | EYUMAS1B  | Non Spec Aids     | 1         | DLI Func Ships      | 0        |
| Service Status. | INSERVICE | Max Bids          | 0         | CS Func Ship Rate   | 0.0      |
| Connect Status. | RELEASED  | Bids Sent         | 0         | MI Func Ship Rate   | 0.0      |
| Allocates       | 0         | Concurrent Bids   | 0         | Terminal Share      | 0        |
| Outstand Allocs | 0         | Alloc QLmt        | 0         | ATIs by Primary     | 0        |
| Allocates Qued. | 0         | XZI Que Rejt      | 0         | ATIs by Secndry     | 0        |
| Rejt Ext Alloc. | 0         | XZI Que Purge     | 0         | Failed Links        | 0        |
| MaxQ Time       | 0         | XZIQ Alloc Pur.   | 0         | Failed Other        | 0        |
| MaxQ Pur Cnt    | 0         | GMT Con Create.   | 00:00:00  | # Recv Sess         | 10       |
| MaxQ Alloc Pur. | 0         | Con Create Tme.   | 00:00:00  | # Send Sess         | 10       |
| GMT Con Delete. | 00:00:00  | Primaries Used.   | 0         |                     |          |
| Con Delete Tim. | 00:00:00  | Secondary Used.   | 0         |                     |          |
|                 |           |                   |           |                     |          |

Figure 9. The MCONNCTD view

## **Action commands**

Table 18 shows the action commands you can issue from the MCONNCTD view.

| Table 18. MCONNCTD | view action commands |
|--------------------|----------------------|
|--------------------|----------------------|

| Primary command | Line command | Description                                                                                                    |
|-----------------|--------------|----------------------------------------------------------------------------------------------------|
| INIt            | n/a          | Initializes the CICSPlex SM statistics counters associated with the connection to 0.                                                 |
| REMove          | n/a          | Removes the connection from<br>CICSPlex SM monitoring for the current<br>sample interval and discards its<br>accumulated statistics. |

Table 19 shows the hyperlink field for the MCONNCTD view.

Table 19. MCONNCTD view hyperlink field

| Hyperlink field | View displayed | Description                                         |
|-----------------|----------------|-----------------------------------------------------|
| Connect ID      | CONNECT        | General operations view of ISC and MRO connections. |

# MCONNCTS – Monitor ISC/MRO connections summary

The MCONNCTS view shows summarized information about monitored ISC and MRO connections. MCONNCTS is a summary form of the MCONNCT view.

## **Availability**

The MCONNCTS view is available for all managed CICS systems except CICS for Windows.

#### Access

#### Issue command:

MCONNCTS [connection]

Where the parameters are the same as those for MCONNCT on page "MCONNCT command" on page 24.

Select: CONNECT from the MONITOR menu and MCONNCTS from the CONNECT submenu.

Summarize: Issue the SUM display command from an MCONNCT or MCONNCTS view.

The MCONNCTS view looks like the MCONNCT view shown in Figure 8 on page 24 with one addition: the Count field. This field appears next to the CICS System field, and indicates how many resources were combined to form each line of summary data.

By default, the view is summarized by CICS system. If you place the cursor on a field of data and issue the SUM display command, the view is summarized by the data in that field.

## **Action commands**

None.

# **Hyperlinks**

From the MCONNCTS view, you can hyperlink from the Count field to the MCONNCT view to expand a line of summary data. The MCONNCT view includes only those resources that were combined to form the specified summary line.

# **MMODNAME – Monitor LU6.2 modenames**

The MMODNAME view shows general information about monitored LU 6.2 modenames.

# **Availability**

The MMODNAME view is available for all managed CICS systems except CICS for Windows.

## Access

| Issue command: | MMODNAME [modename [connection]]                                                                                                    |
|----------------|----------------------------------------------------------------------------------------------------|
|                | modenamels the specific or generic name of a monitored LU 6.2 modename or * for all modenames.                                                                       |
|                | connections the specific or generic name of a<br>monitored ISC connection. Use this parameter to<br>find out what modenames are associated with what<br>connections. |
|                | If you do not specify parameters, the view includes<br>information about all monitored modenames within<br>the current scope.                                        |
| Select:        | CONNECT from the MONITOR menu and MMODNAME from the CONNECT submenu.                                                                                                 |

Figure 10 is an example of the MMODNAME view.

| / |      |            |           |        |        |         |         |        |            |               |        |  |
|---|------|------------|-----------|--------|--------|---------|---------|--------|------------|---------------|--------|--|
|   | 27FE | B2005 1    | 9:23:11 - |        |        | INFORM/ | ATION I | DISPLA | Y          |               |        |  |
|   | COMM | 1AND ===:  | >         |        |        |         |         |        |            | SCROLL ===>   | PAGE   |  |
|   | CURF | R WIN ===: | > 1       | ALT    | WIN =  | ==>     |         |        |            |               |        |  |
|   | W1   | =MMODNAM   | E=======  | ==EYUI | PLX01= | EYUPLX  | 91=27FI | EB2005 | ==19:23:11 | L=CPSM======= | ==2=== |  |
|   | CMD  | Mode       | CICS      | Conn   | Curr   | Avail   | Max     | Max    | Connect    |               |        |  |
|   |      | Name       | System    | Name   | Sess-  | Sess-   | Sess-   | Win    | Status     |               |        |  |
|   |      |            | EYUMAS1A  | 1A1B   | 0      | 0       | 8       | 4      | RELEASED   |               |        |  |
|   |      | SNASVCMG   | EYUMAS1A  | 1A1B   | 0      | 0       | 2       | 1      | RELEASED   |               |        |  |
|   |      |            |           |        |        |         |         |        |            |               |        |  |
|   |      |            |           |        |        |         |         |        |            |               |        |  |

Figure 10. The MMODNAME view

# **Action commands**

Table 20 shows the action commands you can issue from the MMODNAME view.

| Table 20. MMODNAME view act | ion commands |
|-----------------------------|--------------|
|-----------------------------|--------------|

| Primary command                       | Line command | Description                                                                                                    |
|---------------------------------------|--------------|----------------------------------------------------------------------------------------------------|
| INIt modename connection<br>sysname   | INI          | Initializes the CICSPlex SM statistics<br>counters associated with an LU 6.2<br>modename to 0.                                           |
| REMove modename<br>connection sysname | REM          | Removes an LU 6.2 modename from<br>CICSPlex SM monitoring for the current<br>sample interval and discards its<br>accumulated statistics. |

| Table 20. MMODNAME | view act | ion commands | (continued) |
|--------------------|----------|--------------|-------------|
|--------------------|----------|--------------|-------------|

| Primary command                                            | Line command                              | Description                                                     |
|------------------------------------------------------------|-------------------------------------------|-----------------------------------------------------------------|
| Where:                                                     |                                           |                                                                 |
| modename                                                   |                                           |                                                                 |
| Is the specific or g                                       | eneric name of a m                        | onitored LU 6.2 modename.                                       |
| connection                                                 |                                           |                                                                 |
| Is the specific or g                                       | eneric name of a m                        | onitored ISC connection.                                        |
| sysname                                                    |                                           |                                                                 |
| Is the specific or g                                       | eneric name of a C                        | ICS system.                                                     |
| When the Mode Name field                                   | is blank (because                         | no modename was defined for the                                 |
| connection), you must use t<br>valid because there is no m | he line action comr<br>odename to specify | nands. The primary action commands are not<br>/ as a parameter. |

None.

**Note:** You can display the MMODNAMS view by issuing the SUM display command.

# MMODNAMS – Monitor LU6.2 modenames summary

The MMODNAMS view shows summarized information about monitored LU 6.2 modenames. MMODNAMS is a summary form of the MMODNAME view.

## **Availability**

The MMODNAMS view is available for all managed CICS systems except CICS for Windows.

## Access

#### Issue command:

MMODNAMS [modename [connection]]

Where the parameters are the same as those for MMODNAME on page 29.

- Select: CONNECT from the MONITOR menu and MMODNAMS from the CONNECT submenu.
- Summarize: Issue the SUM display command from an MMODNAME or MMODNAMS view.

The MMODNAMS view looks like the MMODNAME view shown in Figure 10 on page 29 with one addition: the Count field. This field appears next to the CICS System field, and indicates how many resources were combined to form each line of summary data.

By default, the view is summarized by CICS system. If you place the cursor on a field of data and issue the SUM display command, the view is summarized by the data in that field.

## Action commands

None.

## **Hyperlinks**

From the MMODNAMS view, you can hyperlink from the Count field to the MMODNAME view to expand a line of summary data. The MMODNAME view includes only those resources that were combined to form the specified summary line.

connections – MMODNAMS

# Chapter 4. DB2 and DBCTL

The DB2 and DBCTL views show information about DB2 and DBCTL subsystems and DB2 threads within the current context and scope.

The DB2 monitor views are:

- **MDB2THRD** A general view of monitored DB2 threads in use
- MDB2THRS A summary view of monitored DB2 threads in use
- MDB2TRDD A detailed view of a monitored DB2 thread
- **Note:** This monitor data is available only for DB2 systems that are being monitored by CICSPlex SM. For details on defining the resources that CICSPlex SM is to monitor, see the discussion of resource monitoring in *CICSPlex SM Managing Resource Usage*.

For details about the availability of DB2 and DBCTL views, see the individual view descriptions.

### MDB2THRD – Monitor DB2 threads

The MDB2THRD view shows general information about monitored DB2 threads defined in the DB2 DSNCRCT table. The threads are listed by initial transaction ID.

## **Availability**

The MDB2THRD view is available for all managed CICS systems except CICS for Windows.

#### Access

#### Issue command:

MDB2THRD [init-tran]

init-tranls the specific or generic name of an initial transaction assigned to a DB2 thread. If you omit this parameter, the view includes information about all monitored DB2 threads within the current scope.

Select: DB2 from the MONITOR menu and MDB2THRD from the DB2 submenu.

Figure 11 is an example of the MDB2THRD view.

| 27<br>C(<br>C( | 7FEB2005 (<br>)MMAND ===<br>JRR WIN === | 9:27:50 ·<br>=><br>=> 1 | ALT W     | INFOF<br>IN ===> | RMATION D | ISPLAY    |         | SCROLL ===> | PAGE   |  |
|----------------|-----------------------------------------|-------------------------|-----------|------------------|-----------|-----------|---------|-------------|--------|--|
| ١              | 1 =MDB2TH                               | RD======                | ===EYUPL> | K01=EYUPI        | _X01=27FE | B2005==09 | :27:45= | CPSM======= | =64=== |  |
| CI             | 1D Initial                              | CICS                    | Use       | Thread           | Thread    | Maximum   | DB2     |             |        |  |
|                | Tran                                    | System                  | Count     | Waits            | Authrzd-  | Cncrrnt-  | Subsys  | 5           |        |  |
|                | DB2P                                    | EYUMAS1A                | 0         | 0                | 0         | 3         | DBH2    |             |        |  |
|                | DB2P                                    | EYUMAS1B                | 0         | 0                | 0         | 3         | DB2J    |             |        |  |
|                | DB2T                                    | EYUMAS1A                | 0         | 0                | 0         | 3         | DBH2    |             |        |  |
|                | DB2T                                    | EYUMAS1B                | 0         | 0                | 0         | 3         | DB2J    |             |        |  |
|                | DB20                                    | EYUMAS1A                | 0         | 0                | 0         | 1         | DBH2    |             |        |  |
|                | DB20                                    | EYUMAS1B                | 0         | 0                | 0         | 1         | DB2J    |             |        |  |
|                | D22X                                    | EYUMAS1A                | 9975      | 0                | 135       | 97        | DBH2    |             |        |  |
|                | D22X                                    | EYUMAS1B                | 0         | 0                | 0         | 5         | DB2J    |             |        |  |
|                | D23X                                    | EYUMAS1A                | 0         | 0                | 0         | 5         | DBH2    |             |        |  |
|                | D23X                                    | EYUMAS1B                | 4760      | 6                | 5         | 5         | DB2J    |             |        |  |
|                |                                         |                         |           |                  |           |           |         |             |        |  |

Figure 11. The MDB2THRD view

## **Action commands**

None.

## **Hyperlinks**

Table 21 shows the hyperlink field for the MDB2THRD view.

Table 21. MDB2THRD view hyperlink field

| Hyperlink field | View displayed | Description                                |
|-----------------|----------------|--------------------------------------------|
| Initial Tran    | MDB2TRDD       | Detailed view of the specified DB2 thread. |

**Note:** You can also display the MDB2THRS view by issuing the SUM display command.

# MDB2THRS – Monitor DB2 threads summary

The MDB2THRS view shows summarized information about monitored DB2 threads defined in the DB2 DSNCRCT table. MDB2THRS is a summary form of the MDB2THRD view.

## **Availability**

The MDB2THRS view is available for all managed CICS systems except CICS for Windows.

## Access

#### Issue command:

MDB2THRS [init-tran]

Where the parameters are the same as those for MDB2THRD on page 34.

Select: DB2 from the MONITOR menu and MDB2THRS from the DB2 submenu.

Summarize: Issue the SUM display command from an MDB2THRD or MDB2THRS view.

The MDB2THRS view looks like the MDB2THRD view shown in Figure 11 on page 34 with one addition: the Count field. This field appears next to the CICS System field, and indicates how many resources were combined to form each line of summary data.

By default, the view is summarized by CICS system. If you place the cursor on a field of data and issue the SUM display command, the view is summarized by the data in that field.

## **Action commands**

None.

# **Hyperlinks**

From the MDB2THRS view, you can hyperlink from the Count field to the MDB2THRD view to expand a line of summary data. The MDB2THRD view includes only those resources that were combined to form the specified summary line.

# MDB2TRDD – Monitor DB2 thread details

The MDB2TRDD view shows detailed information about a monitored DB2 thread.

## **Availability**

The MDB2TRDD view is available for all managed CICS systems except CICS for Windows.

#### Access

#### Issue command:

MDB2TRDD init-tran sysname

init-tranls the name of the initial transaction assigned to a monitored DB2 thread.

sysnamels the name of the CICS system where the transaction is located. The CICS system must be a monitored system within the current scope.

#### Hyperlink from:

the Initial Tran field of the MDB2THRD view.

Figure 12 is an example of the MDB2TRDD view.

| 27FEB2005 09:28:00   |           | - INFORMATION D | DISPLAY     |                  |           |  |
|----------------------|-----------|-----------------|-------------|------------------|-----------|--|
| COMMAND ===>         |           |                 |             | SCROLL =         | ==> PAGE  |  |
| CURR WIN ===> 1      | ALT WIN   | ===>            |             |                  |           |  |
| W1 =MDB2THRD=MDB2TRD | )=EYUPLX0 | 1=EYUPLX01=27FE | EB2005==09: | :27:45=CPSM===== | =====1=== |  |
| Initial Tranid.      | D22X      | CICS System     | EYUMAS1A    |                  |           |  |
| Use Count            | 9975      | Thread          |             | Dispatch Mode.   | HIGH      |  |
| Thread Waits         | 0         | Maximum         | 98          | Authorization.   | SIGNID    |  |
| Max Cncrrnt Thd      | 97        | Subtasks        | 10          | Rollback         | YES       |  |
| Authorizations.      | 135       | Current         | Θ           | Plan Name        | TELEV22   |  |
| Aborts               | 0         | WAIT Option     | YES         | PLANEXIT Name.   |           |  |
| Read Only Cmmts      | 285       |                 |             | DB2 Subsystem.   | DBH2      |  |

Figure 12. The MDB2TRDD view

#### **Action commands**

None.

## **Hyperlinks**

None.

# **Chapter 5. FEPI**

The Front-end programming interface (FEPI) views show information about the CICS systems within the current context and scope.

The FEPI monitor views are:

- **MFECON** A general view of FEPI connections within monitored CICS systems
- MFECOND A detailed view of FEPI connections within monitored CICS systems
- **MFECONS** A summary view of FEPI connections within monitored CICS systems
- **Note:** This monitor data is available only for CICS systems where global resources are being monitored by CICSPlex SM. For details on defining the resources that CICSPlex SM is to monitor, see the discussion of resource monitoring in *CICSPlex SM Managing Resource Usage*.

The FEPI views are available for all managed CICS systems except CICS for Windows.

# **MFECON – Monitor FEPI connections**

The MFECON view shows general information about installed FEPI connections within monitored CICS systems.

#### **Availability**

The MFECON view is available for all managed CICS systems except CICS for Windows.

#### Access

#### Issue command:

MFECON [feconn] [fenode]

feconnls a specific or generic target name, or \* for all target connections.

fenodels a specific or generic node name.

If you do not specify parameters, the view includes information about all monitored FEPI connections.

Select: FEPI from the MONITOR menu and MFECON from the FEPI submenu.

Figure 13 is an example of the MFECON view.

| 27FEB2005 14:49:58<br>COMMAND ===><br>CURR WIN ===> 1 A | ALT WIN ===>      | TION DISPLAY | 14 40 50 0  | SCROLL ===> PAGE |
|---------------------------------------------------------|-------------------|--------------|-------------|------------------|
| WI =MFECON======E                                       | ETUPLX01=ETUPLX01 | -Z/FEBZ005-  | =14:49:58=0 | P2M======        |
| CMD Target Nodename CI                                  | ICS Poolname      | Service      | Acquire     | ACQUI RATE       |
| Name Sy                                                 | ystem             | Status       | Status      | CSMI-            |
| 1A1BLTRM EYUMAS1B EY                                    | YUMAS1A POOL1     | INSERVICE    | ACQUIRED    | 99.3 14.5        |
| 1A2ALTRM EYUMAS2A EY                                    | YUMAS1A POOL2     | INSERVICE    | ACQUIRING   |                  |
| 1A3ALTRM EYUMAS3A EY                                    | YUMAS1A POOL3     | OUTSERVICE   | RELEASED    |                  |
| 2A1ALTRM EYUMAS1A EY                                    | YUMAS2A POOL1     | INSERVICE    | RELEASING   |                  |
| 2A4ALTRM EYUMAS4A EY                                    | YUMAS2A POOL2     | INSERVICE    | ACQUIRED    |                  |
| 3A1ALTRM EYUMAS1A EY                                    | YUMAS3A POOL2     | INSERVICE    | ACQUIRED    |                  |
| 3A4ALTRM EYUMAS4A EY                                    | YUMAS3A POOL3     | INSERVICE    | ACQUIRED    |                  |

Figure 13. The MFECON view

## **Action commands**

Table 22 shows the action commands you can issue from the MFECON view.

Table 22. MFECON view action commands

| Primary command       | Line command | Description                                                                                                    |
|-----------------------|--------------|----------------------------------------------------------------------------------------------------|
| INIt feconn sysname   | INI          | Initializes the CICSPlex SM statistics<br>counters associated with a FEPI connection<br>to 0.                                           |
| REMove feconn sysname | REM          | Removes a FEPI connection from<br>CICSPlex SM monitoring for the current<br>sample interval and discards its<br>accumulated statistics. |

Table 22. MFECON view action commands (continued)

| Primary command |                                                                                                    | Line command       | Description |  |  |
|-----------------|----------------------------------------------------------------------------------------------------|--------------------|-------------|--|--|
| Where:          |                                                                                                    |                    |             |  |  |
| feconn          | ieconn Is the APPLID of a CICS system that is the target of a FEPI logical node or * for a targets. |                    |             |  |  |
| sysnam          | е                                                                                                   |                    |             |  |  |
|                 | Is the specific or g                                                                                | eneric name of a C | ICS system. |  |  |

Table 23 shows the hyperlink field on the MFECON view.

Table 23. MFECON view hyperlink field

| Hyperlink field | View displayed | Description                                |
|-----------------|----------------|--------------------------------------------|
| Target Name     | MFECOND        | Detailed view of the specified connection. |

**Note:** You can also display the MFECONS view by issuing the SUM display command.

# MFECOND – Monitor DB2 connection details

The MFECOND view shows detailed information about a FEPI connection within a monitored CICS system.

## **Availability**

The MFECOND view is available for all managed CICS systems except CICS for Windows.

#### Access

#### Issue command:

MFECOND feconn fenode sysname

feconnls a specific target name.

fenodels a specific node name.

sysnamels the name of the CICS system where the connection is defined. The CICS system must be within the current scope.

#### Hyperlink from:

the Target Name field of the MFECON view.

Figure 14 is an example of the MFECOND view.

| 27FEB2005 14:50:05<br>COMMAND ===> | - INFORMATION DIS | SPLAY          | SCROLL ===> PAGE   |  |
|------------------------------------|-------------------|----------------|--------------------|--|
| CURR WIN ===> 1 ALI WIN            | ===>              |                |                    |  |
| W1 =MFECON===MFECOND==EYUPLXG      | 1=EYUPLX01=27FEB2 | 2005==14:49:58 | 3=CPSM============ |  |
| Target Name 1A1BLTRM               | CICS System       | EYUMAS1A       |                    |  |
| Node Name EYUMAS2B                 | Acquires          | Θ              |                    |  |
| POOL Name POOL1                    | CS Acq Rate       | 99.9           |                    |  |
| State APPLICATIO                   | MI Acq Rate       | 14.6           |                    |  |
| Acquire Status ACQUIRED            | Conversations     | Θ              |                    |  |
| Service Status INSERVICE           | Conv Waiting      | Θ              |                    |  |
|                                    | Unsol Inputs      | Θ              |                    |  |
|                                    | Char Sent         | Θ              |                    |  |
|                                    | Char Recv         | Θ              |                    |  |
|                                    | Recv Timeouts     | 0              |                    |  |
|                                    | Errors            | 0              |                    |  |

Figure 14. The MFECOND view

## **Action commands**

Table 24 shows the action commands you can issue from the MFECOND view.

Table 24. MFECOND view action commands

| Primary command | Line command | Description                                                                                                    |
|-----------------|--------------|----------------------------------------------------------------------------------------------------|
| INIt            | INIt         | Initializes the CICSPlex SM statistics<br>counters associated with a FEPI connection<br>to 0.                                           |
| REMove          | REM          | Removes a FEPI connection from<br>CICSPlex SM monitoring for the current<br>sample interval and discards its<br>accumulated statistics. |

# Hyperlinks

None.

# **MFECONS – Monitor DB2 connections summary**

The MFECONS view shows summarized information about installed FEPI connections within monitored CICS systems. MFECONS is a summary form of the MFECON view.

## **Availability**

The MFECONS view is available for all managed CICS systems except CICS for Windows.

### Access

#### Issue command:

MFECONS [feconn] [fenode]

Where the parameters are the same as those for the MFECON view on page 38.

- Select: FEPI from the MONITOR menu and MFECONS from the FEPI submenu.
- Summarize: Issue the SUM display command from an MFECON or MFECONS view.

The MFECONS view looks like the MFECON view shown in Figure 13 on page 38 with one addition: the Count field. This field appears next to the CICS System field, and indicates how many resources were combined to form each line of summary data.

By default, the view is summarized by CICS system. If you place the cursor on a field of data and issue the SUM display command, the view is summarized by the data in that field.

## **Action commands**

None.

## **Hyperlinks**

From the MFECONS view, you can hyperlink from the Count field to the MFECON view to expand a line of summary data. The MFECON view includes only those resources that were combined to form the specified summary line.

**FEPI – MFECONS** 

# **Chapter 6. Files**

The file views show information about CICS files within the current context and scope. Information is available about local shared resource (LSR) pools, and for all types of CICS files, including local and remote files, and files that have CICS- or user-maintained data tables, or coupling facility data tables, associated with them.

#### Notes:

- The information provided in file views can vary depending on when you issue the view command. If a file is closed, for example, much of the information reflects the state the file will be in the next time it is opened. If a file has never been opened, some information is not available, so you receive default or null values; these values may change once the file is opened.
- 2. The term *data table file* is used in this section to mean a file that has a CICS- or user-maintained data table, or coupling facility data table, associated with it.

The file monitor views are:

| MCMDT    | A general view of monitored files that have CICS- or<br>user-maintained data tables, or coupling facility data tables,<br>associated with them  |
|----------|----------------------------------------------------------------------------------------------------|
| MCMDTD   | A detailed view of a monitored file that has a CICS- or<br>user-maintained data table, or a coupling facility data table,<br>associated with it |
| MCMDTS   | A summary view of monitored files that have CICS- or<br>user-maintained data tables, or coupling facility data tables,<br>associated with them  |
| MCMDT2   | A detailed view of information relating to a monitored file's associated data table                                                             |
| MCMDT3   | A detailed view of statistical information relating to a monitored file's associated data table                                                 |
| MLOCFILD | A detailed view of a monitored local file                                                                                                    |
| MLOCFILE | A general view of monitored local files                                                                                                    |
| MLOCFILS | A summary view of monitored local files                                                                                                    |
| MLSRPBUD | A detailed view of buffer size information for a monitored LSR pool                                                                             |
| MLSRPBUF | A general view of buffer usage for monitored LSR pools                                                                                          |
| MLSRPBUS | A summary view of buffer usage for monitored LSR pools                                                                                          |
| MLSRPOOD | A detailed view of a monitored LSR pool                                                                                                    |
| MLSRPOOL | A general view of monitored LSR pools                                                                                                    |
| MLSRPOOS | A summary view of monitored LSR pools                                                                                                    |
| MREMFILD | A detailed view of a monitored remote file                                                                                                    |
| MREMFILE | A general view of monitored remote files                                                                                                    |
| MREMFILS | A summary view of monitored remote files                                                                                                    |

**Note:** This monitor data is available only for files that are being monitored by CICSPlex SM. LSR pool information is available only for CICS systems where global resources are being monitored by CICSPlex SM. For details on

defining the resources that CICSPlex SM is to monitor, see the discussion of resource monitoring in *CICSPlex SM Managing Resource Usage*.

For details about the availability of file views, see the individual view descriptions.

# MCMDT – Monitor data tables

The MCMDT view shows general information about monitored files that have CICSor user-maintained data tables, or coupling facility data tables, associated with them.

## **Availability**

The MCMDT view is available for all managed CICS systems except CICS for Windows.

## Access

#### Issue command:

MCMDT [file]

filels the specific or generic name of a currently installed data table file that is being monitored. If you omit this parameter, the view includes information about all monitored data table files within the current scope.

Select: FILE from the MONITOR menu and MCMDT from the FILE submenu.

Figure 15 is an example of the MCMDT view.

| 27F<br>COM | EB2005 13<br>MAND ===> | 1:37:27<br>> |            | - INFO  | RMATION | N DISPLA | λΥ      |                  | SCROLL   | <br>PAGE  |  |
|------------|------------------------|--------------|------------|---------|---------|----------|---------|------------------|----------|-----------|--|
| CUR        | R WIN ===>             | > 1          | ALT WIN    | ===>    |         |          |         |                  |          |           |  |
| W1         | =MCMDT===              |              | ==EYUPLX01 | L=EYUPI | _X01=27 | 7FEB2005 | 5==11:3 | 37 <b>:</b> 26== | ===CPSM= | <br>====4 |  |
| CMD        | File                   | Table        | CICS       | -API    | Rate-   | -Table   | Rate-   | -Read            | Rate-    |           |  |
|            | ID                     | Туре         | System     | Curr    | Intv    | Curr     | Intv    | Curr             | Intv     |           |  |
|            | CFDT                   | CFTABLE      | IYZ30C06   | 0.0     | 0.0     | 0.0      | 0.0     | 0.0              | 0.0      |           |  |
|            | CFDT2                  | CFTABLE      | IYZ30C06   | 0.0     | 0.0     | 0.0      | 0.0     | 0.0              | 0.0      |           |  |
|            | CMT                    | CICSTABL     | IYZ30C06   | 0.0     | 0.0     | 0.0      | 0.0     | 0.0              | 0.0      |           |  |
|            | UMT                    | USERTABL     | IYZ30C06   | 0.0     | 0.0     | 0.0      | 0.0     | 0.0              | 0.0      |           |  |
|            |                        |              |            |         |         |          |         |                  |          |           |  |

Figure 15. The MCMDT view

## **Action commands**

Table 25 shows the action commands you can issue from the MCMDT view.

Table 25. MCMDT view action commands

| Primary command                                                                                                    | Line command | Description                                                                                                    |  |  |  |
|----------------------------------------------------------------------------------------------------|--------------|----------------------------------------------------------------------------------------------------|--|--|--|
| INIt file sysname                                                                                                    | INI          | Initializes the CICSPlex SM statistics counters associated with a data table file to 0.                                                 |  |  |  |
| REMove file sysname                                                                                                    | REM          | Removes a data table file from<br>CICSPlex SM monitoring for the current<br>sample interval and discards its<br>accumulated statistics. |  |  |  |
| Where:<br>file Is the specific or generic name of a monitored data table file.<br>sysname<br>Is the specific or generic name of a CICS system. |              |                                                                                                    |  |  |  |

#### files – MCMDT

# Hyperlinks

Table 26 shows the hyperlink field for the MCMDT view.

Table 26. MCMDT view hyperlink field

| Hyperlink field | View displayed | Description                                     |
|-----------------|----------------|-------------------------------------------------|
| File ID         | MCMDTD         | Detailed view of the specified data table file. |

**Note:** You can also display the MCMDTS view by issuing the SUM display command.

# MCMDTD – Monitor data table details

The MCMDTD view shows detailed information about a monitored file that has a CICS- or user-maintained data table, or coupling facility data table, associated with it.

# **Availability**

The MCMDTD view is available for all managed CICS systems except CICS for Windows.

#### Access

#### Issue command:

MCMDTD file sysname

filels the name of a currently installed data table file that is being monitored.

sysnamels the name of the CICS system where the data table file is installed. The CICS system must be a monitored system within the current scope.

#### Hyperlink from:

the File ID field of the MCMDT view.

Figure 16 is an example of the MCMDTD view.

| 27FEB2005 15:14:54<br>COMMAND ===> | - INFORMATION DISPLAY<br>SCROLL ===> PAGE                       |
|------------------------------------|-----------------------------------------------------------------|
| >W1 =MCMDT===MCMDTD====FVIIPLX     | 1==>/<br>1==Y\ID YA1=27EEB2AA5==15·1/·1A====CPSM==============1 |
| File ID                            | MDRVC6AC                                                        |
| CICS System                        | IYZ30C06                                                        |
| Table Type                         | CFTABLE                                                         |
| Dataset Name                       | PAYROLL.IYZ30C06.01                                             |
| Enable Status                      | ENABLED                                                         |
| Open Status                        | OPEN                                                            |
| Record Size                        | 80                                                              |
| CFDT Pool                          | TESTPOOL                                                        |
| Table Name                         | TESTTABL                                                        |
| Table Info                         |                                                                 |
| Dataset Info                       |                                                                 |

Figure 16. The MCMDTD view

**Note:** Scroll to the right in the view to see the name of the data set associated with this data table file.

# **Action commands**

Table 27 shows the action commands you can issue from the MCMDTD view.

Table 27. MCMDTD view action commands

| Primary command | Line command | Description                                                                               |
|-----------------|--------------|-------------------------------------------------------------------------------------------|
| INIt            | n/a          | Initializes the CICSPlex SM statistics counters associated with the data table file to 0. |

Table 27. MCMDTD view action commands (continued)

| Primary command | Line command | Description                                                                                                    |
|-----------------|--------------|----------------------------------------------------------------------------------------------------|
| REMove          | n/a          | Removes the data table file from<br>CICSPlex SM monitoring for the current<br>sample interval and discards its<br>accumulated statistics. |

Table 28 shows the hyperlink field for the MCMDTD view.

Table 28. MCMDTD view hyperlink field

| Hyperlink field | View displayed | Description                                                |
|-----------------|----------------|------------------------------------------------------------|
| File ID         | CMDTD          | Detailed operations view of the specified data table file. |
| Table Info      | MCMDT2         | Detailed view of the specified data table file             |
| Data Set Info   | MCMDT3         | Detailed view of the specified data table file statistics  |

# MCMDTS – Monitor data tables summary

The MCMDTS view shows summarized information about monitored files that have CICS- or user-maintained data tables, or coupling facility data tables, associated with them. MCMDTS is a summary form of the MCMDT view.

## **Availability**

The MCMDTS view is available for all managed CICS systems except CICS for Windows.

## Access

#### Issue command:

MCMDTS [file]

Where the parameters are the same as those for MCMDT on page "MCMDT command" on page 45.

Select: FILE from the MONITOR menu and MCMDTS from the FILE submenu.

Summarize: Issue the SUM display command from an MCMDT or MCMDTS view.

The MCMDTS view looks like the MCMDT view shown in Figure 15 on page 45 with one addition: the Count field. This field appears next to the CICS System field, and indicates how many resources were combined to form each line of summary data.

By default, the view is summarized by CICS system. If you place the cursor on a field of data and issue the SUM display command, the view is summarized by the data in that field.

# **Action commands**

None.

# **Hyperlinks**

From the MCMDTS view, you can hyperlink from the Count field to the MCMDT view to expand a line of summary data. The MCMDT view includes only those resources that were combined to form the specified summary line.

## MCMDT2 – Monitor data table details

The MCMDT2 view shows detailed information concerning the table component of a CICS- or user-maintained data table, or coupling facility data table.

## **Availability**

The MCMDT2 view is available for all managed CICS systems running CICS Transaction Server for OS/390, Version 1 Release 3 and later.

#### Access

#### Issue command:

MCMDT2 file sysname

filels the name of a currently installed data table file that is being monitored.

sysnamels the name of the CICS system where the data table file is installed. The CICS system must be a monitored system within the current scope.

#### Hyperlink from:

the Table Info field of the MCMDTD view.

Figure 17 is an example of the MCMDT2 view.

| 27FEB2005 15:14:54           |            | - INFORMATION DI | SPLAY     |                  |          |  |
|------------------------------|------------|------------------|-----------|------------------|----------|--|
| COMMAND ===>                 |            |                  |           | SCROLL =         | ==> PAGE |  |
| CURR WIN ===> 1 ALT WIN ===> |            |                  |           |                  |          |  |
| >W1 MCMDT====MCMDT2=         | ===EYUPLX@ | )1=EYUPLX01=27FE | 32005==15 | :14:10====CPSM== | ======1  |  |
| File ID                      | MDRVC6AV   | CICS System      | IYZ30C06  | Table Type       | CFTABLE  |  |
| Time Opened                  | 13:58:27   |                  |           |                  |          |  |
| Time Closed                  | 00:00:00   | Other Table Req  | 0         | Storage Usage    |          |  |
|                              |            | Table Rewrites   | 0         | Tot Stg Alloc.   | N/A      |  |
| Table Usage                  |            | Table Deletes.   | 0         | Tot Stg Used     | N/A      |  |
| Max Num Recs                 | 5000       | Tot API Req      | 0         | Entr Stg Allc.   | N/A      |  |
| Current Recs                 | 64         | Tot TBL Req      | 304       | Entr Stg Used.   | N/A      |  |
| Highest Recs                 | 64         | Contentions      | 0         | Indx Stg Allc.   | N/A      |  |
|                              |            |                  |           | Indx Stg Used.   | N/A      |  |
| Table Reads                  |            | Rates            |           | Data Stg Allc.   | N/A      |  |
| Reads From Tbl               | 232        | CS Read Rate     | 0.0       | Data Stg Used.   | N/A      |  |
| Record Not Fnd               | 8          | MI Read Rate     | 0.3       |                  |          |  |
| Read Retries                 | N/A        | CS Update Rate   | 0.0       |                  |          |  |
|                              |            | MI Update Rate   | 0.0       |                  |          |  |
| Table Adds                   |            | CS TBL Req       | 0.1       |                  |          |  |
| Adds from Read               | Θ          | MI TBL Req       | 0.4       | Dataset Info     |          |  |
| Tbl Add Reqs                 | 64         |                  |           |                  |          |  |
| Add Rej Exit                 | 0          |                  |           |                  |          |  |
| Add Table Full               | 0          |                  |           |                  |          |  |

Figure 17. The MCMDT2 view

#### **Action commands**

Table 29 shows the action commands you can issue from the MCMDT2 view.

Table 29. MCMDT2 view action commands

| Primary command | Line command | Description                                                                               |
|-----------------|--------------|-------------------------------------------------------------------------------------------|
| INIt            | n/a          | Initializes the CICSPlex SM statistics counters associated with the data table file to 0. |

Table 29. MCMDT2 view action commands (continued)

| Primary command | Line command | Description                                                                                                    |
|-----------------|--------------|----------------------------------------------------------------------------------------------------|
| REMove          | n/a          | Removes the data table file from<br>CICSPlex SM monitoring for the current<br>sample interval and discards its<br>accumulated statistics. |

# Hyperlinks

Table 30 shows the hyperlink field for the MCMDT2 view.

Table 30. MCMDT2 view hyperlink field

| Hyperlink field | View displayed | Description                                                                                                    |
|-----------------|----------------|----------------------------------------------------------------------------------------------------|
| Data Set Info   | MCMDT3         | Detailed view of the specified data table statistics.                                                                                   |
| File ID         | CMDTD          | Detailed view about a file that has a CICS-<br>or user-maintained data table, or a coupling<br>facility data table, associated with it. |

## MCMDT3 – Monitor data table statistics details

The MCMDT3 view shows statistical information concerning the data table component of a CICS- or user-maintained data table, or coupling facility data table.

## **Availability**

The MCMDT3 view is available for all managed CICS systems running CICS Transaction Server for OS/390, Version 1 Release 3 and later.

#### Access

#### Issue command:

MCMDT3 file sysname

filels the name of a currently installed data table file that is being monitored.

sysnamels the name of the CICS system where the data table file is installed. The CICS system must be a monitored system within the current scope.

#### Hyperlink from:

the Data Set Info field of a MCMDTD or MCMDT2 view.

Figure 18 is an example of the MCMDT3 view.

| 27FEB2005 15:14:54 -<br>COMMAND ===><br>CURR WIN ===> 1<br>>W1 MCMDT====MCMDT3==<br>File ID | ALT WII<br>==EYUPLX(<br>CFDT | INFORMATION DIS<br>N ===><br>Ə1=EYUPLXO1=27FEB2<br>CICS System I | PLAY<br>005==15:14:<br>YZ30C06 Tab | SCROLL ===> PAGE<br>10====CPSM========1<br>Ne Type CFTABLE |  |
|---------------------------------------------------------------------------------------------|------------------------------|------------------------------------------------------------------|------------------------------------|------------------------------------------------------------|--|
| Data set stats                                                                              |                              | IO Rate To Data                                                  |                                    |                                                            |  |
| Add Requests.                                                                               | 0                            | EXCP VSAM Data                                                   | Θ                                  |                                                            |  |
| Browse Regs                                                                                 | 0                            | CS EXCP Rate                                                     | 0.0                                |                                                            |  |
| Delete Regs                                                                                 | 0                            | MI EXCP Rate                                                     | 0.0                                |                                                            |  |
| Get Requests.                                                                               | 0                            |                                                                  |                                    |                                                            |  |
| Get Upd Regs.                                                                               | 0                            | IO Rate to Indx                                                  |                                    |                                                            |  |
| Update Regs                                                                                 | 0                            | EXCP VSAM Index                                                  | Θ                                  |                                                            |  |
|                                                                                             |                              | CS EXCP Rate                                                     | 0.0                                |                                                            |  |
| String Usage                                                                                |                              | MI EXCP Rate                                                     | 0.0                                |                                                            |  |
| Strings                                                                                     | 4                            |                                                                  |                                    |                                                            |  |
| Max Strg Wt                                                                                 | 0                            |                                                                  |                                    |                                                            |  |
| Tot Strg Wt                                                                                 | 0                            |                                                                  |                                    |                                                            |  |
| Active Strg                                                                                 | 0                            |                                                                  |                                    |                                                            |  |
| String Waits.                                                                               | 0                            |                                                                  | Tab                                | le Info                                                    |  |

Figure 18. The MCMDT3 view

#### **Action commands**

Table 31 shows the action commands you can issue from the MCMDT3 view.

| Table 31. MCMDT3 ו | view | action | commands |
|--------------------|------|--------|----------|
|--------------------|------|--------|----------|

| Primary command | Line command | Description                                                                                                    |
|-----------------|--------------|----------------------------------------------------------------------------------------------------|
| INIt            | n/a          | Initializes the CICSPlex SM statistics counters associated with the data table file to 0.                                                 |
| REMove          | n/a          | Removes the data table file from<br>CICSPlex SM monitoring for the current<br>sample interval and discards its<br>accumulated statistics. |

Table 32 shows the hyperlink field for the MCMDT3 view.

Table 32. MCMDT3 view hyperlink field

| Hyperlink field | View displayed | Description                                                                                                    |
|-----------------|----------------|----------------------------------------------------------------------------------------------------|
| Table Info      | MCMDT2         | Detailed view of information relating to the table component of a data table.                                                           |
| File ID         | CMDTD          | Detailed view about a file that has a CICS-<br>or user-maintained data table, or a coupling<br>facility data table, associated with it. |

# **MLOCFILD – Monitor local file details**

The MLOCFILD view shows detailed information about a monitored local file.

## **Availability**

The MLOCFILD view is available for all managed CICS systems except CICS for Windows.

#### Access

#### Issue command:

MLOCFILD file sysname

filels the name of a currently installed local file that is being monitored.

sysnamels the name of the CICS system where the file is installed. The CICS system must be a monitored system within the current scope.

#### Hyperlink from:

the File ID field of the MLOCFILE view.

Figure 19 is an example of the MLOCFILD view.

| 27FEB2005 19:21<br>COMMAND ===><br>CURR WIN ===> 1 | .:08       | INFORMATION<br>WIN ===> | DISPLAY · | SCROLL           | ===> PAGE  |
|----------------------------------------------------|------------|-------------------------|-----------|------------------|------------|
| >W1 =MLOCFTLF=ML                                   | OCETID=FYU | PI X01=FYUPI X01=27     | FFB2005== | 19:21:03=CPSM=== | ======1=== |
| File ID                                            | DFHCSD     | CICS System             | EYUMAS2A  |                  | Da         |
| Access Method.                                     | VSAM       | File Type               | NOTAPPLI  | Strings          | 3          |
| Enabled Stat                                       | UNENABLED  | Object Type             | BASE      | String Wt Tot.   | 0          |
| Open Status                                        | CLOSED     | Put Requests            | 0         | String Wt HC     | 0          |
| Block Size                                         | N/A        | Bro Requests            | 0         | Activ String     | N/A        |
| Record Size                                        | 0          | Bro Upd Requests        | N/A       | ActString Wt     | N/A        |
| Time Opened                                        | 00:00:00   | Local Deletes           | Θ         | LSR Pool ID      | 00         |
| Time Closed                                        | 00:00:00   | Get Requests            | Θ         | EXCP VSAM Data   | Θ          |
|                                                    |            | Get Upd Requests        | Θ         | CS EXCP Rate     | 0.0        |
| <pre># Data Buffers</pre>                          | N/A        | Update Requests.        | Θ         | MI EXCP Rate     | 0.0        |
| <pre># IDX Buffers.</pre>                          | N/A        | Total API Req           | Θ         | EXCP VSAM Indx   | Θ          |
|                                                    |            | CS API Reg Rate.        | 0.0       | CS EXCP Rate     | 0.0        |
|                                                    |            | MI API Req Rate.        | 0.0       | MI EXCP Rate     | 0.0        |
|                                                    |            | RLS Req Wait TOs        | N/A       |                  |            |

Figure 19. The MLOCFILD view

**Note:** Scroll to the right in the view to see the name of the data set associated with this local file.

## **Action commands**

Table 33 shows the action commands you can issue from the MLOCFILD view.

| Primary command | Line command | Description                                                                                                    |
|-----------------|--------------|----------------------------------------------------------------------------------------------------|
| INIt            | n/a          | Initializes the CICSPlex SM statistics counters associated with the local file to 0.                                        |
| REMove          | n/a          | Removes the local file from CICSPlex SM monitoring for the current sample interval and discards its accumulated statistics. |

Table 34 shows the hyperlink field for the MLOCFILD view.

| Table 34.  | MLOCFILD   | view | hvperlink       | field |
|------------|------------|------|-----------------|-------|
| 10010 0 1. | MILOOI ILD | 1011 | i iypoi iii iic | nora  |

| Hyperlink field | View displayed | Description                                           |
|-----------------|----------------|-------------------------------------------------------|
| File ID         | LOCFILED       | Detailed operations view of the specified local file. |

# **MLOCFILE – Monitor local files**

The MLOCFILE view shows general information about monitored local files.

## **Availability**

The MLOCFILE view is available for all managed CICS systems except CICS for Windows.

#### Access

#### Issue command:

MLOCFILE [file]

filels the specific or generic name of a currently installed local file that is being monitored. If you omit this parameter, the view includes information about all monitored local files within the current scope.

Select: FILE from the MONITOR menu and MLOCFILE from the FILE submenu.

Figure 20 is an example of the MLOCFILE view.

| 27FEB2005 19:21:03<br>COMMAND ===><br>CURR WIN ===> 1 | ALT WIN     | INFORM  | MATION DISP | PLAY       |         | SCROLL ===  | > PAGE  |
|-------------------------------------------------------|-------------|---------|-------------|------------|---------|-------------|---------|
| W1 =MLOCFILE=====                                     | ===EYUPLX01 | =EYUPL> | (01=27FEB20 | 005 = = 19 | 9:21:03 | =CPSM====== | ===7=== |
| CMD File CICS                                         | -Data EXC   | Rate-   | -Indx EXC   | Rate-      | Req     | Rate        |         |
| ID System                                             | Curr        | Intv    | Curr        | Intv       | Curr    | Intv        |         |
| DFHCSD EYUMAS                                         | 2A 0.0      | 0.0     | 0.0         | 0.0        | 0.0     | 0.0         |         |
| DFHCSD EYUMAS                                         | BA 0.0      | 0.0     | 0.0         | 0.0        | 0.0     | 0.0         |         |
| DFHCSD EYUMAS                                         | IA 0.0      | 0.0     | 0.0         | 0.0        | 0.0     | 0.0         |         |
| EYUFIL01 EYUMAS                                       | IA 0.0      | 0.0     | 0.0         | 0.0        | 0.0     | 0.0         |         |
| EYUFIL02 EYUMAS                                       | IA 0.0      | 0.0     | 0.0         | 0.0        | 0.0     | 0.0         |         |
| EYUFIL03 EYUMAS                                       | IA 0.0      | 0.0     | 0.0         | 0.0        | 0.0     | 0.0         |         |
| EYUFIL04 EYUMAS                                       | IA 0.0      | 0.0     | 0.0         | 0.0        | 0.0     | 0.0         |         |
|                                                       |             |         |             |            |         |             |         |

Figure 20. The MLOCFILE view

# **Action commands**

Table 35 shows the action commands you can issue from the MLOCFILE view.

Table 35. MLOCFILE view action commands

| Primary command                                                                                                    | Line command | Description                                                                                                    |  |  |
|----------------------------------------------------------------------------------------------------|--------------|----------------------------------------------------------------------------------------------------|--|--|
| INIt file sysname                                                                                                    | INI          | Initializes the CICSPlex SM statistics counters associated with a local file to 0.                                        |  |  |
| REMove file sysname                                                                                                    | REM          | Removes a local file from CICSPlex SM monitoring for the current sample interval and discards its accumulated statistics. |  |  |
| Where:   file Is the specific or generic name of a monitored local file.   sysname   Is the specific or generic name of a CICS system. |              |                                                                                                    |  |  |

Table 36 shows the hyperlink field for the MLOCFILE view.

Table 36. MLOCFILE view hyperlink field

| Hyperlink field | View displayed | Description                                |
|-----------------|----------------|--------------------------------------------|
| File ID         | MLOCFILD       | Detailed view of the specified local file. |

**Note:** You can also display the MLOCFILS view by issuing the SUM display command.

#### MLOCFILS – Monitor local files summary

The MLOCFILS view shows summarized information about monitored local files. MLOCFILS is a summary form of the MLOCFILE view.

## **Availability**

The MLOCFILS view is available for all managed CICS systems except CICS for Windows.

#### Access

#### Issue command:

MLOCFILS [file]

Where the parameters are the same as those for MLOCFILE on page 56.

Select: FILE from the MONITOR menu and MLOCFILS from the FILE submenu.

Summarize: Issue the SUM display command from an MLOCFILE or MLOCFILS view.

The MLOCFILS view looks like the MLOCFILE view shown in Figure 20 on page 56 with one addition: the Count field. This field appears next to the CICS System field, and indicates how many resources were combined to form each line of summary data.

By default, the view is summarized by CICS system. If you place the cursor on a field of data and issue the SUM display command, the view is summarized by the data in that field.

## **Action commands**

None.

# **Hyperlinks**

From the MLOCFILS view, you can hyperlink from the Count field to the MLOCFILE view to expand a line of summary data. The MLOCFILE view includes only those resources that were combined to form the specified summary line.
## MLSRPBUD – Monitor LSR pool buffer details

The MLSRPBUD view shows detailed information about the buffer size of an LSR pool within a monitored CICS system.

## **Availability**

The MLSRPBUD view is available for all managed CICS systems except CICS for Windows.

## Access

#### Issue command:

MLSRPBUD lsrpool buffsize D|I|B sysname

lsrpoolls a numeric value between 0 and 8 identifying an LSR pool.

buffsizels a numeric value indicating the buffer size.

D I Bldentifies the buffer type as data (D), index (I), or both (B).

sysnamels the name of the CICS system where the LSR pool is located. The CICS system must be a monitored system within the current scope.

#### Hyperlink from:

the LS ID field of the MLSRPBUF view.

Figure 21 is an example of the MLSRPBUD view.

| 27FEB2005 11:30:30  |         | IN      | FORMATION           | DISPLAY ·  |        |                |            |
|---------------------|---------|---------|---------------------|------------|--------|----------------|------------|
| COMMAND ===>        |         |         |                     |            |        | SCROLL         | ===> PAGE  |
| CURR WIN ===> 1     | AL      | T WIN.  | ===>                |            |        |                |            |
| W1 =MLSRPBUF=MLSRPE | BUD=EYL | JPLX01= | EYUPLX01=2          | 27FEB2005= | ==11:0 | 30:30=CPSM==== |            |
| Pool ID             | 1       | CICS S  | System              | CICS1234   |        |                |            |
| Counts=======       |         | Statis  | stics=====          |            | Rates  | S=====         |            |
| Buffer Size         | 512     | Buffer  | r Reads             | 12         | Curr   | Write Rate     | 00:00:03.1 |
| Buffer Use          | DATA    | Lookas  | sides               | 12121      | Intv   | Write Rate     | 00:00:02.4 |
| Buffers             | 112     | Buffer  | <sup>•</sup> Writes | 12         | Curr   | Read Rate      | 00:00:85.4 |
| Hiper Buffers       | 64      | Buffer  | ∩ UIWs              | 31         | Intv   | Read Rate      | 00:00:40.2 |
| Buffer Stg KB       | 224     | Hiper   | Reads               | 1234       | Curr   | Hread Rate     | 00:00:12.4 |
| Hiper Stg KB        | 8192    | Hiper   | Read Err.           | 22         | Intv   | Hread Rate     | 00:00:04.2 |
|                     |         | Hiper   | Writes              | 888        | Curr   | Hwrite Rate.   | 00:00:04.2 |
|                     |         | Hiper   | Writ Err.           | 22         | Intv   | Hwrite Rate.   | 00:00:02.4 |

Figure 21. The MLSRPBUD view

## **Action commands**

Table 37 shows the action commands you can issue from the MLSRPBUD view.

Table 37. MLSRPBUD view action commands

| Primary command | Line command | Description                                                                                                    |
|-----------------|--------------|----------------------------------------------------------------------------------------------------|
| INIt            | n/a          | Initializes the CICSPlex SM statistics counters associated with the LSR pool to 0.                                        |
| REMove          | n/a          | Removes the LSR pool from CICSPlex SM monitoring for the current sample interval and discards its accumulated statistics. |

None.

## MLSRPBUF – Monitor LSR pool buffers

The MLSRPBUF view shows general information about buffer usage for LSR pools within monitored CICS systems. The information is shown by individual buffer size.

### **Availability**

The MLSRPBUF view is available for all managed CICS systems except CICS for Windows. .

## Access

#### Issue command:

MLSRPBUF [lsrpool [buffsize [D|I|B]]]

lsrpoolls a numeric value between 0 and 8 identifying an LSR pool or \* for all LSR pools.

buffsizels a numeric value, indicating the buffer size, or \* for all buffer sizes.

D|I|BLimits the view to data buffers (D), index buffers (I), or buffers that are both (B). If you omit this parameter, the view includes information about buffer usage for the LSR pool or pools, regardless of buffer type.

If you do not specify parameters, the view includes information about the buffer sizes and types for all LSR pools within the current scope.

Select GLOBAL from the MONITOR menu and MLSRPBUF from the GLOBAL submenu.

Figure 22 is an example of the MLSRPBUF view.

```
27FEB2005 11:30:30 ------ INFORMATION DISPLAY -----

COMMAND ===> SCROLL ===> PAGE

CURR WIN ===> 1 ALT WIN ===>

W1 =MLSRPBUF======EYUPLX01==EYUPLX01==27FEB2005==11:30:30=CPSM=======

CMD LS U Buffer CICS -Buff Reads- Hiper Reads -Buff Write- Hiper Writes

--- ID S Size-- System-- Curr Intv Curr Intv Curr Intv Curr Intv

1 D 512 CICSAB12 123.4 123.4 123.4 123.4 123.4 123.4 123.4 123.4

2 D 1024 CICSAB12 123.4 123.4 123.4 123.4 123.4 123.4 123.4 123.4

1 D 2048 CICSAB23 123.4 123.4 123.4 123.4 123.4 123.4 123.4 123.4

2 D 32768 CICSAB23 123.4 123.4 123.4 123.4 123.4 123.4 123.4 123.4

2 D 32768 CICSAB23 123.4 123.4 123.4 123.4 123.4 123.4 123.4 123.4 123.4
```

Figure 22. The MLSRPBUF view

### Action commands

Table 38 shows the action commands you can issue from the MLSRPBUF view.

Table 38. MLSRPBUF view action commands

| Primary command                                | Line command | Description                                                                                                    |
|------------------------------------------------|--------------|----------------------------------------------------------------------------------------------------|
| <pre>INIt lsrpool buffsize D I B sysname</pre> | INI          | Initializes the CICSPlex SM statistics counters associated with an LSR pool to 0.                                        |
| REMove lsrpool<br>buffsize D I B sysname       | REM          | Removes an LSR pool from CICSPlex SM monitoring for the current sample interval and discards its accumulated statistics. |

| Primary                                                                  | command                                                                                               | Line command | Description |  |  |  |
|--------------------------------------------------------------------------|----------------------------------------------------------------------------------------------------|--------------|-------------|--|--|--|
| Where:                                                                   |                                                                                                    |              |             |  |  |  |
| Isrpool                                                                  | <b>Isrpool</b> Is a numeric value between 0 and 8 that identifies an LSR pool or * for all LSR pools. |              |             |  |  |  |
| buffsize                                                                 |                                                                                                    |              |             |  |  |  |
| Is a numeric value indicating the buffer size or * for all buffer sizes. |                                                                                                    |              |             |  |  |  |
| DIIIB                                                                    | DINE Is the type of usage the buffer gets (data, index, or both) or " for all types.                  |              |             |  |  |  |
| sysnam                                                                   | sysname                                                                                               |              |             |  |  |  |
|                                                                          | Is the specific or generic name of a CICS system.                                                     |              |             |  |  |  |

Table 38. MLSRPBUF view action commands (continued)

Table 39 shows the hyperlink field for the MLSRPBUF view.

Table 39. MLSRPBUF view hyperlink field

| Hyperlink field | View displayed | Description                              |
|-----------------|----------------|------------------------------------------|
| LS ID           | MLSRPBUD       | Detailed view of the specified LSR pool. |

**Note:** You can also display the MLSRPBUS view by issuing the SUM display command.

## MLSRPBUS – Monitor LSR pool buffers summary

The MLSRPBUS view shows summarized information about buffer usage for LSR pools within monitored CICS systems. MLSRPBUS is a summary form of the MLSRPBUF view.

## **Availability**

The MLSRPBUS view is available for all managed CICS systems except CICS for Windows.

## Access

#### Issue command:

MLSRPBUS [lsrpool [buffsize [D|I|B]]]

Where the parameters are the same as those for MLSRPBUF on page 61.

Select GLOBAL from the MONITOR menu and MLSRPBUS from the GLOBAL submenu.

**Summarize:** Issue the SUM display command from an MLSRPBUF or MLSRPBUS view.

The MLSRPBUS view looks like the MLSRPBUF view shown in Figure 22 on page 61 with one addition: the Count field. This field appears next to the CICS System field, and indicates how many resources were combined to form each line of summary data.

By default, the view is summarized by CICS system. If you place the cursor on a field of data and issue the SUM display command, the view is summarized by the data in that field.

## **Action commands**

None.

## **Hyperlinks**

From the MLSRPBUS view, you can hyperlink from the Count field to the MLSRPBUF view to expand a line of summary data. The MLSRPBUF view includes only those resources that were combined to form the specified summary line.

# MLSRPOOD – Monitor LSR pool details

The MLSRPOOD view shows detailed information about an LSR pool within a monitored CICS system.

## **Availability**

The MLSRPOOD view is available for all managed CICS systems except CICS for Windows.

### Access

#### Issue command:

MLSRPOOD lsrpool sysname

lsrpoolls a numeric value between 0 and 8 that identifies an LSR pool.

sysnamels the name of the CICS system where the LSR pool is located. The CICS system must be a monitored system within the current scope.

#### Hyperlink from:

the ID field of the MLSRPOOL view.

Figure 23 is an example of the MLSRPOOD view.

| 27FEB2005 11:30: | 30         | INFORMATION D    | ISPLAY     |                   |          |
|------------------|------------|------------------|------------|-------------------|----------|
| COMMAND ===>     |            |                  |            | SCROLL ==         | ==> PAGE |
| CURR WIN ===> 1  | ALT        | WIN ===>         |            |                   |          |
| W1 =MLSRPOOD==== | ====EYUPLX | 01=EYUPLX01==27F | EB2005==11 | :30:30=CPSM====== |          |
| Pool ID          | 1          | CICS System      | CICS1234   |                   |          |
| Time Created     | 12:00:00   | Time Deleted     | HH:MM:SS   |                   |          |
| Poo1========     |            | Data Buffers===  |            | Index Buffers==   |          |
| Number Strings.  | 12         | Buffer Reads     | 12         | Buffer Reads      | 12       |
| String HWM       | 10         | Buffer Writes.   | 12         | Buffer Writes.    | 12       |
| String Waits     | 0          | Buffer UIWs      | 31         | Buffer UIWs       | 31       |
| String Wt Peak.  | 0          | Hiper Reads      | 1234       | Hiper Reads       | 1234     |
| Maximum Key Len  | 32         | Hiper Read Err   | 22         | Hiper Read Err    | 22       |
| Tot Data Buff    | 112        | Hiper Writes     | 888        | Hiper Writes      | 888      |
| Tot Data Hbuff.  | 64         | Hiper Writ Err   | 22         | Hiper Writ Err    | 22       |
| Tot Indx Buff    | 64         | CS Hit Rate      | 34.3       | CS Hit Rate       | 34.3     |
| Tot Indx Hbuff.  | 32         | MI Hit Rate      | 6.4        | MI Hit Rate       | 6.4      |
| Data Lookaside.  | 12121      | CS Write Rate.   | 17.2       | CS Write Rate.    | 17.2     |
| Indx Lookaside.  | 1111       | MI Write Rate.   | 2.4        | MI Write Rate.    | 2.4      |
| Data Index Sep.  | XXXXXXXXX  | CS Read Rate     | 85.4       | CS Read Rate      | 85.4     |
|                  |            | MI Read Rate     | 40.2       | MI Read Rate      | 40.2     |
|                  |            | CS Hread Rate.   | 12.4       | CS Hread Rate.    | 12.4     |
|                  |            | MI Hread Rate.   | 4.2        | MI Hread Rate.    | 4.2      |
|                  |            | CS Hwrit Rate.   | 4.2        | CS Hwrit Rate.    | 4.2      |
|                  |            | MI Hwrit Rate.   | 2.4        | MI Hwrit Rate.    | 2.4      |

Figure 23. The MLSRPOOD view

## **Action commands**

Table 40 shows the action commands you can issue from the MLSRPOOD view.

Table 40. MLSRPOOD view action commands

| Primary command | Line command | Description                                                                        |
|-----------------|--------------|------------------------------------------------------------------------------------|
| INIt            | n/a          | Initializes the CICSPlex SM statistics counters associated with the LSR pool to 0. |

| Table 40. MLSRPOOD view action commands (continued | Table 40 | ). MLSRPOOL | view action | commands | (continued |
|----------------------------------------------------|----------|-------------|-------------|----------|------------|
|----------------------------------------------------|----------|-------------|-------------|----------|------------|

| Primary command | Line command | Description                                                                                                    |
|-----------------|--------------|----------------------------------------------------------------------------------------------------|
| REMove          | n/a          | Removes the LSR pool from CICSPlex SM monitoring for the current sample interval and discards its accumulated statistics. |

Table 41 shows the hyperlink fields for the MLSRPOOD view.

Table 41. MLSRPOOD view hyperlink field

| Hyperlink field               | View displayed | Description                                         |
|-------------------------------|----------------|-----------------------------------------------------|
| Data Buffers<br>Index Buffers | MLSRPBUF       | General view of the buffer usage for this LSR pool. |

### MLSRPOOL – Monitor LSR pools

The MLSRPOOL view shows general information about LSR pools within monitored CICS systems.

## **Availability**

The MLSRPOOL view is available for all managed CICS systems except CICS for Windows.

### Access

#### Issue command:

MLSRPOOL [lsrpool]

lsrpools a numeric value between 0 and 8 that identifies an LSR pool. If you omit this parameter, the view includes information about all LSR pools within the current scope.

Select GLOBAL from the MONITOR menu and MLSRPOOL from the GLOBAL submenu.

Figure 24 is an example of the MLSRPOOL view.

Figure 24. The MLSRPOOL view

## **Action commands**

Table 42 shows the action commands you can issue from the MLSRPOOL view.

| able 42. MLSRPOOL | . view | action | commands |
|-------------------|--------|--------|----------|
|-------------------|--------|--------|----------|

| Primary command                                                                                                    | Line command | Description                                                                                                    |  |  |
|----------------------------------------------------------------------------------------------------|--------------|----------------------------------------------------------------------------------------------------|--|--|
| INIt lsrpool sysname                                                                                                    | INI          | Initializes the CICSPlex SM statistics counters associated with an LSR pool to 0.                                        |  |  |
| REMove lsrpool sysname REM                                                                                                    |              | Removes an LSR pool from CICSPlex SM monitoring for the current sample interval and discards its accumulated statistics. |  |  |
| Where:<br>Isrpool Is a numeric value between 0 and 8 that identifies an LSR pool or * for all LSR<br>pools.<br>sysname<br>Is the specific or generic name of a CICS system. |              |                                                                                                    |  |  |

Table 43 shows the hyperlink field for the MLSRPOOL view.

| Table 43. | <b>MLSRPOOL</b> | view | hvperlink   | field |
|-----------|-----------------|------|-------------|-------|
| 10010 101 | 11120111 00E    |      | 11900111111 |       |

| Hyperlink field | View displayed | Description                              |
|-----------------|----------------|------------------------------------------|
| ID              | MLSRPOOD       | Detailed view of the specified LSR pool. |

**Note:** You can also display the MLSRPOOS view by issuing the SUM display command.

## MLSRPOOS – Monitor LSR pools summary

The MLSRPOOS view shows summarized information about LSR pools within monitored CICS systems. MLSRPOOS is a summary form of the MLSRPOOL view.

## **Availability**

The MLSRPOOS view is available for all managed CICS systems except CICS for Windows.

## Access

#### Issue command:

MLSRPOOS [lsrpool]

Where the parameters are the same as those for MLSRPOOL on page 66.

Select GLOBAL from the MONITOR menu and MLSRPOOS from the GLOBAL submenu.

**Summarize:** Issue the SUM display command from an MLSRPOOL or MLSRPOOS view.

The MLSRPOOS view looks like the MLSRPOOL view shown in Figure 24 on page 66 with one addition: the Count field. This field appears next to the CICS System field, and indicates how many resources were combined to form each line of summary data.

By default, the view is summarized by CICS system. If you place the cursor on a field of data and issue the SUM display command, the view is summarized by the data in that field.

## **Action commands**

None.

## **Hyperlinks**

From the MLSRPOOS view, you can hyperlink from the Count field to the MLSRPOOL view to expand a line of summary data. The MLSRPOOL view includes only those resources that were combined to form the specified summary line.

## MREMFILD – Monitor remote file details

The MREMFILD view shows detailed information about a monitored remote file. Remote files are files that are defined to the local CICS system, but reside in another CICS system.

# **Availability**

The MREMFILD view is available for all managed CICS systems except CICS for Windows.

## Access

#### Issue command:

MREMFILD file sysname

filels the name of a currently installed remote file that is being monitored.

sysnamels the name of the local CICS system. The CICS system must be within the current scope.

#### Hyperlink from:

the File ID field of the MREMFILE view.

Figure 25 is an example of the MREMFILD view.

```
27FEB2005 19:34:54 ------ INFORMATION DISPLAY -----
COMMAND ===>
                                                             SCROLL ===> PAGE
CURR WIN ===> 1
                    ALT WIN ===>
W1 =MREMFILD=====EYUPLX01=EYUPLX01=27FEB2005==19:34:54=CPSM=======1===
File ID..... EYUFIL01 CICS System.... EYUMAS2A
Remote Name.. EYUFIL01
                                           0 Get Requests...
0 Get Upd Reqs...
0 Update Requests
Remote Sysid.2A4A Add Requests...Total Request0 Browse Requests
                                                                       0
                   0 Browse Requests
                                                                       0
CS Req Rate.. 0.0 Remote Deletes.
                                                                       0
PI Req Rate..
                   0.0
```

Figure 25. The MREMFILD view

## Action commands

Table 44 shows the action commands you can issue from the MREMFILD view.

Table 44. MREMFILD view action commands

| Primary command | Line command | Description                                                                                                    |
|-----------------|--------------|----------------------------------------------------------------------------------------------------|
| INIt            | n/a          | Initializes the CICSPlex SM statistics counters associated with the remote file to 0.                                        |
| REMove          | n/a          | Removes the remote file from CICSPlex SM monitoring for the current sample interval and discards its accumulated statistics. |

## **Hyperlinks**

None.

## **MREMFILE – Monitor remote files**

The MREMFILE view shows general information about monitored remote files. Remote files are files that are defined to the local CICS system, but reside in another CICS system.

## **Availability**

The MREMFILE view is available for all managed CICS systems except CICS for Windows.

## Access

#### Issue command:

MREMFILE [file [rem-file]]

filels the specific or generic name of a currently installed remote file that is being monitored, or \* for all remote files.

rem-filels the specific or generic name of a remote file as known to the CICS system where the file resides. Use this parameter to find out what CICS systems have a particular file defined as remote and what names they know it by.

If you do not specify parameters, the view includes information about all monitored remote files within the current scope.

Select: FILE from the MONITOR menu and MREMFILE from the FILE submenu.

Figure 26 is an example of the MREMFILE view.

| 27FEB2005 1<br>COMMAND === | 9:34:45 -<br>> |        | INFO      | RMATION D | ISPLAY  |          | SCROLL ===> PAGE  |
|----------------------------|----------------|--------|-----------|-----------|---------|----------|-------------------|
| CURR WIN ===               | > 1            | ALT I  | VIN ===>  |           |         |          |                   |
| W1 =MREMFIL                | E=======       | ==EYUP | LX01=EYUP | LX01=27FE | B2005=: | =19:34:4 | 5=CPSM=======6=== |
| CMD File                   | Remote         | Rem    | CICS      | Total     | -Req    | Rate-    |                   |
| ID                         | Name           | SysId  | System    | Requests  | Curr    | Intv     |                   |
| EYUFIL01                   | EYUFIL01       | 2A4A   | EYUMAS2A  | 0         | 0.0     | 0.0      |                   |
| EYUFIL01                   | EYUFIL01       | 3A4A   | EYUMAS3A  | 0         | 0.0     | 0.0      |                   |
| EYUFIL02                   | EYUFIL02       | 2A4A   | EYUMAS2A  | 0         | 0.0     | 0.0      |                   |
| EYUFIL02                   | EYUFIL02       | 3A4A   | EYUMAS3A  | 0         | 0.0     | 0.0      |                   |
| EYUFIL03                   | EYUFIL03       | 2A4A   | EYUMAS2A  | 0         | 0.0     | 0.0      |                   |
| EYUFIL04                   | EYUFIL04       | 3A4A   | EYUMAS3A  | 0         | 0.0     | 0.0      |                   |
|                            |                |        |           |           |         |          |                   |
|                            |                |        |           |           |         |          |                   |

Figure 26. The MREMFILE view

## Action commands

Table 45 shows the action commands you can issue from the MREMFILE view.

| Table 45. | MREMFILE | view | action | commands |
|-----------|----------|------|--------|----------|
|           |          |      |        |          |

| Primary command     | Line command | Description                                                                                                    |
|---------------------|--------------|----------------------------------------------------------------------------------------------------|
| INIt file sysname   | INI          | Initializes the CICSPlex SM statistics counters associated with a remote file to 0.                                        |
| REMove file sysname | REM          | Removes a remote file from CICSPlex SM monitoring for the current sample interval and discards its accumulated statistics. |

Table 45. MREMFILE view action commands (continued)

| Primary | command                                                          | Line command | Description |  |
|---------|------------------------------------------------------------------|--------------|-------------|--|
| Where:  | Where:                                                           |              |             |  |
| file    | file Is the specific or generic name of a monitored remote file. |              |             |  |
| sysname |                                                                  |              |             |  |
|         | Is the specific or generic name of a CICS system.                |              |             |  |

Table 46 shows the hyperlink field for the MREMFILE view.

Table 46. MREMFILE view hyperlink field

| Hyperlink field | View displayed | Description                                 |
|-----------------|----------------|---------------------------------------------|
| File ID         | MREMFILD       | Detailed view of the specified remote file. |

**Note:** You can also display the MREMFILS view by issuing the SUM display command.

## **MREMFILS** – Monitor remote files summary

The MREMFILS view shows summarized information about monitored remote files. MREMFILS is a summary form of the MREMFILE view.

## **Availability**

The MREMFILS view is available for all managed CICS systems except CICS for Windows.

## Access

#### Issue command:

MREMFILS [file [rem-file]]

Where the parameters are the same as those for MREMFILE on page 70.

Select: FILE from the MONITOR menu and MREMFILS from the FILE submenu.

Summarize: Issue the SUM display command from an MREMFILE or MREMFILS view.

The MREMFILS view looks like the MREMFILE view shown in Figure 26 on page 70 with one addition: the Count field. This field appears next to the CICS System field, and indicates how many resources were combined to form each line of summary data.

By default, the view is summarized by CICS system. If you place the cursor on a field of data and issue the SUM display command, the view is summarized by the data in that field.

## **Action commands**

None.

## **Hyperlinks**

From the MREMFILS view, you can hyperlink from the Count field to the MREMFILE view to expand a line of summary data. The MREMFILE view includes only those resources that were combined to form the specified summary line.

# **Chapter 7. Journals**

The journal views provide information about journal models, system and general logs, and log streams within the current context and scope.

The journal monitor views are:

- MJRNLNM A general view of monitored system and general logs
- MJRNLNMS A summary view of monitored system and general logs
- **Note:** Monitor data is available only for journals that are being monitored by CICSPlex SM. For details on defining the resources that CICSPlex SM is to monitor, see the discussion of resource monitoring in *CICSPlex SM Managing Resource Usage*.

For details about the availability of journal views, see the individual view descriptions.

## MJRNLNM – Monitor journal names

The MJRNLNM view shows general information about monitored system and general logs.

## **Availability**

The MJRNLNM view is available for all systems running the CICS Transaction Server for OS/390, Version 1 Release 3 and later.

### Access

#### Issue command:

MJRNLNM [journal]

journal is the 1 to 8 character name that identifies a monitored system or general log. If you omit this parameter, the view includes information about all monitored system or general logs within the current scope.

Select: JOURNAL from the MONITOR menu and MJRNLNM from the JOURNAL submenu.

Figure 27 is an example of the MJRNLNM view.

```
      27FEB2005
      21:12:12
      INFORMATION DISPLAY

      COMMAND
      ==>
      SCROLL ==> PAGE

      CURR WIN ===> A
      W1 =MJRNLNM======EYUPLX01=EYUPLX01=27FEB2005==21:12:12=CPSM======1===

      CMD Journal CICS
      Type
      Numb Bytes
      Buff Logstream Name

      ---------
      System--
      --------
      Written Flus
      --------

      DFHLOG
      SYS42SM1
      DUMMY
      0
      0
      0
```

Figure 27. The MJRNLNM view

# **Action commands**

Table 47 show the action commands you can issue from the MJRNLNM view.

| Table 47. MJRNLNM | view action | commands |
|-------------------|-------------|----------|
|-------------------|-------------|----------|

| Primary command                                                                                                    | Line command | Description                                                                                                    |  |
|----------------------------------------------------------------------------------------------------|--------------|----------------------------------------------------------------------------------------------------|--|
| INIt journal sysname                                                                                                    | INI          | Initializes the CICSPlex SM statistics counters associated with a system or general log to 0.                                                 |  |
| REMove journal sysname                                                                                                    | REM          | Removes a system or general log from<br>CICSPlex SM monitoring for the current<br>sample interval and discards its<br>accumulated statistics. |  |
| Where:       journal       Is the 1 to 8 character name that identifies a monitored system or general log, or * for all system or general logs.         sysname       Is the specific or generic name of a CICS system. |              |                                                                                                    |  |

Table 48 shows the hyperlink field for the MJRNLNM view.

Table 48. MJRNLNM view hyperlink field

| Hyperlink field | View displayed | Description                      |
|-----------------|----------------|----------------------------------|
| Logstream Name  | STREAMNM       | General view of MVS log streams. |

**Note:** You can also display the MJRNLNMS view by issuing the SUM display command.

## MJRNLNMS – Monitor journal names summary

The MJRNLNMS view shows summarized information about monitored journals. MJRNLNMS is a summary form of the MJRNLNM view.

## **Availability**

The MJRNLNMS view is available for systems running CICS Transaction Server for OS/390, Version 1 Release 3 and later.

## Access

#### Issue command:

MJRNLNMS [journal]

Where the parameters are the same as those for MJRNLNM on page "MJRNLNM command" on page 74.

- Select: JOURNAL from the MONITOR menu and MJRNLNMS from the JOURNAL submenu.
- Summarize: Issue the SUM display command from an MJRNLNM or MJRNLNMS view.

The MJRNLNMS view looks like the MJRNLNM view shown in Figure 27 on page 74 with one addition: the Count field. This field appears next to the CICS System field, and indicates how many resources were combined to form each line of summary data.

By default, the view is summarized by CICS system. If you place the cursor on a field of data and issue the SUM display command, the view is summarized by the data in that field.

## **Action commands**

Table 49 show the action commands you can issue from the MJRNLNMS view. These action commands affect all of the resources that were combined to form the summary line of data.

| Primary command | Line command | Description                                                                                                    |
|-----------------|--------------|----------------------------------------------------------------------------------------------------|
| n/a             | INI          | Initializes the CICSPlex SM statistics<br>counters associated with a system or<br>general log to 0.                                           |
| n/a             | REM          | Removes a system or general log from<br>CICSPlex SM monitoring for the current<br>sample interval and discards its<br>accumulated statistics. |

Table 49. MJRNLNMs view action commands

# **Hyperlinks**

From the MJRNLNMS view, you can hyperlink from the Count field to the MJRNLNM view to expand a line of summary data. The MJRNLNM view includes only those resources that were combined to form the specified summary line.

# **Chapter 8. Programs**

The program views show information about programs within the current context and scope.

The program monitor views are:

- **MPROGRAD** A detailed view of a monitored program
- **MPROGRAM** A general view of monitored programs
- MPROGRAS A summary view of monitored programs
- **Note:** This monitor data is available only for programs that are being monitored by CICSPlex SM. For details on defining the resources that CICSPlex SM is to monitor, see the discussion of resource monitoring in *CICSPlex SM Managing Resource Usage*.

For details about the availability of program views, see the individual view descriptions.

### MPROGRAD – Monitor program details

The MPROGRAD view shows detailed information about a monitored program.

### **Availability**

The MPROGRAD view is available for all managed CICS systems except CICS for Windows.

#### Access

#### Issue command:

MPROGRAD program sysname

programIs the name of a currently installed program that is being monitored.

sysnamels the name of the CICS system where the program is installed. The CICS system must be a monitored system within the current scope.

#### Hyperlink from:

the Program Name field of the MPROGRAM view.

Figure 28 is an example of the MPROGRAD view.

```
27FEB200519:34:28 ------INFORMATION DISPLAYCOMMAND===>SCROLL ===> PAGECURR WIN ===> 1ALT WIN ===>W1 =MPROGRAM=MPROGRAD=EYUPLX01=EYUPLX01=27FEB2005==19:34:22=CPSM======1===Program Name...EYUPR001 CICS System...Program Length.0 Newcopy Count..0 Fetch Time....00:00:00.00Usage......PROGRAM Removed Count..0 CS Avg Fetch...00:00:00.00Enabled Status.ENABLED Cur Use Count..0 MI Avg Fetch...0.00Share Status...PRIVATE Total Use Count0 MI Reuse Pct...0.0LPA/SVA Status.0 MI Use Rate...0.0
```

Figure 28. The MPROGRAD view

## Action commands

Table 50 shows the action commands you can issue from the MPROGRAD view.

Table 50. MPROGRAD view action commands

| Primary command | Line command | Description                                                                                                    |  |  |  |
|-----------------|--------------|----------------------------------------------------------------------------------------------------|--|--|--|
| INIt            | n/a          | Initializes the CICSPlex SM statistics counters associated with the program to 0.                                        |  |  |  |
| REMove          | n/a          | Removes the program from CICSPlex SM monitoring for the current sample interval and discards its accumulated statistics. |  |  |  |

Table 51 shows the hyperlink fields for the MPROGRAD view.

| Table 51. | MPROGRAD | view | hyperlink | fields |
|-----------|----------|------|-----------|--------|
|-----------|----------|------|-----------|--------|

| Hyperlink field | View displayed | Description                                                                                        |
|-----------------|----------------|----------------------------------------------------------------------------------------------------|
| Program Name    | PROGRAMD       | Detailed operations view of the specified program.                                                 |
| RPL ID Number   | RPLLISTD       | Detailed operations view of the DFHRPL<br>data set concatenation for the specified<br>CICS system. |

# **MPROGRAM – Monitor prgorams**

The MPROGRAM view shows general information about monitored programs.

## **Availability**

The MPROGRAM view is available for all managed CICS systems except CICS for Windows.

### Access

#### Issue command:

MPROGRAM [program]

programIs the specific or generic name of a currently installed program that is being monitored. If you omit this parameter, the view includes information about all monitored programs within the current scope.

Select PROGRAM from the MONITOR menu and MPROGRAM from the PROGRAM submenu.

Figure 29 is an example of the MPROGRAM view.

| 27FI<br>COM | EB2005 19 | 9:34:22 -  |          | - INF(  | )RMATI( | ON DISP | PLAY    | SCRO          | DLL ===> PAGE |
|-------------|-----------|------------|----------|---------|---------|---------|---------|---------------|---------------|
| W1          | =MPROGRAM | /========= | ==EYUPLX | )1=EYUF | PLX01=2 | 27FEB20 | 005==19 | 9:34:22=CPSM= | 66            |
| CMD         | Program   | CICS       | Use      | -Use    | Rate-   | Reuse   | Pct-    | Average       | Fetch         |
|             | Name      | System     | Count    | Curr    | Intv    | Curr    | Intv    | Curr          | Intv          |
|             | EYUPR001  | EYUMAS2A   | 0        | 0.0     | 0.0     | 0.0     | 0.0     | 00:00:00.00   | 00:00:00.00   |
|             | EYUPR001  | EYUMAS3A   | 0        | 0.0     | 0.0     | 0.0     | 0.0     | 00:00:00.00   | 00:00:00.00   |
|             | EYUPR002  | EYUMAS2A   | 0        | 0.0     | 0.0     | 0.0     | 0.0     | 00:00:00.00   | 00:00:00.00   |
|             | EYUPR002  | EYUMAS3A   | 0        | 0.0     | 0.0     | 0.0     | 0.0     | 00:00:00.00   | 00:00:00.00   |
|             | EYUPR003  | EYUMAS2A   | 0        | 0.0     | 0.0     | 0.0     | 0.0     | 00:00:00.00   | 00:00:00.00   |
|             | EYUPR003  | EYUMAS3A   | 0        | 0.0     | 0.0     | 0.0     | 0.0     | 00:00:00.00   | 00:00:00.00   |
|             | EYUPR004  | EYUMAS2A   | 0        | 0.0     | 0.0     | 0.0     | 0.0     | 00:00:00.00   | 00:00:00.00   |
|             | EYUPR004  | EYUMAS3A   | 0        | 0.0     | 0.0     | 0.0     | 0.0     | 00:00:00.00   | 00:00:00.00   |
|             | EYUTXLPD  | EYUMAS2A   | 1        | 0.0     | 0.0     | 0.0     | 0.0     | 00:00:00.00   | 00:00:00.00   |
|             | EYUTXLPD  | EYUMAS3A   | 1        | 0.0     | 0.0     | 0.0     | 0.0     | 00:00:00.00   | 00:00:00.00   |
|             | EYUWLMVP  | EYUMAS2A   | 0        | 0.0     | 0.0     | 0.0     | 0.0     | 00:00:00.00   | 00:00:00.00   |
|             | EYUWLMVP  | EYUMAS3A   | 0        | 0.0     | 0.0     | 0.0     | 0.0     | 00:00:00.00   | 00:00:00.00   |
|             | EYU9CM01  | EYUMAS2A   | 1        | 0.0     | 0.0     | 0.0     | 0.0     | 00:00:00.00   | 00:00:00.00   |
|             | EYU9CM01  | EYUMAS3A   | 1        | 0.0     | 0.0     | 0.0     | 0.0     | 00:00:00.00   | 00:00:00.00   |
|             | EYU9DBG0  | EYUMAS2A   | 0        | 0.0     | 0.0     | 0.0     | 0.0     | 00:00:00.00   | 00:00:00.00   |
|             | EYU9DBG0  | EYUMAS3A   | 0        | 0.0     | 0.0     | 0.0     | 0.0     | 00:00:00.00   | 00:00:00.00   |
|             | EYU9DBUG  | EYUMAS2A   | 0        | 0.0     | 0.0     | 0.0     | 0.0     | 00:00:00.00   | 00:00:00.00   |
|             | EYU9DBUG  | EYUMAS3A   | 0        | 0.0     | 0.0     | 0.0     | 0.0     | 00:00:00.00   | 00:00:00.00   |
|             |           |            |          |         |         |         |         |               |               |

Figure 29. The MPROGRAM view

## Action commands

Table 52 shows the action commands you can issue from the MPROGRAM view.

| Primary command        | Line command | Description                                                                                                    |  |  |  |
|------------------------|--------------|----------------------------------------------------------------------------------------------------|--|--|--|
| INIt program sysname   | INI          | Initializes the CICSPlex SM statistics counters associated with a program to 0.                                        |  |  |  |
| REMove program sysname | REM          | Removes a program from CICSPlex SM monitoring for the current sample interval and discards its accumulated statistics. |  |  |  |

Table 52. MPROGRAM view action commands (continued)

| Primary command      | Line command        | Description |
|----------------------|---------------------|-------------|
| Where:               |                     |             |
| program              |                     |             |
| Is the specific or g | eneric name of a pr | ogram.      |
| sysname              |                     |             |
| Is the specific or g | eneric name of a C  | ICS system. |

Table 53 shows the hyperlink field for the MPROGRAM view.

Table 53. MPROGRAM view hyperlink field

| Hyperlink field | View displayed | Description                             |
|-----------------|----------------|-----------------------------------------|
| Program Name    | MPROGRAD       | Detailed view of the specified program. |

**Note:** You can also display the MPROGRAS view by issuing the SUM display command.

## MPROGRAS – Monitor programs summary

The MPROGRAS view shows summarized information about monitored programs. MPROGRAS is a summary form of the MPROGRAM view.

## **Availability**

The MPROGRAS view is available for all managed CICS systems except CICS for Windows.

## Access

#### Issue command:

MPROGRAS [program]

Where the parameters are the same as those for MPROGRAM on page 80.

Select: PROGRAM from the MONITOR menu and MPROGRAS from the PROGRAM submenu.

**Summarize:** Issue the SUM display command from an MPROGRAM or MPROGRAS view.

The MPROGRAS view looks like the MPROGRAM view shown in Figure 29 on page 80 with one addition: the Count field. This field appears next to the CICS System field, and indicates how many resources were combined to form each line of summary data.

By default, the view is summarized by CICS system. If you place the cursor on a field of data and issue the SUM display command, the view is summarized by the data in that field.

## **Action commands**

None.

## **Hyperlinks**

From the MPROGRAS view, you can hyperlink from the Count field to the MPROGRAM view to expand a line of summary data. The MPROGRAM view includes only those resources that were combined to form the specified summary line.

# Chapter 9. Temporary storage

The temporary storage views show information about temporary storage usage and temporary storage queues within the current context and scope.

The temporary storage monitor views are:

- MTSQGBL A general view of temporary storage queue usage in monitored CICS systems
- **MTSQGBLD** A detailed view of temporary storage queue usage in a monitored CICS system
- **MTSQGBLS** A summary view of temporary storage queue usage in monitored CICS systems
- **Note:** This information is available only for CICS systems where global resources are being monitored by CICSPlex SM. For details on defining the resources that CICSPlex SM is to monitor, see the discussion of resource monitoring in *CICSPlex SM Managing Resource Usage*.

For details about the availability of the temporary storage queue views, see the individual view descriptions.

## MTSQGBL – Monitor temporary storage queue usage

The MTSQGBL view shows general information about temporary storage queue usage within monitored CICS systems.

## **Availability**

The MTSQGBL view is available for all managed CICS systems except CICS for Windows.

### Access

#### Issue command:

MTSQGBL

Select: GLOBAL from the MONITOR menu and MTSQGBL from the GLOBAL submenu.

Figure 30 is an example of the MTSQGBL view.

| 27FEB2005 19:37:07 INFORMATION DISPLAY COMMAND ===> SCROLL ===> PAGE |            |       |        |        |         |         |         |        |         |         |       |       |  |
|----------------------------------------------------------------------|------------|-------|--------|--------|---------|---------|---------|--------|---------|---------|-------|-------|--|
| CURF                                                                 | R WIN ===: | > 1   | AL     | _T WIN | ===>    |         |         |        |         |         |       |       |  |
| W1                                                                   | =MTSQGBL:  |       | ====E\ | YUPLX0 | L=EYUPL | _X01=27 | 7FEB200 | 95==19 | 37:07=0 | CPSM=== |       | =4=== |  |
| CMD                                                                  | CICS       | -PutQ | Main-  | -GetQ  | Main-   | -ABuf   | Hit-    | -ABuf  | Write-  | -ABuf   | Read- |       |  |
|                                                                      | System     | Curr  | Intv   | Curr   | Intv    | Curr    | Intv    | Curr   | Intv    | Curr    | Intv  |       |  |
|                                                                      | EYUMAS1A   | 0.0   | 0.0    | 0.0    | 0.0     | 0.0     | 0.0     | 0.0    | 0.0     | 0.0     | 0.0   |       |  |
|                                                                      | EYUMAS2A   | 0.0   | 0.0    | 0.0    | 0.0     | 0.0     | 0.0     | 0.0    | 0.0     | 0.0     | 0.0   |       |  |
|                                                                      | EYUMAS3A   | 0.0   | 0.0    | 0.0    | 0.0     | 0.0     | 0.0     | 0.0    | 0.0     | 0.0     | 0.0   |       |  |
|                                                                      | EYUMAS4A   | 0.0   | 0.0    | 0.0    | 0.0     | 0.0     | 0.0     | 0.0    | 0.0     | 0.0     | 0.0   |       |  |
|                                                                      |            |       |        |        |         |         |         |        |         |         |       |       |  |

Figure 30. The MTSQGBL view

### Action commands

Table 54 shows the action commands you can issue from the MTSQGBL view.

Table 54. MTSQGBL view action commands

| Primary command   | Line command           | Description                                                                                                    |  |  |  |
|-------------------|------------------------|----------------------------------------------------------------------------------------------------|--|--|--|
| INIt sysname      | INI                    | Initializes the CICSPlex SM statistics<br>counters associated with temporary storage<br>queue usage to 0.                                           |  |  |  |
| REMove sysname    | REM                    | Removes temporary storage queue usage<br>from CICSPlex SM monitoring for the<br>current sample interval and discards the<br>accumulated statistics. |  |  |  |
| Where:<br>sysname | or generic name of a ( | CICS system.                                                                                                    |  |  |  |

## **Hyperlinks**

Table 55 shows the hyperlink field for the MTSQGBL view.

Table 55. MTSQGBL view hyperlink field

| Hyperlink field | View displayed | Description                                                                |
|-----------------|----------------|----------------------------------------------------------------------------|
| CICS System     | MTSQGBLD       | Detailed view of temporary storage usage within the specified CICS system. |

Note: You can also display the MTSQGBLS using the SUM display command.

## MTSQGBLD – Monitor temporary storage queue usage details

The MTSQGBLD view shows detailed information about temporary storage queue usage within a monitored CICS system.

## **Availability**

The MTSQGBLD view is available for all managed CICS systems except CICS for Windows.

### Access

#### Issue command:

MTSQGBLD sysname

sysnamels the name of a monitored CICS system within the current scope.

#### Hyperlink from:

the CICS System field of the MTSQGBL view.

Figure 31 is an example of the MTSQGBLD view.

| 27FEB2005 19:37:14<br>COMMAND ===> | 1         | INFORMATION D      | [SPLAY    | SCROLL          | ===> PAGE |
|------------------------------------|-----------|--------------------|-----------|-----------------|-----------|
| CURR WIN ===> 1                    | ALT       | WIN ===>           |           |                 |           |
| W1 =MTSQGBL==MTSQ                  | GBLD=EYUP | LX01=EYUPLX01=27FE | 32005==19 | :37:14=CPSM==== | 1         |
| CICS System                        | EYUMAS1A  | Tot Queue Creates  | 0         | Aux Buffers     | 8         |
| PUT/PUTQ Main                      | 0         | Peak Conc Queues.  | 6         | Buffer Waits.   | 0         |
| CS PUT Main Rate.                  | 0.0       | Que Ext Create     | 0         | Peak Buf Wait   | 0         |
| MI PUT Main Rate.                  | 0.0       | Que Ext Threshold  | 4         | Buffer Reads.   | 0         |
| GET/GETQ Main                      | 0         | Entries Large Que  | 0         | CS Read Rate.   | 0.0       |
| CS GET Main Rate.                  | 0.0       | Aux CI Size        | 4096      | MI Read Rate.   | 0.0       |
| MI GET Main Rate.                  | 0.0       | Num CIs in DS      | 300       | CS Hit Rate     | 0.0       |
| Peak Stg Main                      | 0         | Peak CIs in Use    | 2         | MI Hit Rate     | 0.0       |
| PUT/PUTQ Aux                       | 7         | Aux Full Count     | 0         | Buffer Writes   | Θ         |
| CS PUT Aux Rate                    | 0.0       | CS Aux Full %      | 0.0       | CS Write Rate   | 0.0       |
| MI PUT Aux Rate                    | 0.0       | MI Aux Full %      | 0.0       | MI Write Rate   | 0.0       |
| GET/GETQ Aux                       | 7         | Aux Strings        | 5         | Format Writes   | Θ         |
| CS GET Aux Rate                    | 0.0       | Peak Strings Used  | 0         | Write GT CI     | Θ         |
| MI GET Aux Rate                    | 0.0       | String Waits       | 0         | Recovry Write   | 0         |
| Aux DS IO Errors.                  | 0         | Peak String Waits  | 0         | ShrPools Defd   | 0         |
|                                    |           |                    |           | ShrPools Conn   | 0         |
|                                    |           |                    |           | ShrRead Reqs.   | 0         |
|                                    |           |                    |           | ShrWrit Regs.   | Θ         |

Figure 31. The MTSQGBLD view

## **Action commands**

Table 56 shows the action commands you can issue from the MTSQGBLD view.

| Table 56. MTSQGBLD v | ew action commands |
|----------------------|--------------------|
|----------------------|--------------------|

| Primary command | Line command | Description                                                                                                    |
|-----------------|--------------|----------------------------------------------------------------------------------------------------|
| INIt            | N/A          | Initializes the CICSPlex SM statistics<br>counters associated with temporary storage<br>queue usage to 0.                                           |
| REMove          | N/A          | Removes temporary storage queue usage<br>from CICSPlex SM monitoring for the<br>current sample interval and discards the<br>accumulated statistics. |

None.

### MTSQGBLS – Monitor temporary storage queue usage summary

The MTSQGBLS view shows summarized information about temporary storage queue usage within monitored CICS systems. MTSQGBLS is a summary form of the MTSQGBL view.

## **Availability**

The MTSQGBLS view is available for all managed CICS systems except CICS for Windows.

## Access

#### Issue command:

MTSQGBLS

- Select: GLOBAL from the MONITOR menu and MTSQGBLS from the GLOBAL submenu.
- **Summarize:** Issue the SUM display command from an MTSQGBL or MTSQGBLS view.

The MTSQGBLS view looks like the MTSQGBL view shown in Figure 30 on page 84 with one addition: the Count field. This field appears next to the CICS System field, and indicates how many resources were combined to form each line of summary data.

By default, the view is summarized by CICS system. If you place the cursor on a field of data and issue the SUM display command, the view is summarized by the data in that field.

### **Action commands**

None.

### **Hyperlinks**

From the MTSQGBLS view, you can hyperlink from the Count field to the MTSQGBL view to expand a line of summary data. The MTSQGBL view includes only those resources that were combined to form the specified summary line.

# **Chapter 10. Terminals**

The terminal views show information about the terminals within the current context and scope.

**Note:** The terminal views do not show information about, or let you issue commands against, LU 6.2 connections or modenames. For information on LU 6.2 connections or modenames, use the connection views, described in Chapter 3, "Connections," on page 23.

The terminal monitor views are:

- **MTERMNL** A general view of monitored terminals
- **MTERMNLD** A detailed view of a monitored terminal
- MTERMNLS A summary view of monitored terminals
- **Note:** This monitor data is available only for terminals that are being monitored by CICSPlex SM. For details on defining the resources that CICSPlex SM is to monitor, see the discussion of resource monitoring in *CICSPlex SM Managing Resource Usage*.

For details about the availability of terminal views, see the individual view descriptions.

## **MTERMNL – Monitor terminals**

The MTERMNL view shows general information about monitored terminals.

## **Availability**

The MTERMNL view is available for all managed CICS systems except CICS for Windows.

### Access

#### Issue command:

MTERMNL [terminal.]

terminalls the specific or generic name of a currently installed terminal that is being monitored, or \* for all monitored terminals.

If you do not specify the parameter, the view includes information about all monitored terminals within the current scope.

Select: TERMINAL from the MONITOR menu and MTERMNL from the TERMINAL submenu.

Figure 32 is an example of the MTERMNL view.

| 27FEB2005 08:44:0<br>COMMAND ===> | )2       | INF(      | ORMATIO | ON DISPI | LAY |        |         | SCROLL  | ===>  | PAGE   |  |
|-----------------------------------|----------|-----------|---------|----------|-----|--------|---------|---------|-------|--------|--|
| CURR WIN ===> 1                   | ALT      | WIN ===>  |         |          |     |        |         |         |       |        |  |
| W1 =MTERMNL=====                  | ====EYUF | PLX01=EYU | PLX01=2 | 27FEB200 | 95= | =08:43 | 8:59=CF | PSM==== | ===== | =10=== |  |
| CMD Term CICS                     | LuName   | -Inp Msg  | Rate-   | -Out Ms  | sg  | Rate-  | -Tran   | Rate-   |       |        |  |
| ID System                         |          | Curr      | Intv    | Curr     |     | Intv   | Curr    | Intv    |       |        |  |
| -990 EYUMAS1A                     | EYUMAS1B | 0.0       | 0.0     | 0        | .0  | 0.0    | 0.0     | 0.0     |       |        |  |
| -991 EYUMAS1A                     | EYUMAS1B | 0.0       | 0.0     | 0        | .0  | 0.0    | 0.0     | 0.0     |       |        |  |
| -992 EYUMAS1A                     | EYUMAS1B | 0.0       | 0.0     | 0        | .0  | 0.0    | 0.0     | 0.0     |       |        |  |
| -993 EYUMAS1A                     | EYUMAS1B | 0.0       | 0.0     | 0        | .0  | 0.0    | 0.0     | 0.0     |       |        |  |
| -994 EYUMAS1A                     | EYUMAS1B | 0.0       | 0.0     | 0        | .0  | 0.0    | 0.0     | 0.0     |       |        |  |
| -995 EYUMAS1A                     | EYUMAS1B | 0.0       | 0.0     | 0        | .0  | 0.0    | 0.0     | 0.0     |       |        |  |

Figure 32. The MTERMNL view

## **Action commands**

Table 57 shows the action commands you can issue from the MTERMNL view.

| Table 57. MTERMNL vi | ew action commands |
|----------------------|--------------------|
|----------------------|--------------------|

| Primary command                                                                                                    | Line command | Description                                                                                                    |  |  |  |  |
|----------------------------------------------------------------------------------------------------|--------------|----------------------------------------------------------------------------------------------------|--|--|--|--|
| INIt terminal sysname                                                                                                    | INI          | Initializes the CICSPlex SM statistics counters associated with a terminal to 0.                                        |  |  |  |  |
| REMove terminal<br>sysname                                                                                                    | REM          | Removes a terminal from CICSPlex SM monitoring for the current sample interval and discards its accumulated statistics. |  |  |  |  |
| Where:<br>terminal<br>Is the specific or generic name of a terminal.<br>sysname<br>Is the specific or generic name of a CICS system. |              |                                                                                                    |  |  |  |  |

Table 58 shows the hyperlink field for the MTERMNL view.

Table 58. MTERMNL view hyperlink field

| Hyperlink field | View displayed | Description                              |
|-----------------|----------------|------------------------------------------|
| Term ID         | MTERMNLD       | Detailed view of the specified terminal. |

**Note:** You can also display the MTERMNLS view by issuing the SUM display command.

## MTERMNLD – Monitor terminal details

The MTERMNLD view shows detailed information about a monitored terminal.

## **Availability**

The MTERMNLD view is available for all managed CICS systems except CICS for Windows.

### Access

#### Issue command:

MTERMNLD terminal sysname

terminal is the name of a currently installed terminal that is being monitored.

sysnamels the name of the CICS system where the terminal is installed. The CICS system must be a monitored system within the current scope.

#### Hyperlink from:

the Term ID field of the MTERMNL view.

Figure 33 is an example of the MTERMNLD view.

```
27FEB2005 08:44:06 ----- INFORMATION DISPLAY -----
COMMAND ===>
                                                                        SCROLL ===> PAGE
CURR WIN ===> 1
                         ALT WIN ===>
W1 =MTERMNL==MTERMNLD=EYUPLX01=EYUPLX01=27FEB2005==08:43:59=CPSM=======1===
Terminal ID...-990 CICS System...EYUMAS1A Input Messages..2Device Type...LUTYPE6 Polls......0 CS Inp Msg Rate.0.0LuName.....EYUMAS1B Pipeline Msgs.0 PI Inp Msg Rate.0.0
                                                      0 PI Inp Msg Rate.
                                                 0 Output Messages.
0 CS Out Msg Rate.
 Acquired Status AQUIRED Pipeline Grps.
                                                                                       0
                                                       0 Output message
0 CS Out Msg Rate.
Service Status INSERVIC Max Pipelines.
Remote Name... Stg Violations
                                                                                     0.0
 Remote Name...
Remote SysId..
                                                        0 PI Out Msg Rate.
                                                                                     0.0
                     1A1B Transmit Error
                                                        0 Transactions....
                                                                                        0
 TIOA Storage..
                     0 Transact Error
                                                        0
```

Figure 33. The MTERMNLD view

## **Action commands**

Table 59 shows the action commands you can issue from the MTERMNLD view.

Table 59. MTERMNLD view action commands

| Primary command | Line command | Description                                                                                                    |
|-----------------|--------------|----------------------------------------------------------------------------------------------------|
| INIt            | n/a          | Initializes the CICSPlex SM statistics counters associated with the terminal to 0.                                        |
| REMove          | n/a          | Removes the terminal from CICSPlex SM monitoring for the current sample interval and discards its accumulated statistics. |

Table 60 shows the hyperlink field for the MTERMNLD view.

Table 60. MTERMNLD view hyperlink field

| Hyperlink field | View displayed | Description                                         |
|-----------------|----------------|-----------------------------------------------------|
| Terminal ID     | TERMNLD        | Detailed operations view of the specified terminal. |

# **MTERMNLS – Monitor terminals summary**

The MTERMNLS view shows summarized information about monitored terminals. MTERMNLS is a summary form of the MTERMNL view.

## **Availability**

The MTERMNLS view is available for all managed CICS systems except CICS for Windows.

## Access

#### Issue command:

MTERMNLS [terminal]

Where the parameter is the same as for MTERMNL on page 90.

Select: TERMINAL from the MONITOR menu and MTERMNLS from the TERMINAL submenu.

Summarize: Issue the SUM display command from an MTERMNL or MTERMNLS view.

The MTERMNLS view looks like the MTERMNL view shown in Figure 32 on page 90 with one addition: the Count field. This field appears next to the CICS System field, and indicates how many resources were combined to form each line of summary data.

By default, the view is summarized by CICS system. If you place the cursor on a field of data and issue the SUM display command, the view is summarized by the data in that field.

## **Action commands**

None.

## **Hyperlinks**

From the MTERMNLS view, you can hyperlink from the Count field to the MTERMNL view to expand a line of summary data. The MTERMNL view includes only those resources that were combined to form the specified summary line.
# Chapter 11. Transactions

The transaction views show information about CICS and user-defined transactions within the current context and scope.

The transaction monitor views are:

| MLOCTRAD | A detailed view of a monitored local transaction                           |
|----------|----------------------------------------------------------------------------|
| MLOCTRAN | A general view of monitored local transactions                             |
| MLOCTRAS | A summary view of monitored local transactions                             |
| MLOCTRA2 | A detailed view of monitor information for a local transaction             |
| MLOCTRA3 | An additional detailed view of monitor information for a local transaction |
| MLOCTRA4 | An additional detailed view of monitor information for a local transaction |
| MREMTRAD | A detailed view of monitored remote transactions                           |
| MREMTRAN | A general view of monitored remote transactions                            |
| MREMTRAS | A summary view of monitored remote transactions                            |
|          |                                                                            |

**Note:** This monitor data is available only for transactions that are being monitored by CICSPlex SM. For details on defining the resources that CICSPlex SM is to monitor, see the discussion of resource monitoring in *CICSPlex SM Managing Resource Usage*.

The transaction views are available for all managed CICS systems.

# **MLOCTRAD** – Monitor local transaction details

The MLOCTRAD view shows detailed information about a monitored local transaction.

### **Availability**

The MLOCTRAD view is available for all managed CICS systems except CICS for Windows.

### Access

#### Issue command:

MLOCTRAD tran sysname

tranls the name of a currently installed local transaction that is being monitored.

sysnamels the name of the CICS system where the transaction is installed. The CICS system must be a monitored system within the current scope.

#### Hyperlink from:

the Tran ID field of the MLOCTRAN view.

Figure 34 is an example of the MLOCTRAD view.

| 15SEP1998 10:38: | 45         |                   |              | INFORMATION      | DISPLAY                                 |
|------------------|------------|-------------------|--------------|------------------|-----------------------------------------|
| CURR WIN ===> 1  | ALT N      | VIN ===>          |              |                  |                                         |
| W1 =MLOCTRAN=MLO | CTRAD=PDPL | EX===PDPLEX===15S | SEP1998==10: | :38:25====CPSM== | ======================================= |
| Tran ID          | CEMT       | CICS System       | CVMPDM0      | Remote Sysid     |                                         |
| Use Count        | 1          | First Program     | DFHEMTP      | FC Reqs          | 4541                                    |
| CS Tran Rate     | 0.0        | Task Priority     | 255          | TD Reqs          | 44                                      |
| MI Tran Rate     | 0.0        | Tran Class        | DFHTCL00     | TS Reqs          | 0                                       |
| Total Response.  | 00:00:14.4 | Local Dyn Cnt     | Θ            | BMS Reqs         | 0                                       |
| CS Avg Response  | 00:00:00.0 | Restart Cnt       | Θ            | TC Msg Out       | 4                                       |
| MI Avg Response  | 00:00:14.4 | Remote Dyn Cnt.   | Θ            | TC Msg In        | 4                                       |
| Total CPU Time.  | 00:00:01.0 | Rem Start Cnt     | Θ            | PC Reqs          | 0                                       |
| CS Avg CPU Time  | 00:00:00.0 | Stg Viol Cnt      | Θ            | JC Reqs          | 6360                                    |
| MI Avg CPU Time  | 00:00:01.0 | IC Strt & Init.   | Θ            | IC Reqs          | 0                                       |
| Suspend Cnt      | 154        | Suspend Time      | 00:00:12.7   | Syncpoint Req.   | 0                                       |
| Dispatch Cnt     | 154        | Dispatch Time     | 00:00:00.0   | Terminal Stor.   | N/A                                     |
| Disp Wait Cnt    | 153        | Disp Wait Time.   | 00:00:00.0   | Pgm stg < 16M.   | 0                                       |
| Excpt Wait Cnt.  | Θ          | Excpt Wait Time   | 00:00:00.0   | Pgm stg > 16M.   | 0                                       |
| IRC Wait Cnt     | Θ          | IRC Wait Time     | 00:00:00.0   | R/O Stg < 16M.   | 0                                       |
| TC IO Wait Cnt.  | 3          | TC IO Wait Time   | 00:00:12.1   | Share Stg >16M   | 0                                       |
| FC IO Wait Cnt.  | 23         | FC IO Wait Time   | 00:00:00.0   | Share Stg <16M   | 0                                       |
| JC IO Wait Cnt.  | Θ          | JC IO Wait Time   | 00:00:00.0   | Totl FEPI Req.   | 0                                       |
| TD IO Wait Cnt.  | 0          | TD IO Wait Time   | 00:00:00.0   |                  |                                         |
| TS IO Wait Cnt.  | 0          | TS IO Wait Time   | 00:00:00.0   | More Data        |                                         |

Figure 34. The MLOCTRAD view

### Notes:

1. Most of the data shown in this view is available only if you have CICS monitoring turned on and are collecting performance class data. For details on the CICS monitoring facility (CMF), see the *CICS/ESA Performance Guide*.

You can choose to collect CMF data for use by CICSPlex SM, but not have it written to an SMF data set. For information on suppressing CMF records, see the discussion of CICSPlex SM system parameters in *CICS Transaction Server for z/OS Installation Guide*.

2. For MONITOR views, the CICSPlex SM statistics counters are normally reset at the end of the user-defined monitor interval. In the MLOCTRAD view, however,

the counters for certain fields are reset as part of the CICSPlex SM end of transaction processing. The fields Total Response, Local Dyn Cnt, and BMS Reqs, and all of the fields that appear below those fields are reset by the end of transaction processing.

### **Action commands**

Table 61 shows the action commands you can issue from the MLOCTRAD view.

Table 61. MLOCTRAD view action commands

| Primary command | Line command | Description                                                                                                    |
|-----------------|--------------|----------------------------------------------------------------------------------------------------|
| INI             | n/a          | Initializes the CICSPlex SM statistics<br>counters associated with the local<br>transaction to 0.                                           |
| REMove          | n/a          | Removes the local transaction from<br>CICSPlex SM monitoring for the current<br>sample interval and discards its<br>accumulated statistics. |

# **Hyperlinks**

Table 62 shows the hyperlink fields for the MLOCTRAD view.

Table 62. MLOCTRAD view hyperlink field

| Hyperlink field | View displayed | Description                                                            |
|-----------------|----------------|------------------------------------------------------------------------|
| Tran ID         | LOCTRAND       | Detailed operations view of the specified transaction.                 |
| Totl FEPI Req   | MLOCTRA2       | Detailed monitor view of status information for a local transaction.   |
| More Data       | MLOCTRA3       | Additional monitor view of status information for a local transaction. |

# **MLOCTRAN** – Monitor local transactions

The MLOCTRAN view shows general information about monitored local transactions. Information about dynamic transactions that are running locally is also included in the view.

**Note:** In order to alter performance record processing for long running task (LRT)s, CICS/ESA 4.1 has added parameters for the SIT (MCONV, MNFREQ, and MNSYNC), and new operands for the SET MONITOR command (CONVERSEST, FREQUENCY, FREQUENCYHRS, FREQUENCYMIN, FREQUENCYSEC, and SYNCPOINTST). These changes may result in performance records being written for a task before it ends. If these options are used, CICSPlex SM reports the occurrence of these multiple performance records as being multiple executions of the transaction under which the task is being executed.

# **Availability**

The MLOCTRAN view is available for all managed CICS systems.

### Access

#### Issue command:

MLOCTRAN [tran]

trans the specific or generic name of a currently installed local transaction that is being monitored. If you omit this parameter, the view includes information about all monitored transactions within the current scope.

Select: TRANS from the MONITOR menu and MLOCTRAN from the TRANS submenu.

Figure 35 is an example of the MLOCTRAN view.

| 27FEB2005 19:21:21 INFORMATION DISPLAY                                                                                      |  |
|----------------------------------------------------------------------------------------------------|--|
| COMMAND ===> SCROLL ===> PAGE                                                                                               |  |
| CURR WIN ===> 1 ALT WIN ===>                                                                                                |  |
| >W1 =MLOCTRAN=======EYUPLX01=EYUPLX01=27FEB2005==19:21:21=CPSM=======82===                                                  |  |
| CMD Tran CICS Use -Tran RespTran RateAverage CPU Tim                                                                        |  |
| ID System Count Curr Intv Curr Intv Curr Intv                                                                               |  |
| CEMT EYUMASIA 0 00:00:00.0 00:00:00.0 0.0 0.0 00:00:00.0 00:00:0                                                            |  |
| CODB EYUMASIA         0         00:00:00.0         00:00:00.0         0.0         0.0         00:00:00.0         00:00:00:0 |  |
| CODB EYUMAS2A 0 00:00:00.0 00:00:00.0 0.0 0.0 00:00:00.0 00:00:0                                                            |  |
| CODB EYUMAS3A 0 00:00:00.0 00:00:00.0 0.0 0.0 00:00:00.0 00:00:0                                                            |  |
| CODB EYUMAS4A 0 00:00:00.0 00:00:00.0 0.0 0.0 00:00:00.0 00:00:0                                                            |  |
| COD0 EYUMASIA 0 00:00:00.0 00:00:00.0 0.0 0.0 00:00:00.0 00:00:0                                                            |  |
| COD0 EYUMAS2A 0 00:00:00.0 00:00:00.0 0.0 0.0 00:00:00.0 00:00:0                                                            |  |
| COD0 EYUMAS3A 0 00:00:00.0 00:00:00.0 0.0 0.0 00:00:00.0 00:00:0                                                            |  |
| COD0 EYUMAS4A 0 00:00:00.0 00:00:00.0 0.0 0.0 00:00:00.0 00:00:0                                                            |  |
| COD1 EYUMASIA 0 00:00:00.0 00:00:00.0 0.0 0.0 00:00:00.0 00:00:0                                                            |  |
| COD1 EYUMAS2A 0 00:00:00.0 00:00:00.0 0.0 0.0 00:00:00.0 00:00:0                                                            |  |
| COD1 EYUMAS3A 0 00:00:00.0 00:00:00.0 0.0 0.0 00:00:00.0 00:00:0                                                            |  |
| COD1 EYUMAS4A 0 00:00:00.0 00:00:00.0 0.0 0.0 00:00:00.0 00:00:0                                                            |  |
| COD2 EYUMASIA 0 00:00:00.0 00:00:00.0 0.0 0.0 00:00:00.0 00:00:0                                                            |  |
| COD2 EYUMAS2A 0 00:00:00.0 00:00:00.0 0.0 0.0 00:00:00.0 00:00:0                                                            |  |
| COD2 EYUMAS3A 0 00:00:00.0 00:00:00.0 0.0 0.0 00:00:00.0 00:00:0                                                            |  |
| COD2 EYUMAS4A 0 00:00:00.0 00:00:00.0 0.0 0.0 00:00:00.0 00:00:0                                                            |  |
| COIE EYUMASIA 0 00:00:00.0 00:00:00.0 0.0 0.0 00:00:00.0 00:00:0                                                            |  |

Figure 35. The MLOCTRAN view

# **Action commands**

Table 63 shows the action commands you can issue from the MLOCTRAN view.

Table 63. MLOCTRAN view action commands

| Primary command                   | Line command        | Description                                                                                                    |
|-----------------------------------|---------------------|----------------------------------------------------------------------------------------------------|
| INIt tran sysname                 | INI                 | Initializes the CICSPlex SM statistics counters associated with a local transaction to 0.                                                 |
| REMove tran sysname               | REM                 | Removes a local transaction from<br>CICSPlex SM monitoring for the current<br>sample interval and discards its<br>accumulated statistics. |
| Where:<br>tran Is the specific or | generic name of a r | nonitored transaction.                                                                                                    |

Is the specific or generic name of a CICS system.

# Hyperlinks

Table 64 shows the hyperlink field for the MLOCTRAN view.

Table 64. MLOCTRAN view hyperlink field

| Hyperlink field | View displayed | Description                                       |
|-----------------|----------------|---------------------------------------------------|
| Tran ID         | MLOCTRAD       | Detailed view of the specified local transaction. |

**Note:** You can also display the MLOCTRAS view by issuing the SUM display command.

# **MLOCTRAS – Monitor local transactions summary**

The MLOCTRAS view shows summarized information about monitored local transactions. MLOCTRAS is a summary form of the MLOCTRAN view.

## **Availability**

The MLOCTRAS view is available for all managed CICS systems except CICS for Windows.

### Access

### Issue command:

MLOCTRAS [tran]

Where the parameters are the same as those for MLOCTRAN on page 98.

Select: TRANS from the MONITOR menu and MLOCTRAS from the TRANS submenu.

**Summarize:** Issue the SUM display command from an MLOCTRAN or MLOCTRAS view.

The MLOCTRAS view looks like the MLOCTRAN view shown in Figure 35 on page 98 with one addition: the Count field. This field appears next to the CICS System field, and indicates how many resources were combined to form each line of summary data.

By default, the view is summarized by CICS system. If you place the cursor on a field of data and issue the SUM display command, the view is summarized by the data in that field.

### **Action commands**

None.

# **Hyperlinks**

From the MLOCTRAS view, you can hyperlink from the Count field to the MLOCTRAN view to expand a line of summary data. The MLOCTRAN view includes only those resources that were combined to form the specified summary line.

# **MLOCTRA2 – Monitor local transaction FEPI details**

The MLOCTRA2 view shows detailed monitor information about a local transaction.

### Availability

The MLOCTRA2 view is available for all managed CICS systems except CICS for Windows.

### Access

### Issue command:

MLOCTRA2 tran sysname

tranls the name of a currently installed local transaction that is being monitored.

sysnamels the name of the CICS system where the transaction is installed. The CICS system must be a monitored system within the current scope.

### Hyperlink from:

the Totl FEPI Req field of the MLOCTRAD view.

Figure 36 is an example of the MLOCTRA2 view.

| 15SEP1998 10:39<br>CURR WIN ===> 1 | 42<br>ALT   | WIN ===>          |              | INFORMATION     | N DISPLAY  |  |
|------------------------------------|-------------|-------------------|--------------|-----------------|------------|--|
| W1 =MLOCTRAN=ML                    | DCTRA2=PDPL | EX===PDPLEX===15S | SEP1998==10: | :38:25====CPSM= | 1=         |  |
| Tran ID                            | CEMT        | CICS System       | CVMPDM0      |                 |            |  |
| FEPI Stats                         |             | Dispatch Delay.   | 00:00:00.0   | LU61 Wait       | 00:00:00.0 |  |
| Allocates                          | Θ           | TClass Delay      | 00:00:00.0   | LU62 Wait       | 00:00:00.0 |  |
| Receives                           | Θ           | MXT Delay         | 00:00:00.0   | LU62 2ndary     |            |  |
| Sends                              | Θ           | KC Enq Delay      | 00:00:00.0   | TC Msgs In.     | 0          |  |
| Starts                             | Θ           | Indbt Wait Cnt.   | Θ            | TC Msgs Out     | 0          |  |
| Chars Sent                         | Θ           | Action Mismatch   | Θ            | TC Char In.     | 0          |  |
| Chars Received                     | Θ           | FORCE ACTION      |              | TC Char Out     | 0          |  |
| Alloc TimeOuts                     | Θ           | Due To Trndef.    | Θ            | RMI Suspnd Tm   | 00:00:00.0 |  |
| Recv TimeOuts.                     | Θ           | Due To Indoubt    | Θ            | RMI Elpsd Tm.   | 00:00:00.0 |  |
| Total Requests                     | Θ           | Due To No Wait    | Θ            | Perf Rec Cnt.   | 0          |  |
| Suspend Time                       | 00:00:00.0  | Due To Oper       | Θ            | Jrnl Wrte Cnt   | Θ          |  |
| Shr Stor < 16M.                    |             | Due To Other      | Θ            | Log Wrt Count   | 0          |  |
| Getmain                            | Θ           | Link URM Count.   | Θ            | PC DPL cnt      | 0          |  |
| Getmain Byte                       | Θ           |                   |              | S.byt encrypt   | 0          |  |
| Freemain Byte.                     | Θ           |                   |              | S.byt decrypt   | 0          |  |
| Shr Stor > 16M.                    |             |                   |              |                 |            |  |
| Getmain                            | Θ           |                   |              |                 |            |  |
| Getmain Byte                       | 0           |                   |              |                 |            |  |
| Freemain Byte.                     | 0           |                   |              | More Data       |            |  |

Figure 36. The MLOCTRA2 view

**Note:** Most of the data shown in this view is available only if you have CICS monitoring turned on and are collecting performance class data. For details on the CICS monitoring facility (CMF), see the *CICS/ESA Performance Guide*.

You can choose to collect CMF data for use by CICSPlex SM, but not have it written to an SMF data set. For information on suppressing CMF records, see the discussion of CICSPlex SM system parameters in *CICS Transaction Server for z/OS Installation Guide.* 

# **Action commands**

Table 65 shows the action commands you can issue from the MLOCTRA2 view.

| Table 65. | MLOCTRA2 | view a | action | commands |
|-----------|----------|--------|--------|----------|
|           |          |        |        |          |

| Primary command | Line command | Description                                                                                                    |
|-----------------|--------------|----------------------------------------------------------------------------------------------------|
| INI             | n/a          | Initializes the CICSPlex SM statistics<br>counters associated with the local<br>transaction to 0.                                           |
| REMove          | n/a          | Removes the local transaction from<br>CICSPlex SM monitoring for the current<br>sample interval and discards its<br>accumulated statistics. |

# Hyperlinks

Table 66 shows the hyperlink field for the MLOCTRA2 view.

Table 66. MLOCTRA2 view hyperlink field

| Hyperlink field | View displayed | Description                                       |
|-----------------|----------------|---------------------------------------------------|
| More Data       | MLOCTRA3       | Detailed monitor view of FEPI status information. |

## MLOCTRA3 – Monitor local transaction extra data

The MLOCTRA3 view shows detailed information about a local transaction, additional to the details shown in the MLOCTRA2 view.

# **Availability**

The MLOCTRA3 view is available for all managed CICS systems except CICS for Windows.

### Access

| Issue command:  | MLOCTRA3 tran sysname                                                                                                    |
|-----------------|----------------------------------------------------------------------------------------------------|
|                 | tranls the name of a currently installed local transaction that is being monitored.                                                            |
|                 | sysnamels the name of the CICS system where the transaction is installed. The CICS system must be a monitored system within the current scope. |
| Hyperlink from: | The More Data field of the MLOCTRAD view or the More Data field of the MLOCTRA2 view.                                                          |

Figure 37 is an example of the MLOCTRA3 view.

| 15SEP1998 10:38:57 INFORMATION DISPLA                                      | Y    |
|----------------------------------------------------------------------------|------|
| CURR WIN ===> 1 ALT WIN ===>                                               |      |
| W1 =MLOCTRAN=MLOCTRA3=PDPLEX===PDPLEX===15SEP1998==10:38:25====CPSM======= | ==1= |
| Tran ID CEMT CICS System CVMPDM0 Proc/Act Requests==                       |      |
| Syncpoint Cnt. 0 Syncpoint Wait 00:00:00.0 Run Proc/Act sync.              | 0    |
| RLS Wait Cnt 0 RLS I/O wait 00:00:00.0 Run Proc/Act async                  | 0    |
| RLS SRB Reqs 0 RLS CPU time 00:00:00.0 Link Proc/Act                       | 0    |
| Lock Mgr Waits 0 Lock Mgr Time. 00:00:00.0 Suspend Proc/Act                | 0    |
| External Waits 0 External Time. 00:00:00.0 Resume Proc/Act                 | 0    |
| CICS Waits 0 CICS Wait Time 00:00:00.0 Del/Can Proc/Act                    | 0    |
| Int Ctl Waits. 0 Int Ctl Time 00:00:00.0 Define Process                    | 0    |
| Give Up Waits. 0 Give Up Time 00:00:00.0 Define Activity                   | 0    |
| Shd TS Waits 0 Shd TS Time 00:00:00.0 Acquire Pro/Act                      | 0    |
| CFDT Waits 0 CFDT Time 00:00:00.0 Reset Pro/Act                            | 0    |
| SrvSp Waits 0 SrvSp Time 00:00:00.0 Total                                  | 0    |
| Run Txn Waits. 0 Run Txn Time 00:00:00.0 Container Requests=               |      |
| Sync Dly waits 0 Sync Dly Time. 00:00:00.0 Process                         | 0    |
| Glbl ENQ wait. 00:00:00.0 Glbl ENQ cnt 0 Activity                          | 0    |
| Skts I/O wait. 00:00:00.0 Skts I/O cnt 0 Total                             | 0    |
| RRMS Syn dly 00:00:00.0 RRMS Syn cnt 0 Event Requests====                  |      |
| Ret/Reattach                                                               | 0    |
| Define Input                                                               | 0    |
| Timer Requests                                                             | 0    |
| Total                                                                      | 0    |
| More Data                                                                  |      |

Figure 37. The MLOCTRA3 view

**Note:** Most of the data shown in this view is available only if you have CICS monitoring turned on and are collecting performance class data. For details on the CICS monitoring facility (CMF), see the *CICS/ESA Performance Guide*.

You can choose to collect CMF data for use by CICSPlex SM, but not have it written to an SMF data set. For information on suppressing CMF records, see the discussion of CICSPlex SM system parameters in *CICS Transaction Server for z/OS Installation Guide*.

# **Action commands**

None.

# Hyperlinks

Table 67 shows the hyperlink field for the MLOCTRA3 view.

Table 67. MLOCTRA3 view hyperlink field

| Hyperlink field | View displayed | Description                                              |
|-----------------|----------------|----------------------------------------------------------|
| More Data       | MLOCTRA4       | Additional status information for the local transaction. |

# MLOCTRA4 – Monitor local transaction extra data

The MLOCTRA4 view shows detailed information about a local transaction, additional to the details shown in the MLOCTRA2 and MLOCTRAN3 views.

### **Availability**

The MLOCTRA4 view is available for all managed CICS systems except CICS for Windows.

### Access

### Hyperlink from:

The More Data field of the MLOCTRAD view. the second More Data field of the MLOCTRA2 view, or the More Data field of the MLOCTRA3 view.

Figure 38 is an example of the MLOCTRA4 view.

| 15SEP1998 10:39:09 | ) INFORMATION DISPLAY                                       |  |
|--------------------|-------------------------------------------------------------|--|
| CURR WIN ===> 1    | ALT WIN ===>                                                |  |
| W1 =MLOCTRAN=MLOCT | RA4=PDPLEX===PDPLEX===15SEP1998==10:38:25====CPSM========1= |  |
| Tran ID            | CEMT CICS System CVMPDM0                                    |  |
| WEB Requests==     |                                                             |  |
| Receives           | 0 ChngMode Reqs 0                                           |  |
| Chars Rcvd         | 0 TCB Att. Regs 0                                           |  |
| Sends              | 0                                                           |  |
| Chars sent         | 0 Max Open TCB tm. 00:00:00.0 Max Open TCB cnt. 0           |  |
| Repos Writes.      | 0 QR Mode Delay 00:00:00.0 QR Mode Delay cnt 0              |  |
| Total              | 0 QR Dispatch time 00:00:00.0 QR Dispatch cnt 0             |  |
| Document Reqs=     | QR CPU time 00:00:00.0 QR CPU count 0                       |  |
| Creates            | 0 Misc Dispatch tm 00:00:00.0 Misc Dispatch cnt 0           |  |
| Inserts            | 0 Misc CPU time 00:00:00.0 Misc CPU count 0                 |  |
| Sets               | 0 L8 CPU time 00:00:00.0 L8 CPU count 0                     |  |
| Retrieves          | 0 J8 CPU time 00:00:00.0 J8 CPU count 0                     |  |
| Doc Length         | 0 S8 CPU time 00:00:00.0 S8 CPU count 0                     |  |
| Total              | 0 DB2 Conn wait tm 00:00:00.0 DB2 Conn wait cnt 0           |  |
| Database Reqs=     | DB2 RdyQ wait tm 00:00:00.0 DB2 RdyQ wait cnt 0             |  |
| DB2 Requests       | 0 DB2 Req wait tm. 00:00:00.0 DB2 Req wait cnt. 0           |  |
| IMS Requests       | 0 IMS DB wait tm 00:00:00.0 IMS DB wait cnt 0               |  |
|                    | JVM Elapsed tm 00:00:00.0 JVM Elapsed cnt 0                 |  |
|                    | JVM Suspend tm 00:00:00.0 JVM Suspend cnt 0                 |  |

Figure 38. The MLOCTRA4 view

**Note:** Most of the data shown in this view is available only if you have CICS monitoring turned on and are collecting performance class data. For details on the CICS monitoring facility (CMF), see the *CICS/ESA Performance Guide*.

You can choose to collect CMF data for use by CICSPlex SM, but not have it written to an SMF data set. For information on suppressing CMF records, see the discussion of CICSPlex SM system parameters in *CICS Transaction Server for z/OS Installation Guide*.

### **Action commands**

None.

### **Hyperlinks**

None.

## **MREMTRAD** – Monitor remote transaction details

The MREMTRAD view shows detailed information about a monitored remote transaction.

### **Availability**

The MREMTRAD view is available for all managed CICS systems except CICS for Windows.

### Access

#### Issue command:

MREMTRAD tran rem-tran sysname

tranls the name of a currently installed remote transaction that is being monitored.

rem-tranls the remote name of a currently installed remote transaction that is being monitored.

sysnamels the name of the local CICS system. The CICS system must be a monitored system within the current scope.

#### Hyperlink from:

the Tran ID field of the MREMTRAN view.

Figure 39 is an example of the MREMTRAD view.

```
27FEB2005 19:35:30 ------ INFORMATION DISPLAY ------
COMMAND ===>
                                                         SCROLL ===> PAGE
CURR WIN ===> 1
                   ALT WIN ===>
W1 =MREMTRAN=MREMTRAD=EYUPLX01=EYUPLX01=27FEB2005==19:35:24=CPSM=======1===
Tran ID.....
                 ET03
CICS System.. EYUMAS1A
Tran Class...
                   00
Remote Name..
                  ET03
Remote System
                  1A2A
Rem Start Cnt
                   N/A
Times Dynamic
                    0
                   0
Use Count....
Cur Tran Rate
                   0.0
Cur Tran Intv
                   0.0
 Response Time 00:00:00
Avg Resp Time 00:00:00
Avg Resp Intv 00:00:00
 IRC IO Time.. 00:00:00
```

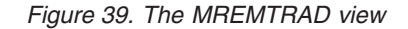

**Note:** Most of the data shown in this view is available only if you have CICS monitoring turned on and are collecting performance class data. For details on the CICS monitoring facility, see the *CICS/ESA Performance Guide*.

You can choose to collect CMF data for use by CICSPlex SM, but not have it written to an SMF data set. For information on suppressing CMF records, see the discussion of CICSPlex SM system parameters in *CICS Transaction Server for z/OS Installation Guide*.

### **Action commands**

Table 68 on page 107 shows the action commands you can issue from the MREMTRAD view.

| Primary command | Line command | Description                                                                                                    |
|-----------------|--------------|----------------------------------------------------------------------------------------------------|
| INI             | n/a          | Initializes the CICSPlex SM statistics<br>counters associated with the local<br>transaction to 0.                                           |
| REMove          | n/a          | Removes the local transaction from<br>CICSPlex SM monitoring for the current<br>sample interval and discards its<br>accumulated statistics. |

# Hyperlinks

None.

### **MREMTRAN** – Monitor remote transactions

The MREMTRAN view shows general information about monitored remote transactions. Remote transactions are transactions that are defined to the local CICS system, but reside in another CICS system. For a dynamic transaction, the remote name and system ID reflect where the transaction is running.

**Note:** In order to alter performance record processing for long-running tasks, CICS/ESA 4.1 has added parameters for the SIT (MCONV, MNFREQ, and MNSYNC), and new operands for the SET MONITOR command (CONVERSEST, FREQUENCY, FREQUENCYHRS, FREQUENCYMIN, FREQUENCYSEC, and SYNCPOINTST). These changes may result in performance records being written for a task before it ends. If these options are used, CICSPlex SM reports the occurrence of these multiple performance records as being multiple executions of the transaction under which the task is being executed.

### Availability

The MREMTRAN view is available for all managed CICS systems except CICS for Windows.

### Access

### Issue command:

MREMTRAN [tran [rem-tran]]

tranls the specific or generic name of a currently installed remote transaction that is being monitored, or \* for all monitored remote transactions.

rem-tranls the specific or generic name of a remote transaction as known to the CICS system where the transaction resides. Use this parameter to find out what CICS systems have a particular transaction defined as remote and what names they know it by.

If you do not specify parameters, the view includes information about all monitored remote transactions within the current scope.

Select: TRANS from the MONITOR menu and MREMTRAN from the TRANS submenu.

Figure 40 is an example of the MREMTRAN view.

```
      27FEB2005
      19:35:24
      INFORMATION DISPLAY

      COMMAND
      ===>
      SCROLL

      CURR WIN
      ==>
      ALT WIN

      W1
      =MREMTRAN=======EYUPLX01=EYUPLX01=27FEB2005==19:35:24=CPSM=======2==

      CMD Tran Rem CICS
      Rem Use
      -Tran Resp

      --- ID-- Name System-- Sys
      Count--- Curr
      Intv
      Curr

      ET03
      EYUMASIA
      1A2A
      0 00:00:00
      0.0
      0.0 00:00:00

      ET04
      EYUMASIA
      IA3A
      0 00:00:00
      0.0
      0.0 00:00:00
```

Figure 40. The MREMTRAN view

### Action commands

Table 69 on page 109 shows the action commands you can issue from the MREMTRAN view.

Table 69. MREMTRAN view action commands

| Primary command                                                                            | Line command                                      | Description                                                                                                    |  |  |  |  |
|--------------------------------------------------------------------------------------------|---------------------------------------------------|----------------------------------------------------------------------------------------------------|--|--|--|--|
| INIt tran rem-tran<br>sysname                                                              | INI                                               | Initializes the CICSPlex SM statistics<br>counters associated with a remote<br>transaction to 0.                                           |  |  |  |  |
| REMove tran rem-tran REM sysname                                                           |                                                   | Removes a remote transaction from<br>CICSPlex SM monitoring for the current<br>sample interval and discards its<br>accumulated statistics. |  |  |  |  |
| Where:                                                                                     |                                                   |                                                                                                    |  |  |  |  |
| tran Is the specific or generic name of a transaction as defined to the local CICS system. |                                                   |                                                                                                    |  |  |  |  |
| rem-tran                                                                                   |                                                   |                                                                                                    |  |  |  |  |
| Is the specific or generic remote name of a transaction.                                   |                                                   |                                                                                                    |  |  |  |  |
| sysname                                                                                    |                                                   |                                                                                                    |  |  |  |  |
| Is the specific or g                                                                       | Is the specific or generic name of a CICS system. |                                                                                                    |  |  |  |  |

# Hyperlinks

Table 70 shows the hyperlink field for the MREMTRAN view.

Table 70. MREMTRAN view hyperlink field

| Hyperlink field | View displayed | Description                                                   |
|-----------------|----------------|---------------------------------------------------------------|
| Tran ID         | MREMTRAD       | Detailed operations view of the specified remote transaction. |

**Note:** You can also display the MREMTRAS view by issuing the SUM display command.

# **MREMTRAS – Monitor remote transactions summary**

The MREMTRAS view shows summarized information about monitored remote transactions. MREMTRAS is a summary form of the MREMTRAN view.

### **Availability**

The MREMTRAS view is available for all managed CICS systems except CICS for Windows.

### Access

#### Issue command:

MREMTRAS [tran [rem-tran]]

Where the parameters are the same as those for MREMTRAN on page 108.

Select: TRANS from the MONITOR menu and MREMTRAS from the TRANS submenu.

**Summarize:** Issue the SUM display command from an MREMTRAN or MREMTRAS view.

The MREMTRAS view looks like the MREMTRAN view shown in Figure 40 on page 108 with one addition: the Count field. This field appears next to the CICS System field, and indicates how many resources were combined to form each line of summary data.

By default, the view is summarized by CICS system. If you place the cursor on a field of data and issue the SUM display command, the view is summarized by the data in that field.

### **Action commands**

None.

### **Hyperlinks**

From the MREMTRAS view, you can hyperlink from the Count field to the MREMTRAN view to expand a line of summary data. The MREMTRAN view includes only those resources that were combined to form the specified summary line.

# Chapter 12. Transient data queues

The transient data queue (TDQ) views show information about extrapartition, intrapartition, indirect, and remote transient data queues within the current context and scope.

The transient data queue monitor views are:

| MINDTDQ  | A general view of monitored indirect transient data queues                              |
|----------|-----------------------------------------------------------------------------------------|
| MINDTDQS | A summary view of monitored indirect transient data queues                              |
| MNTRATDQ | A general view of monitored intrapartition transient data queues                        |
| MNTRATDS | A summary view of monitored intrapartition transient data queues                        |
| MREMTDQ  | A general view of monitored remote transient data queues                                |
| MREMTDQS | A summary view of monitored remote transient data queues                                |
| MTDQGBL  | A general view of intrapartition transient data queue usage in monitored CICS systems   |
| MTDQGBLD | A detailed view of intrapartition transient data queue usage in a monitored CICS system |
| MTDQGBLS | A summary view of intrapartition transient data queue usage in monitored CICS systems   |
| MXTRATDQ | A general view of monitored extrapartition transient data queues                        |
| MXTRATDS | A summary view of monitored extrapartition transient data queues                        |

**Note:** This monitor data is available only for transient data queues that are being monitored by CICSPlex SM. Information for the MTDQGBL, MTDQGBLD, and MTDQGBLS views is available only for CICS systems where global resources are being monitored by CICSPlex SM. For details on defining the resources that CICSPlex SM is to monitor, see the discussion of resource monitoring in *CICSPlex SM Managing Resource Usage*.

For details about the availability of the transient data queue views, see the individual view descriptions.

### MINDTDQ – Monitor indirect transient data queues

The MINDTDQ view shows general information about monitored indirect transient data queues.

### **Availability**

The MINDTDQ view is available for all managed CICS systems except CICS for Windows.

### Access

#### Issue command:

MINDTDQ [tdq [ind-tdq]]

tdqls the specific or generic name of a currently installed indirect transient data queue that is being monitored, or \* for all monitored indirect queues.

ind-tdqls the specific or generic indirect name of a monitored transient data queue. Use this parameter to find out what CICS systems use a particular indirect queue and what names they know it by.

If you do not specify parameters, the view includes information about all monitored indirect transient data queues within the current scope.

# Select: TDQ from the MONITOR menu and MINDTDQ from the TDQ submenu.

Figure 41 is an example of the MINDTDQ view.

| 27FE | B2005 1 | L1:30:30 - |           | - INFORMA  | TION DISPL  | AY                 |         |            |       |      |
|------|---------|------------|-----------|------------|-------------|--------------------|---------|------------|-------|------|
| COMM | AND ==  | ==>        |           |            |             |                    |         | SCROLL ==  | ==>   | PAGE |
| CURR | WIN ==  | ==> 1      | ALT N     | VIN ===>   |             |                    |         |            |       |      |
| W1   | =MINDTE | )Q======   | ====EYUPL | (01=EYUPL) | X01=27FEB20 | 905==11 <b>:</b> 3 | 80:30=C | :PSM====== | ====: |      |
| CMD  | Queue   | Indirect   | CICS      | Indirect   | Indirect    | -Output            | Rate-   |            |       |      |
|      | ID      | Name       | System    | Туре       | Outputs     | Curr               | Intv    |            |       |      |
|      | CADL    | CSMT       | EYUMAS1A  | EXTRA      | 56          | .4                 | .1      |            |       |      |
|      | CADL    | CSMT       | EYUMAS2A  | EXTRA      | 43          | .5                 | .1      |            |       |      |
|      | CADL    | CSMT       | EYUMAS3A  | EXTRA      | 43          | .3                 | .1      |            |       |      |

Figure 41. The MINDTDQ view

# **Action commands**

Table 71 shows the action commands you can issue from the MINDTDQ view.

| Table 71. | MINDTDQ | view | action | commands |
|-----------|---------|------|--------|----------|
|-----------|---------|------|--------|----------|

| Primary command               | Line command | Description                                                                                                    |
|-------------------------------|--------------|----------------------------------------------------------------------------------------------------|
| INIt tdq ind-tdq sysname      | INI          | Initializes the CICSPlex SM statistics<br>counters associated with an indirect<br>transient data queue to 0.                                           |
| REMove tdq ind-tdq<br>sysname | REM          | Removes an indirect transient data queue<br>from CICSPlex SM monitoring for the<br>current sample interval and discards its<br>accumulated statistics. |

Table 71. MINDTDQ view action commands (continued)

| Primary command Lin |                                                                            | Line command         | Description         |  |  |
|---------------------|----------------------------------------------------------------------------|----------------------|---------------------|--|--|
| Where:              |                                                                            |                      |                     |  |  |
| tdq                 | Is the specific or g                                                       | eneric name of a tra | ansient data queue. |  |  |
| ind-tdq             | Id-tdq Is the specific or generic indirect name of a transient data queue. |                      |                     |  |  |
| sysname             |                                                                            |                      |                     |  |  |
|                     | Is the specific or generic name of a CICS system.                          |                      |                     |  |  |

# Hyperlinks

None.

Note: You can display the MINDTDQS view by issuing the SUM display command.

### MINDTDQS – Monitor indirect transient data queues summary

The MINDTDQS view shows summarized information about monitored indirect transient data queues. MINDTDQS is a summary form of the MINDTDQ view.

### **Availability**

The MINDTDQS view is available for all managed CICS systems except CICS for Windows.

### Access

### Issue command:

MINDTDQS [tdq [ind-tdq]]

Where the parameters are the same as those for MINDTDQ on page 112.

Select: TDQ from the MONITOR menu and MINDTDQS from the TDQ submenu.

Summarize: Issue the SUM display command from an MINDTDQ or MINDTDQS view.

The MINDTDQS view looks like the MINDTDQ view shown in Figure 41 on page 112 with one addition: the Count field. This field appears next to the CICS System field, and indicates how many resources were combined to form each line of summary data.

By default, the view is summarized by CICS system. If you place the cursor on a field of data and issue the SUM display command, the view is summarized by the data in that field.

### **Action commands**

None.

# **Hyperlinks**

From the MINDTDQS view, you can hyperlink from the Count field to the MINDTDQ view to expand a line of summary data. The MINDTDQ view includes only those resources that were combined to form the specified summary line.

# **MNTRATDQ** – Monitor intrapartition transient data queues

The MNTRATDQ view shows general information about monitored intrapartition transient data queues.

### **Availability**

The MNTRATDQ view is available for all managed CICS systems except CICS for Windows.

### Access

### Issue command:

MNTRATDQ [tdq]

tdqls the specific or generic name of a currently installed intrapartition transient data queue that is being monitored. If you omit this parameter, the view includes information about all monitored intrapartition transient data queues within the current scope.

Select: TDQ from the MONITOR menu and MNTRATQD from the TDQ submenu.

Figure 42 is an example of the MNTRATDQ view.

| 27FEB2005 19:23:<br>COMMAND ===> | 32        | INFORM              | ATION [ | DISPLAY  |            | SCROLL  | ===> PA( | <br>ie |
|----------------------------------|-----------|---------------------|---------|----------|------------|---------|----------|--------|
| CURR WIN ===> 1                  | ALT WI    | N ===><br>01-EV∐DIX | 01-27F  | EB2005   | 10.23.32-0 | 0SM     | 3-       |        |
| CMD Oue CICS                     | Access -A | cc. Rate-           | ATI A   | ATI Tri  | Number     | ATI     |          | AT     |
| ID System                        | Count Cu  | rr Intv             | Tran    | Term Lev | el Items   | Facil   | Status   | Us     |
| EQ01 EYUMAS1A                    | Θ         | 9.0 0.0             |         |          | 1 (        | ) NOTER | ENABLE   |        |
| EQ01 EYUMAS3A                    | Θ         | 9.0 0.0             |         |          | 1 (        | ) NOTER | ENABLE   |        |
| EQ01 EYUMAS4A                    | Θ         | 9.0 0.0             |         |          | 1 (        | ) NOTER | ENABLE   |        |
|                                  |           |                     |         |          |            |         |          |        |

Figure 42. The MNTRATDQ view

# Action commands

Table 72 shows the action commands you can issue from the MNTRATDQ view.

Table 72. MNTRATDQ view action commands

| Primary command    | Line command | Description                                                                                                    |
|--------------------|--------------|----------------------------------------------------------------------------------------------------|
| INIt tdq sysname   | INI          | Initializes the CICSPlex SM statistics<br>counters associated with an intrapartition<br>transient data queue to 0.                                           |
| REMove tdq sysname | REM          | Removes an intrapartition transient data<br>queue from CICSPlex SM monitoring for the<br>current sample interval and discards its<br>accumulated statistics. |
| Where:             |              |                                                                                                    |

tdq Is the specific or generic name of a monitored intrapartition transient data queue. sysname

Is the specific or generic name of a CICS system.

# **Hyperlinks**

None.

Note: You can display the MNTRATDS view by issuing the SUM display command.

### MNTRATDS – Monitor intrapartition transient data queues summary

The MNTRATDS view shows summarized information about monitored intrapartition transient data queues. MNTRATDS is a summary form of the MNTRATDQ view.

### **Availability**

The MNTRATDS view is available for all managed CICS systems except CICS for Windows.

### Access

### Issue command:

MNTRATDS [tdq]

Where the parameters are the same as those for MNTRATDQ on page 115.

- Select: TDQ from the MONITOR menu and MNTRATDS from the TDQ submenu.
- **Summarize:** Issue the SUM display command from an MNTRATDQ or MNTRATDS view.

The MNTRATDS view looks like the MNTRATDQ view shown in Figure 42 on page 115 with one addition: the Count field. This field appears next to the CICS System field, and indicates how many resources were combined to form each line of summary data.

By default, the view is summarized by CICS system. If you place the cursor on a field of data and issue the SUM display command, the view is summarized by the data in that field.

### **Action commands**

None.

### **Hyperlinks**

From the MNTRATDS view, you can hyperlink from the Count field to the MNTRATDQ view to expand a line of summary data. The MNTRATDQ view includes only those resources that were combined to form the specified summary line.

### MREMTDQ – Monitor remote transient data queues

The MREMTDQ view shows general information about monitored remote transient data queues. Remote transient data queues are queues that are defined to the local CICS system, but reside in another CICS system.

### **Availability**

The MREMTDQ view is available for all managed CICS systems except CICS for Windows.

### Access

### Issue command:

MREMTDQ [tdq [rem-tdq]]

tdqls the specific or generic name of a currently installed remote transient data queue that is being monitored, or \* for all monitored remote queues.

rem-tdqls the specific or generic name of a remote transient data queue as known to the CICS system where the queue resides. Use this parameter to find out what CICS systems have a particular queue defined as remote and what names they know it by.

If you do not specify parameters, the view includes information about all monitored remote transient data queues within the current scope.

Select: TDQ from the MONITOR menu and MREMTDQ from the TDQ submenu.

Figure 43 is an example of the MREMTDQ view.

```
      27FEB2005
      19:35:11 ------ INFORMATION DISPLAY

      COMMAND
      ==>

      CURR WIN
      ==>

      W1
      -MREMTDQ=====EYUPLX01=EYUPLX01=27FEB2005==19:35:11=CPSM======1===

      CMD
      Queue
      CICS

      Remote
      Remote
      -Access

      ---
      ID---
      System--

      Name--
      SysId
      Accesses-

      Curr
      Intv

      EQ01
      EYUMASZA
      EQ01

      24A
      0
      0.0
```

Figure 43. The MREMTDQ view

### **Action commands**

Table 73 shows the action commands you can issue from the MREMTDQ view.

Table 73. MREMTDQ view action commands

| Primary command                | Line command | Description                                                                                                    |  |  |  |
|--------------------------------|--------------|----------------------------------------------------------------------------------------------------|--|--|--|
| INIt tdq rem-tran sysname      | INI          | Initializes the CICSPlex SM statistics<br>counters associated with a remote transient<br>data queue to 0.                                           |  |  |  |
| REMove tdq rem-tran<br>sysname | REM          | Removes a remote transient data queue<br>from CICSPlex SM monitoring for the<br>current sample interval and discards its<br>accumulated statistics. |  |  |  |

Table 73. MREMTDQ view action commands (continued)

| Primary | command                                                                                                    | Line command | Description |  |  |  |  |
|---------|----------------------------------------------------------------------------------------------------|--------------|-------------|--|--|--|--|
| Where:  |                                                                                                    |              |             |  |  |  |  |
| tdq     | tdq Is the specific or generic name of a monitored remote transient data queue as defined to the local CICS system. |              |             |  |  |  |  |
| rem-tra | า                                                                                                    |              |             |  |  |  |  |
|         | Is the specific or generic remote name of a transient data queue.                                                   |              |             |  |  |  |  |
| sysnam  | е                                                                                                    |              |             |  |  |  |  |
|         | Is the specific or generic name of a CICS system.                                                                   |              |             |  |  |  |  |

# Hyperlinks

None.

**Note:** You can display the MREMTDQS view by issuing the SUM display command.

### **MREMTDQS** – Monitor remote transient data queues summary

The MREMTDQS view shows summarized information about monitored remote transient data queues. MREMTDQS is a summary form of the MREMTDQ view.

### **Availability**

The MREMTDQS view is available for all managed CICS systems except CICS for Windows.

### Access

### Issue command:

MREMTDQS [tdq [rem-tdq]]

Where the parameters are the same as those for MREMTDQ on page 118.

Select: TDQ from the MONITOR menu and MREMTDQS from the TDQ submenu.

Summarize: Issue the SUM display command from an MREMTDQ or MREMTDQS view.

The MREMTDQS view looks like the MREMTDQ view shown in Figure 43 on page 118 with one addition: the Count field. This field appears next to the CICS System field, and indicates how many resources were combined to form each line of summary data.

# **Action commands**

None.

# **Hyperlinks**

From the MREMTDQS view, you can hyperlink from the Count field to the MREMTDQ view to expand a line of summary data. The MREMTDQ view includes only those resources that were combined to form the specified summary line.

# MTDQGBL – Monitor transient data queue usage

The MTDQGBL view shows general information about intrapartition transient data queue usage within monitored CICS systems.

### **Availability**

The MTDQGBL view is available for all managed CICS systems except CICS for Windows.

### Access

#### Issue command:

MTDQGBL

Select: GLOBAL from the MONITOR menu and MTDQGBL from the GLOBAL submenu.

Figure 44 is an example of the MTDQGBL view.

```
      27FEB2005
      19:36:34
      ------
      INFORMATION DISPLAY

      COMMAND
      ===>
      SCROLL
      ===> PAGE

      CURR WIN ===> 1
      ALT WIN ===>
      SCROLL
      ===> PAGE

      W1 =MTDQGBL======EYUPLX01=EYUPLX01=27FEB2005==19:36:34=CPSM======4===
      CMD CICS
      -Access Rate-
      -Write Rate-
      -Read Rate-
      -Full Pct-

      ----
      System--
      Curr
      Intv
      Curr
      Intv
      Curr
      Intv

      EYUMAS1A
      0.0
      0.0
      0.0
      0.0
      0.0
      0.0
      0.0

      EYUMAS2A
      0.0
      0.0
      0.0
      0.0
      0.0
      0.0
      0.0

      EYUMAS3A
      0.0
      0.0
      0.0
      0.0
      0.0
      0.0
      0.0

      EYUMAS4A
      0.0
      0.0
      0.0
      0.0
      0.0
      0.0
      0.0
```

Figure 44. The MTDQGBL view

### Action commands

Table 74 shows the action commands you can issue from the MTDQGBL view.

Table 74. MTDQGBL view action commands

| Primary command                      | Line command           | Description                                                                                                    |
|--------------------------------------|------------------------|----------------------------------------------------------------------------------------------------|
| INIt sysname                         | INI                    | Initializes the CICSPlex SM statistics<br>counters associated with intrapartition<br>transient data queue usage to 0.                                           |
| REMove sysname                       | REM                    | Removes intrapartition transient data queue<br>usage from CICSPlex SM monitoring for the<br>current sample interval and discards the<br>accumulated statistics. |
| Where:<br>sysname<br>Is the specific | or generic name of a ( | CICS system.                                                                                                    |

## **Hyperlinks**

Table 75 shows the hyperlink field for the MTDQGBL view.

Table 75. MTDQGBL view hyperlink field

| Hyperlink field | View displayed | Description                                                                               |
|-----------------|----------------|-------------------------------------------------------------------------------------------|
| CICS System     | MTDQGBLD       | Detailed view of intrapartition transient data queue usage for the specified CICS system. |

**Note:** You can also display the MTDQGBLS view by issuing the SUM display command.

# MTDQGBLD – Monitor transient data queue usage details

The MTDQGBLD view shows detailed information about intrapartition transient data queue usage within a monitored CICS system.

# **Availability**

The MTDQGBLD view is available for all managed CICS systems except CICS for Windows.

### Access

### Issue command:

MTDQGBLD sysname

sysnamels the name of a monitored CICS system within the current scope.

### Hyperlink from:

the CICS System field of the MTDQGBL view.

Figure 45 is an example of the MTDQGBLD view.

| 27FEB2005 19:36:40<br>COMMAND ===<br>CURR WIN ===> 1<br>W1 =MTDOGBL ==MTDOGBL | ALT WIN == =>                  | LAY                    | => PAGE<br>===1=== |
|-------------------------------------------------------------------------------|--------------------------------|------------------------|--------------------|
| CICS System EYL                                                               | MAS1A Buffer Count             | 8 CURRENT              | -                  |
| Intra CI Size                                                                 | 4096 Buff Accesses             | 0 ConCur Buf Acc       | N/A                |
| Number of CIs                                                                 | 1 Peak Conc Access             | 0 Buff Wait            | N/A                |
| Numb of CIs used.                                                             | 1 Buffer Reads                 | 0 Buf W/Val Data       | N/A                |
| Peak CIs in Use                                                               | 0 Buffer Writes                | 0 ConCur Str Acc       | N/A                |
| Dataset IO Errs                                                               | 0 Buff Fmt Writes.             | 0 Str Waits            | N/A                |
| Number Strings                                                                | 3 Buffer Waits                 | 0                      |                    |
| Str Acc                                                                       | 0 Peak Conc Wait               | 0                      |                    |
| Peak ConCur Str                                                               | 0 Peak Buff Valid.             | 0                      |                    |
| Total Str Waits                                                               | 0 CS Hit Rate                  | 0.0 MI Hit Rate        | 0.0                |
| Peak Str Waits                                                                | 0 CS Read Rate                 | 0.0 MI Read Rate       | 0.0                |
|                                                                               | CS Write Rate<br>NOSPACE Count | 0.0 MI Write Rate<br>0 | 0.0                |
|                                                                               | CS NOSPACE %                   | 0.0 MI NOSPACE %       | 0.0                |

Figure 45. The MTDQGBLD view

# Action commands

Table 76 shows the action commands you can issue from the MTDQGBLD view.

Table 76. MTDQGBLD view action commands

| Primary command | Line command | Description                                                                                                    |
|-----------------|--------------|----------------------------------------------------------------------------------------------------|
| INIt            | n/a          | Initializes the CICSPlex SM statistics<br>counters associated with intrapartition<br>transient data queue usage to 0.                                           |
| REMove          | n/a          | Removes intrapartition transient data queue<br>usage from CICSPlex SM monitoring for the<br>current sample interval and discards the<br>accumulated statistics. |

# **Hyperlinks**

None.

## MTDQGBLS – Monitor transient data queue usage summary

The MTDQGBLS view shows summarized information about intrapartition transient data queue usage within monitored CICS systems. MTDQGBLS is a summary form of the MTDQGBL view.

### **Availability**

The MTDQGBLS view is available for all managed CICS systems except CICS for Windows.

### Access

### Issue command:

MTDQGBLS

- Select: GLOBAL from the MONITOR menu and MTDQGBLS from the GLOBAL submenu.
- **Summarize:** Issue the SUM display command from an MTDQGBL or MTDQGBLS view.

The MTDQGBLS view looks like the MTDQGBL view shown in Figure 44 on page 121 with one addition: the Count field. This field appears next to the CICS System field, and indicates how many resources were combined to form each line of summary data.

By default, the view is summarized by CICS system. If you place the cursor on a field of data and issue the SUM display command, the view is summarized by the data in that field.

### **Action commands**

None.

### **Hyperlinks**

From the MTDQGBLS view, you can hyperlink from the Count field to the MTDQGBL view to expand a line of summary data. The MTDQGBL view includes only those resources that were combined to form the specified summary line.

# **MXTRATDQ** – Monitor extrapartition transient data queues

The MXTRATDQ view shows general information about monitored extrapartition transient data queues.

### **Availability**

The MXTRATDQ view is available for all managed CICS system except CICS for Windows.

### Access

### Issue command:

MXTRATDQ [tdq]

tdqls the specific or generic name of a currently installed extrapartition transient data queue that is being monitored. If you omit this parameter, the view includes information about all extrapartition transient data queues within the current scope.

Select: TDQ from the MONITOR menu and MXTRATDQ from the TDQ submenu.

Figure 46 is an example of the MXTRATDQ view.

| 27FEB2005 19:37:3<br>COMMAND ===><br>CURR WIN ===> 1 | 4<br>ALT W | INF(<br>IN ===> | )RMATI( | ON DISPLA | SCROLL              | ===> PAGE |
|------------------------------------------------------|------------|-----------------|---------|-----------|---------------------|-----------|
| W1 =MXTRATDQ=====                                    | ====EYUPL  | X01=EYUF        | PLX01=2 | 27FEB2005 | ==19:37:33=CPSM==== | =====8=== |
| CMD Queue CICS                                       | Access     | -Access         | Rate-   | Enabled   | 0pen                |           |
| ID System                                            | Count      | Curr            | Intv    | Status    | Status              |           |
| COLG EYUMAS1A                                        | . 0        | 0.0             | 0.0     | ENABLED   | OPEN                |           |
| COLG EYUMAS2A                                        | . 0        | 0.0             | 0.0     | ENABLED   | OPEN                |           |
| COLG EYUMAS3A                                        | . 0        | 0.0             | 0.0     | ENABLED   | OPEN                |           |
| COLG EYUMAS4A                                        | . 0        | 0.0             | 0.0     | ENABLED   | OPEN                |           |
| COPR EYUMAS1A                                        | . 0        | 0.0             | 0.0     | ENABLED   | CLOSED              |           |
| COPR EYUMAS2A                                        | . 0        | 0.0             | 0.0     | ENABLED   | CLOSED              |           |
| COPR EYUMAS3A                                        | . 0        | 0.0             | 0.0     | ENABLED   | CLOSED              |           |
| COPR EYUMAS4A                                        | . 0        | 0.0             | 0.0     | ENABLED   | CLOSED              |           |
|                                                      |            |                 |         |           |                     |           |

Figure 46. The MXTRATDQ view

## **Action commands**

Table 77 shows the action commands you can issue from the MXTRATDQ view.

Table 77. MXTRATDQ view action commands

| Primary command                                                                                                    | Line command | Description                                                                                                    |  |  |
|----------------------------------------------------------------------------------------------------|--------------|----------------------------------------------------------------------------------------------------|--|--|
| INIt tdq sysname                                                                                                    | INI          | Initializes the CICSPlex SM statistics<br>counters associated with an extrapartition<br>transient data queue to 0.                                           |  |  |
| REMove tdq sysname                                                                                                    | REM          | Removes an extrapartition transient data<br>queue from CICSPlex SM monitoring for the<br>current sample interval and discards its<br>accumulated statistics. |  |  |
| Where:       tdq       Is the specific or generic name of a monitored extrapartition transient data queue.         sysname       Is the specific or generic name of a CICS system. |              |                                                                                                    |  |  |

### transient data queues - MXTRATDQ

# Hyperlinks

None.

**Note:** You can display the MXTRATDS view by issuing the SUM display command.

### MXTRATDS – Monitor extrapartition transient data queues summary

The MXTRATDS view shows summarized information about monitored extrapartition transient data queues. MXTRATDS is a summary form of the MXTRATDQ view.

### **Availability**

The MXTRATDS view is available for all managed CICS systems except CICS for Windows.

### Access

#### Issue command:

MXTRATDS [tdq]

Where the parameters are the same as those for MXTRATDQ on page 125.

Select: TDQ from the MONITOR menu and MXTRATDS from the TDQ submenu.

**Summarize:** Issue the SUM display command from an MXTRATDQ or MXTRATDS view.

The MXTRATDS view looks like the MXTRATDQ view shown in Figure 46 on page 125 with one addition: the Count field. This field appears next to the CICS System field, and indicates how many resources were combined to form each line of summary data.

By default, the view is summarized by CICS system. If you place the cursor on a field of data and issue the SUM display command, the view is summarized by the data in that field.

### Action commands

None.

### **Hyperlinks**

From the MXTRATDS view, you can hyperlink from the Count field to the MXTRATDQ view to expand a line of summary data. The MXTRATDQ view includes only those resources that were combined to form the specified summary line.

transient data queues - MXTRATDS

# The CICS Transaction Server for z/OS library

The published information for CICS Transaction Server for z/OS is delivered in the following forms:

### The CICS Transaction Server for z/OS Information Center

The CICS Transaction Server for z/OS Information Center is the primary source of user information for CICS Transaction Server. The Information Center contains:

- Information for CICS Transaction Server in HTML format.
- Licensed and unlicensed CICS Transaction Server books provided as Adobe Portable Document Format (PDF) files. You can use these files to print hardcopy of the books. For more information, see "PDF-only books."
- Information for related products in HTML format and PDF files.

One copy of the CICS Information Center, on a CD-ROM, is provided automatically with the product. Further copies can be ordered, at no additional charge, by specifying the Information Center feature number, 7014.

Licensed documentation is available only to licensees of the product. A version of the Information Center that contains only unlicensed information is available through the publications ordering system, order number SK3T-6945.

### **Entitlement hardcopy books**

The following essential publications, in hardcopy form, are provided automatically with the product. For more information, see "The entitlement set."

### The entitlement set

The entitlement set comprises the following hardcopy books, which are provided automatically when you order CICS Transaction Server for z/OS, Version 3 Release 1:

Memo to Licensees, GI10-2559

CICS Transaction Server for z/OS Program Directory, GI10-2586

CICS Transaction Server for z/OS Release Guide, GC34-6421

CICS Transaction Server for z/OS Installation Guide, GC34-6426

CICS Transaction Server for z/OS Licensed Program Specification, GC34-6608

You can order further copies of the following books in the entitlement set, using the order number quoted above:

CICS Transaction Server for z/OS Release Guide

CICS Transaction Server for z/OS Installation Guide

CICS Transaction Server for z/OS Licensed Program Specification

### **PDF-only books**

The following books are available in the CICS Information Center as Adobe Portable Document Format (PDF) files:

### CICS books for CICS Transaction Server for z/OS General

CICS Transaction Server for z/OS Program Directory, GI10-2586 CICS Transaction Server for z/OS Release Guide, GC34-6421 CICS Transaction Server for z/OS Migration from CICS TS Version 2.3, GC34-6425 CICS Transaction Server for z/OS Migration from CICS TS Version 1.3, GC34-6423

CICS Transaction Server for z/OS Migration from CICS TS Version 2.2, GC34-6424

CICS Transaction Server for z/OS Installation Guide, GC34-6426

#### Administration

CICS System Definition Guide, SC34-6428

CICS Customization Guide, SC34-6429

CICS Resource Definition Guide, SC34-6430

CICS Operations and Utilities Guide, SC34-6431

CICS Supplied Transactions, SC34-6432

### Programming

CICS Application Programming Guide, SC34-6433

CICS Application Programming Reference, SC34-6434

CICS System Programming Reference, SC34-6435

CICS Front End Programming Interface User's Guide, SC34-6436

CICS C++ OO Class Libraries, SC34-6437

CICS Distributed Transaction Programming Guide, SC34-6438

CICS Business Transaction Services, SC34-6439

Java Applications in CICS, SC34-6440

JCICS Class Reference, SC34-6001

### Diagnosis

CICS Problem Determination Guide, SC34-6441

CICS Messages and Codes, GC34-6442

CICS Diagnosis Reference, GC34-6899

CICS Data Areas, GC34-6902

CICS Trace Entries, SC34-6443

CICS Supplementary Data Areas, GC34-6905

#### Communication

CICS Intercommunication Guide, SC34-6448

CICS External Interfaces Guide, SC34-6449

CICS Internet Guide, SC34-6450

### **Special topics**

CICS Recovery and Restart Guide, SC34-6451

CICS Performance Guide, SC34-6452

CICS IMS Database Control Guide, SC34-6453

CICS RACF Security Guide, SC34-6454

CICS Shared Data Tables Guide, SC34-6455

CICS DB2 Guide, SC34-6457

CICS Debugging Tools Interfaces Reference, GC34-6908

# CICSPlex SM books for CICS Transaction Server for z/OS General

CICSPlex SM Concepts and Planning, SC34-6459 CICSPlex SM User Interface Guide, SC34-6460 CICSPlex SM Web User Interface Guide, SC34-6461

### Administration and Management

CICSPlex SM Administration, SC34-6462 CICSPlex SM Operations Views Reference, SC34-6463 CICSPlex SM Monitor Views Reference, SC34-6464 CICSPlex SM Managing Workloads, SC34-6465 CICSPlex SM Managing Resource Usage, SC34-6466 CICSPlex SM Managing Business Applications, SC34-6467

#### Programming

CICSPlex SM Application Programming Guide, SC34-6468 CICSPlex SM Application Programming Reference, SC34-6469
#### Diagnosis

CICSPlex SM Resource Tables Reference, SC34-6470 CICSPlex SM Messages and Codes, GC34-6471 CICSPlex SM Problem Determination, GC34-6472

#### **CICS** family books

#### Communication

*CICS Family: Interproduct Communication*, SC34-6473 *CICS Family: Communicating from CICS on System/390*, SC34-6474

#### Licensed publications

The following licensed publications are not included in the unlicensed version of the Information Center:

CICS Diagnosis Reference, GC34-6899

CICS Data Areas, GC34-6902

CICS Supplementary Data Areas, GC34-6905

CICS Debugging Tools Interfaces Reference, GC34-6908

#### **Other CICS books**

The following publications contain further information about CICS, but are not provided as part of CICS Transaction Server for z/OS, Version 3 Release 1.

| Designing and Programming CICS Applications      | SR23-9692 |
|--------------------------------------------------|-----------|
| CICS Application Migration Aid Guide             | SC33-0768 |
| CICS Family: API Structure                       | SC33-1007 |
| CICS Family: Client/Server Programming           | SC33-1435 |
| CICS Transaction Gateway for z/OS Administration | SC34-5528 |
| CICS Family: General Information                 | GC33-0155 |
| CICS 4.1 Sample Applications Guide               | SC33-1173 |
| CICS/ESA 3.3 XRF Guide                           | SC33-0661 |

#### Determining if a publication is current

IBM regularly updates its publications with new and changed information. When first published, both hardcopy and BookManager<sup>®</sup> softcopy versions of a publication are usually in step. However, due to the time required to print and distribute hardcopy books, the BookManager version is more likely to have had last-minute changes made to it before publication.

Subsequent updates will probably be available in softcopy before they are available in hardcopy. This means that at any time from the availability of a release, softcopy versions should be regarded as the most up-to-date.

For CICS Transaction Server books, these softcopy updates appear regularly on the *Transaction Processing and Data Collection Kit* CD-ROM, SK2T-0730-xx. Each reissue of the collection kit is indicated by an updated order number suffix (the -xx part). For example, collection kit SK2T-0730-06 is more up-to-date than SK2T-0730-05. The collection kit is also clearly dated on the cover.

Updates to the softcopy are clearly marked by revision codes (usually a # character) to the left of the changes.

# Accessibility

Accessibility features help a user who has a physical disability, such as restricted mobility or limited vision, to use software products successfully.

You can perform most tasks required to set up, run, and maintain your CICSPlex SM system in one of these ways:

- using a 3270 emulator connected to CICSPlex SM
- using a 3270 emulator logged on to CICS
- using a 3270 emulator logged on to TSO
- using a 3270 emulator as an MVS system console
- using the CICSPlex SM web user interface.

IBM Personal Communications (Version 5.0.1 for Windows 95, Windows 98, Windows NT<sup>®</sup> and Windows 2000; version 4.3 for OS/2) provides 3270 emulation with accessibility features for people with disabilities. You can use this product to provide the accessibility features you need in your CICSPlex SM system.

# Index

## Α

action command availability for CICS releases 3 availability, CICS release 3

# С

CFDT pool views detailed (MCMDT2) 50 detailed (MCMDT3) 52 detailed (MCMDTD) 47 general (MCMDT) 45 summary (MCMDTS) 49 CICS region views DSA, detailed (MCICSDSD) 10 DSA, general (MCICSDSA) 8 DSA, summary (MCICSDSS) 12 general (MCICSRGN) 15 specific system, detailed (MCICSRG3) 18 specific system, detailed (MCICSRGD) 13 summary (MCICSRGS) 17 transaction class, detailed (MTRNCLSD) 21 transaction class, general (MTRNCLS) 19 transaction class, summary (MTRNCLSS) 22 CICS release availability 3 connection views ISC/MRO, detailed (MCONNCTD) 26 ISC/MRO, general (MCONNCT) 24 ISC/MRO, summary (MCONNCTS) 28 LU 6.2, general (MMODNAME) 29 LU 6.2, summary (MMODNAMS) 31 coupling facility data table pool views detailed (MCMDT2) 50 detailed (MCMDT3) 52 detailed (MCMDTD) 47 general (MCMDT) 45 summary (MCMDTS) 49

## D

data table file views detailed (MCMDTD) 47 general (MCMDT) 45 summary (MCMDTS) 49 DB2 thread views detailed (MDB2TRDD) 36 general (MDB2THRD) 34 summary (MDB2THRS) 35 DSA views detailed (MCICSDSD) 10 general (MCICSDSA) 8 summary (MCICSDSS) 12 dynamic storage area views detailed (MCICSDSD) 10 general (MCICSDSA) 8 summary (MCICSDSS) 12

# Ε

extrapartition TDQ views general (MXTRATDQ) 125 summary (MXTRATDS) 127

# F

**FEPI** views connections, detailed (MFECONND) 40 connections, general (MFECONN) 38 connections, summary (MFECONNS) 41 file views buffer size, detailed (MLSRPBUD) 59 buffer usage, general (MLSRPBUF) 61 buffer usage, summary (MLSRPBUS) 66 data table, detailed (MCMDT2) 50 data table, detailed (MCMDT3) 52 data table, detailed (MCMDTD) 47 data table, general (MCMDT) 45 data table, summary (MCMDTS) 49 local, detailed (MLOCFILD) 54 local, general (MLOCFILE) 56 local, summary (MLOCFILS) 58 LSR pools general (MLSRPOOL) 63 LSR pools, summary (MLSRPOOS) 68 remote, detailed (MREMFILD) 69 remote, general (MREMFILE) 70 remote, summary (MREMFILS) 72 specific pool, detailed (MLSRPOOD) 64

# G

global TDQ views detailed (MTDQGLBD) 123 general (MTDQGBL) 121 summary (MTDQGBLS) 124

indirect TDQ views general (MINDTDQ) 112 summary (MINDTDQS) 114 intrapartition TDQ views general (MNTRATDQ) 115 summary (MNTRATDS) 117 ISC connection views detailed (MCONNCTD) 26 general (MCONNCT) 24 summary (MCONNCTS) 28

## J

journal views general (MJRNLNM) 74 summary (MJRNLNMS) 76

## L

local file views detailed (MLOCFILD) 54 general (MLOCFILE) 56 summary (MLOCFILS) 58 local shared resource (LSR) pool views buffer size, detailed (MLSRPBUD) 59 buffer usage, general (MLSRPBUF) 61 buffer usage, summary (MLSRPBUS) 63 general (MLSRPOOL) 66 specific pool, detailed (MLSRPOOD) 64 summary (MLSRPOOS) 68 LSR pool views buffer size, detailed (MLSRPBUD) 59 buffer usage, general (MLSRPBUF) 61 buffer usage, summary (MLSRPBUS) 63 general (MLSRPOOL) 66 specific pool, detailed (MLSRPOOD) 64 summary (MLSRPOOS) 68 LU 6.2 connection views general (MMODNAME) 29 summary (MMODNAMS) 31

#### Μ

MCICSDSA view 8 MCICSDSD view 10 MCICSDSS view 12 MCICSRG2 view 18 MCICSRGD view 13 MCICSRGN view 15 MCICSRGS view 17 MCMDT view 45 MCMDT2 view 50 MCMDT3 view 52 MCMDTD view 47 MCMDTS view 49 MCONNCT view 24 MCONNCTD view 26 MCONNCTS view 28 MDB2THRD view 34 MDB2THRS view 35 MDB2TRDD view 36 MFECONN view 38 MFECONND view 40 MFECONNS view 41 MINDTDQ view 112 MINDTDQS view 114 MJRNLNM view 74 MJRNLNMS view 76 MLOCFILD view 54 MLOCFILE view 56 MLOCFILS view 58 MLOCTRA2 view 101 MLOCTRA3 view 103 MLOCTRA4 view 105 MLOCTRAD view 96 MLOCTRAN view 98 **MLOCTRAS** view 100 MLSRPBUD view 59

MLSRPBUF view 61 MLSRPBUS view 63 MLSRPOOD view 64 MLSRPOOL view 66 MLSRPOOS view 68 MMODNAME view 29 MMODNAMS view 31 MNTRATDQ view 115 MNTRATDS view 117 monitor data types of 1 MONITOR views description of 1 monitoring resources See also MONITOR views description of 1 resource types CICS regions 7 connections 23 DB2 threads 33 FEPI 37 files 43 journals 73 programs 77 terminals 89 transactions 95 transient data queues 111 MPROGRAD view 78 MPROGRAM view 80 MPROGRAS view 82 MREMFILD view 69 MREMFILE view 70 MREMFILS view 72 MREMTDQ view 118 MREMTDQS view 120 MREMTRAD view 106 MREMTRAN view 108 MREMTRAS view 110 MRO connection views detailed (MCONNCTD) 26 general (MCONNCT) 24 summary (MCONNCTS) 28 MTDQGBL view 121 MTDQGBLD view 123 MTDQGBLS view 124 MTERMNL view 90 MTERMNLD view 92 MTERMNLS view 94 MTRNCLS view 19 MTRNCLSD view 21 MTRNCLSS view 22 MTSQGBL view 84 MTSQGBLD view 86 MTSQGBLS view 88 MXTRATDQ view 125 MXTRATDS view 127

#### 0

overtype field availability for CICS releases 3

# Ρ

program views detailed (MPROGRAD) 78 general (MPROGRAM) 80 summary (MPROGRAS) 82

# R

remote file views detailed (MREMFILD) 69 general (MREMFILE) 70 summary (MREMFILS) 72 remote TDQ views general (MREMTDQ) 118 summary (MREMTDQS) 120 remote transaction views detailed (MREMTRAD) 106 general (MREMTRAN) 108 summary (MREMTRAS) 110 resource monitoring See also MONITOR views description of 1 resource types CICS regions 7 connections 23 DB2 threads 33 FEPI 37 files 43 journals 73 programs 77 terminals 89 transactions 95

# S

summary of monitor views 3

transient data queues 111

# Т

temporary storage views queue usage, detailed (MTSQGBLD) 86 queue usage, general (MTSQGBL) 84 queue usage, summary (MTSQGBLS) 88 terminal views detailed (MTERMNLD) 92 general (MTERMNL) 90 summary (MTERMNLS) 94 transaction class views general (MTRNCLS) 19 summary (MTRNCLSD) 21 summary (MTRNCLSS) 22 transaction views local, detailed (MLOCTRAD) 96 local, general (MLOCTRAN) 98 local, summary (MLOCTRAS) 100 remote, general (MREMTRAN) 108 remote, summary (MREMTRAS) 110 transient data queue views extrapartition, general (MXTRATDQ) 125

transient data queue views *(continued)* extrapartition, summary (MXTRATDS) 127 indirect, general (MINDTDQ) 112 indirect, summary (MINDTDQS) 114 intrapartition, general (MNTRATDQ) 115 intrapartition, summary (MNTRATDS) 117 remote, general (MREMTDQ) 118 remote, summary (MREMTDQS) 120 transient data queues, detailed (MTDQGBLD) 123 transient data queues, general (MTDQGBLD) 121 transient data queues, summary (MTDQGBLS) 124

# U

user interfaces 1

# V

view availability for CICS releases 3 understanding names 2 view names 2

## W

Web User Interface 1

## Notices

This information was developed for products and services offered in the U.S.A. IBM may not offer the products, services, or features discussed in this document in other countries. Consult your local IBM representative for information on the products and services currently available in your area. Any reference to an IBM product, program, or service is not intended to state or imply that only that IBM product, program, or service may be used. Any functionally equivalent product, program, or service that does not infringe any IBM intellectual property right may be used instead. However, it is the user's responsibility to evaluate and verify the operation of any non-IBM product, program, or service.

IBM may have patents or pending patent applications covering subject matter described in this document. The furnishing of this document does not give you any license to these patents. You can send license inquiries, in writing, to:

IBM Director of Licensing IBM Corporation North Castle Drive Armonk, NY 10504-1785 U.S.A.

For license inquiries regarding double-byte (DBCS) information, contact the IBM Intellectual Property Department in your country or send inquiries, in writing, to:

IBM World Trade Asia Corporation Licensing 2-31 Roppongi 3-chome, Minato-ku Tokyo 106, Japan

The following paragraph does not apply in the United Kingdom or any other country where such provisions are inconsistent with local law: INTERNATIONAL BUSINESS MACHINES CORPORATION PROVIDES THIS PUBLICATION "AS IS" WITHOUT WARRANTY OF ANY KIND, EITHER EXPRESS OR IMPLIED, INCLUDING, BUT NOT LIMITED TO, THE IMPLIED WARRANTIES OF NON-INFRINGEMENT, MERCHANTABILITY, OR FITNESS FOR A PARTICULAR PURPOSE. Some states do not allow disclaimer of express or implied warranties in certain transactions, therefore this statement may not apply to you.

This publication could include technical inaccuracies or typographical errors. Changes are periodically made to the information herein; these changes will be incorporated in new editions of the publication. IBM may make improvements and/or changes in the product(s) and/or the program(s) described in this publication at any time without notice.

Licensees of this program who wish to have information about it for the purpose of enabling: (i) the exchange of information between independently created programs and other programs (including this one) and (ii) the mutual use of the information which has been exchanged, should contact IBM United Kingdom Laboratories, MP151, Hursley Park, Winchester, Hampshire, England, SO21 2JN. Such information may be available, subject to appropriate terms and conditions, including in some cases, payment of a fee.

The licensed program described in this document and all licensed material available for it are provided by IBM under terms of the IBM Customer Agreement, IBM International Programming License Agreement, or any equivalent agreement between us.

## Trademarks

IBM, the IBM logo, and ibm.com are trademarks or registered trademarks of International Business Machines Corp., registered in many jurisdictions worldwide. Other product and service names might be trademarks of IBM or other companies. A current list of IBM trademarks is available on the Web at Copyright and trademark information at www.ibm.com/legal/copytrade.shtml.

Microsoft and Windows are trademarks of Microsoft Corporation in the United States, other countries, or both.

Other company, product, and service names may be trademarks or service marks of others.

## Sending your comments to IBM

If you especially like or dislike anything about this book, please use one of the methods listed below to send your comments to IBM.

Feel free to comment on what you regard as specific errors or omissions, and on the accuracy, organization, subject matter, or completeness of this book.

Please limit your comments to the information in this book and the way in which the information is presented.

To ask questions, make comments about the functions of IBM products or systems, or to request additional publications, contact your IBM representative or your IBM authorized remarketer.

When you send comments to IBM, you grant IBM a nonexclusive right to use or distribute your comments in any way it believes appropriate, without incurring any obligation to you.

You can send your comments to IBM in any of the following ways:

• By mail, to this address:

IBM United Kingdom Limited User Technologies Department (MP095) Hursley Park Winchester Hampshire SO21 2JN United Kingdom

- By fax:
  - From outside the U.K., after your international access code use 44–1962–816151
  - From within the U.K., use 01962–816151
- Electronically, use the appropriate network ID:
  - IBMLink: HURSLEY(IDRCF)
  - Internet: idrcf@hursley.ibm.com

Whichever you use, ensure that you include:

- The publication title and order number
- · The topic to which your comment applies
- Your name and address/telephone number/fax number/network ID.

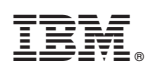

Program Number: 5655-M15

SC34-6464-02

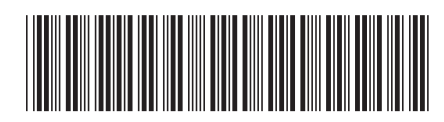

Spine information:

| Version 3<br>Release 1                     |  |
|--------------------------------------------|--|
| <b>CICSPlex SM Monitor Views Reference</b> |  |
| CICS TS for z/OS                           |  |